## ABI PRISM<sup>®</sup> Cell Lysate Control Kit

Protocol

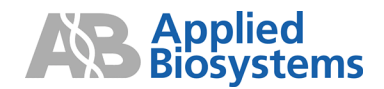

© Copyright 2001, Applied Biosystems. All rights reserved.

#### For Research Use Only. Not for use in diagnostic procedures.

Information in this document is subject to change without notice. Applied Biosystems assumes no responsibility for any errors that may appear in this document. This document is believed to be complete and accurate at the time of publication. In no event shall Applied Biosystems be liable for incidental, special, multiple, or consequential damages in connection with or arising from the use of this document.

#### Notice to Purchaser:

The PCR process and 5' nuclease process are covered by patents owned by Roche Molecular Systems, Inc. and F. Hoffmann-La Roche Ltd.

PLEASE REFER TO THE ABI PRISM<sup>™</sup> 6700 or 6100 System USER GUIDE FOR LIMITED LABEL LICENSE OR DISCLAIMER INFORMATION.

ABI PRISM, the ABI PRISM design, and Applied Biosystems are registered trademarks of Applera Corporation or its subsidiaries in the U.S. and certain other countries.

AB (Design), ABI, Applera, and VIC are trademarks of Applera Corporation or its subsidiaries in the U.S. and certain other countries.

AmpliTaq, AmpliTaq Gold, and TaqMan are registered trademarks of Roche Molecular Systems, Inc.

AppleScript and Macintosh are registered trademarks of Apple Computer, Inc.

Microsoft is a registered trademark of Microsoft Corporation.

All other trademarks are the sole property of their respective owners.

Printed in the USA, 7/2001 Part Number 4316607 Rev. C

## **Contents**

#### 1 Introduction and Safety

| Introduction | <br> | 1. | -1 |
|--------------|------|----|----|
| Safety       | <br> | 1. | -1 |

#### 2 6700 Workstation Qualification

| Overview                                     | . 2-1 |
|----------------------------------------------|-------|
| 6700 Workstation Qualification Overview      | . 2-3 |
| Materials and Equipment                      | . 2-4 |
| Reagent Preparation                          | . 2-7 |
| Protocol Setup                               | 2-10  |
| Deckspace Setup                              | 2-16  |
| 6700 Instrument Run                          | 2-29  |
| Real-Time PCR Run                            | 2-32  |
| Amplification Plot Analysis                  | 2-40  |
| Threshold Cycle Analysis                     | 2-46  |
| Qualification Analysis                       | 2-53  |
| Example Qualification Data and Calculations. | 2-57  |

#### 3 6100 PrepStation Qualification

| Overview                               | 3-1  |
|----------------------------------------|------|
| 6100 Instrument Qualification Overview | 3-3  |
| Materials and Equipment                | 3-4  |
| Reagent Preparation                    | 3-7  |
| 6100 PrepStation Run                   | 3-10 |
| Analysis Using a UV Spectrophotometer  | 3-17 |

| Analysis Using the 7700 SDS                 | 3-17 |
|---------------------------------------------|------|
| Sample Preparation                          | 3-18 |
| Real-Time PCR Run                           | 3-21 |
| Amplification Plot Analysis                 | 3-27 |
| Threshold Cycle Analysis                    | 3-33 |
| Qualification Analysis                      | 3-40 |
| Example Qualification Data and Calculations | 3-44 |

### A Technical Support

## Introduction and Safety

#### Introduction

Safety

The purpose of the ABI PRISM<sup>®</sup> Cell Lysate Control Kit is to gualify the Overview performance of either of the following instruments: ABI PRISM<sup>™</sup> 6700 Automated Nucleic Acid Workstation ABI PRISM<sup>™</sup> 6100 Nucleic Acid PrepStation The qualification process for these instruments in discussed in a separate chapter for each instrument. **Documentation** Five user attention words appear in the text of all Applied Biosystems user documentation. Each word implies a particular level of observation **User Attention** or action as described below. Words

Note Calls attention to useful information.

**IMPORTANT** Indicates information that is necessary for proper instrument operation.

A CAUTION Indicates a potentially hazardous situation which, if not avoided, may result in minor or moderate injury. It may also be used to alert against unsafe practices.

A WARNING Indicates a potentially hazardous situation which, if not avoided, could result in death or serious injury.

A DANGER Indicates an imminently hazardous situation which, if not avoided, will result in death or serious injury. This signal word is to be limited to the most extreme situations.

| Chemical Hazard<br>Warning       | <b>A WARNING</b> CHEMICAL HAZARD. Some of the chemicals used with Applied Biosystems instruments and protocols are potentially hazardous and can cause injury, illness, or death.                                                                          |  |  |
|----------------------------------|----------------------------------------------------------------------------------------------------|--|--|
|                                  | <ul> <li>Read and understand the material safety data sheets (MSDSs)<br/>provided by the chemical manufacturer before you store, handle, or<br/>work with any chemicals or hazardous materials.</li> </ul>                                                 |  |  |
|                                  | <ul> <li>Minimize contact with chemicals. Wear appropriate personal<br/>protective equipment when handling chemicals (<i>e.g.</i>, safety<br/>glasses, gloves, or protective clothing). For additional safety<br/>guidelines, consult the MSDS.</li> </ul> |  |  |
|                                  | <ul> <li>Minimize the inhalation of chemicals. Do not leave chemical<br/>containers open. Use only with adequate ventilation (<i>e.g.</i>, fume<br/>hood). For additional safety guidelines, consult the MSDS.</li> </ul>                                  |  |  |
|                                  | <ul> <li>Check regularly for chemical leaks or spills. If a leak or spill occurs,<br/>follow the manufacturer's cleanup procedures as recommended on<br/>the MSDS.</li> </ul>                                                                              |  |  |
|                                  | <ul> <li>Comply with all local, state/provincial, or national laws and<br/>regulations related to chemical storage, handling, and disposal.</li> </ul>                                                                                                    |  |  |
| Chemical Waste<br>Hazard Warning | A WARNING CHEMICAL WASTE HAZARD. Wastes produced by Applied Biosystems instruments are potentially hazardous and can cause injury, illness, or death.                                                                                                    |  |  |
|                                  | <ul> <li>Read and understand the material safety data sheets (MSDSs)<br/>provided by the manufacturers of the chemicals in the waste<br/>container before you store, handle, or dispose of chemical waste.</li> </ul>                                      |  |  |
|                                  | <ul> <li>Handle chemical wastes in a fume hood.</li> </ul>                                                                                                    |  |  |
|                                  | <ul> <li>Minimize contact with chemicals. Wear appropriate personal<br/>protective equipment when handling chemicals (<i>e.g.</i>, safety<br/>glasses, gloves, or protective clothing). For additional safety<br/>guidelines, consult the MSDS.</li> </ul> |  |  |
|                                  | <ul> <li>Minimize the inhalation of chemicals. Do not leave chemical<br/>containers open. Use only with adequate ventilation (<i>e.g.</i>, fume<br/>hood). For additional safety guidelines, consult the MSDS.</li> </ul>                                  |  |  |
|                                  | • After emptying the waste container, seal it with the cap provided.                                                                                                    |  |  |
|                                  | <ul> <li>Dispose of the contents of the waste tray and waste bottle in<br/>accordance with good laboratory practices and local,<br/>state/provincial, or national environmental and health regulations.</li> </ul>                                         |  |  |

| Site Preparation<br>and Safety Guide | A site preparation and safety guide is a separate document sent to all<br>customers who have purchased an Applied Biosystems instrument.<br>Refer to the guide written for your instrument for information on site<br>preparation, instrument safety, chemical safety, and waste profiles.                                                               |
|--------------------------------------|----------------------------------------------------------------------------------------------------|
| About MSDSs                          | Some of the chemicals used with this instrument may be listed as hazardous by their manufacturer. When hazards exist, warnings are prominently displayed on the labels of all chemicals.                                                                                                    |
|                                      | Chemical manufacturers supply a current material safety data sheet<br>(MSDS) before or with shipments of hazardous chemicals to new<br>customers and with the first shipment of a hazardous chemical after an<br>MSDS update. MSDSs provide you with the safety information you<br>need to store, handle, transport and dispose of the chemicals safely. |
|                                      | We strongly recommend that you replace the appropriate MSDS in your files each time you receive a new MSDS packaged with a hazardous chemical.                                                                                                    |
|                                      | <b>WARNING CHEMICAL HAZARD</b> . Be sure to familiarize yourself with the MSDSs before using reagents or solvents.                                                                                                    |

**Ordering MSDSs** You can order free additional copies of MSDSs for chemicals manufactured or distributed by Applied Biosystems using the contact information below.

To order documents by automated telephone service:

| 1 | From the U.S. or Canada, dial <b>1.800.487.6809</b> , or from outside the U.S. and Canada, dial <b>1.858.712.0317</b> . |  |
|---|----------------------------------------------------------------------------------------------------|--|
| 2 | Follow the voice instructions to order documents (for delivery by fax).                                                 |  |
|   | Note There is a limit of five documents per fax request.                                                                |  |

To order documents by telephone:

| In the U.S.            | Dial 1.800.345.5224, and press 1.                                                                                           |  |
|------------------------|----------------------------------------------------------------------------------------------------|--|
|                        | <ul> <li>To order in English, dial 1.800.668.6913 and press 1,<br/>then 2, then 1</li> </ul>                                |  |
| In Canada              | <ul> <li>To order in French, dial 1.800.668.6913 and press 2,<br/>then 2, then 1</li> </ul>                                 |  |
| From any other country | See the specific region under "To Contact Technical<br>Support by Telephone or Fax (Outside North<br>America)" on page A-5. |  |

To view, download, or order documents through the Applied Biosystems web site:

| Step | Action                                                                                                    |
|------|----------------------------------------------------------------------------------------------------|
| 1    | Go to http://www.appliedbiosystems.com                                                                                                    |
| 2    | Click <b>SERVICES &amp; SUPPORT</b> at the top of the page, click <b>Documents on Demand</b> , then click <b>MSDS.</b>                                                     |
| 3    | Click <b>MSDS Index</b> , search through the list for the chemical of interest to you, then click on the MSDS document number for that chemical to open a pdf of the MSDS. |

For chemicals not manufactured or distributed by Applied Biosystems, call the chemical manufacturer.

# 6700 Workstation Qualification

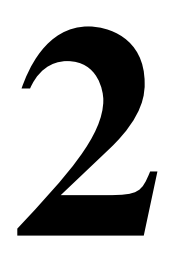

#### Overview

| Purpose of the Cell<br>Lysate Control Kit | The purpose of the ABI PRISM <sup>®</sup> Cell Lysate Control Kit is to qualify the performance of the ABI PRISM <sup>™</sup> 6700 Automated Nucleic Acid Workstation. This kit is designed to be used with Applied Biosystems reagents and plastic consumables and with the ABI PRISM <sup>®</sup> 7700 Sequence Detection System (7700 SDS).                                                                                          |  |  |
|-------------------------------------------|----------------------------------------------------------------------------------------------------|--|--|
| About the Cell<br>Lysate Control Kit      | The Cell Lysate Control Kit contains the following from a single lot of human Raji cells:                                                                                                    |  |  |
|                                           | <ul> <li>Two concentrations of lysed human Raji cells         <ul> <li>High Cell Lysate Control (HCLC)</li> <li>Low Cell Lysate Control (LCLC)</li> </ul> </li> <li>Total RNA recovered from two concentrations of lysed human Raji cells and dissolved in Nucleic Acid Purification Elution Solution (P/N 4305983)         <ul> <li>High Recovered RNA Standard (HRS)</li> <li>Low Recovered RNA Standard (LRS)</li> </ul> </li> </ul> |  |  |

About This This chapter contains the following:

- Chapter 
  An overview of the 6700 workstation qualification process
  - A list of the equipment and materials required to qualify the 6700 workstation
  - Procedures for setting up the 6700 workstation using the Cell Lysate Control Kit, Applied Biosystems reagents, and Applied Biosystems plastic consumables on the 6700 workstation
  - Procedures for using the 7700 SDS to perform a real-time run and to analyze the 6700 workstation output<sup>1</sup>
  - Procedures for analyzing the qualification

<sup>1.</sup> Verify the performance of the 7700 SDS with the TaqMan<sup>®</sup> RNase P Instrument Verification Plate (P/N 4310982) before analyzing the 6700 workstation output using the 7700 SDS.

#### 6700 Workstation Qualification Overview

| Process | The qualification | process involves | the following | stages: |
|---------|-------------------|------------------|---------------|---------|
|         |                   |                  |               |         |

| Stage | Overview                                                                                                    | Process                                                                                                    |
|-------|----------------------------------------------------------------------------------------------------|----------------------------------------------------------------------------------------------------|
| 1     | C C C C C C C C C C C C C C C C C C C                                                                                                    | You prepare reagents and gather the materials required to perform the 6700 workstation qualification procedure.                                                                                                    |
| 2     |                                                                                                    | Using the 6700 system software, you set up the 6700 workstation qualification protocols.                                                                                                    |
| 3     |                                                                                                    | Using the barcode reader and 6700 system software, you set up<br>the Cell Lysate Control Kit reagents, Applied Biosystems<br>reagents, and Applied Biosystems plastic consumables on the<br>6700 workstation deckspace. |
| 4     |                                                                                                    | The 6700 workstation purifies total RNA from the two concentrations of Raji cell lysates (HCLC and LCLC).                                                                                                    |
| 5     |                                                                                                    | The 6700 workstation dilutes the RNA from HCLC and LCLC samples 1:20 and 1:200.                                                                                                    |
| 6     |                                                                                                    | The 6700 workstation prepares two output plates containing master mixes, standards, controls, and diluted total RNA samples.                                                                                            |
| 7     |                                                                                                    | You transfer one of the output plates from the 6700 workstation to the 7700 SDS for a real-time run.                                                                                                    |
| 8     | A Constraints of the second second se | Using the Sequence Detection Systems (SDS) software, you analyze the threshold cycles ( $C_T$ values).                                                                                                    |
| 9     |                                                                                                    | <ul> <li>You calculate the following to analyze the qualification process:</li> <li>% RNA recovery</li> <li>Precision of RNA recovery</li> <li>% DNA contamination</li> </ul>                                           |

#### **Materials and Equipment**

## **Kit Contents** The Cell Lysate Control Kit (P/N 4315646) contains sufficient quantities to perform one 6700 workstation qualification procedure.

| Item                                 | Description <sup>a</sup>                                                                                 | Volume |
|--------------------------------------|----------------------------------------------------------------------------------------------------|--------|
| High Cell Lysate Control<br>(HCLC)   | Raji cells diluted in lysis buffer <sup>b</sup> to a final concentration of 5 x 10 <sup>6</sup> cells/mL | 11 mL  |
| Low Cell Lysate Control<br>(LCLC)    | Raji cells diluted in lysis buffer <sup>b</sup> to a final concentration of 5 x 10 <sup>4</sup> cells/mL | 11 mL  |
| High Recovered RNA<br>Standard (HRS) | Total RNA recovered from 1 mL of HCLC <sup>c</sup> , and diluted 1:150                                   | 0.6 mL |
| Low Recovered RNA<br>Standard (LRS)  | Total RNA recovered from 1 mL of LCLC <sup>c</sup> , and diluted 1:150                                   | 0.6 mL |

a. All components in the packaged kit are produced from a single lot of human Raji cells.

- b. Lysis buffer consists of a 1:1 mixture of Nucleic Acid Purification Lysis Solution (P/N 4305895) and calcium/magnesium-free phosphate-buffered saline solution.
- c. The RNA is dissolved in 0.6 mL Nucleic Acid Purification Elution Solution (P/N 4305893).

Kit Storage and All components of the Cell Lysate Control kit should be stored at Stability -15 to -25 °C.

**Note** If stored correctly, this kit is guaranteed for 1 year from the date of manufacture.

#### Equipment and Materials Required But Not Supplied

The following tables list the equipment and materials required in addition to the reagents supplied with the Cell Lysate Control Kit.

**IMPORTANT** Follow the instructions as indicated in this protocol to qualify the 6700 workstation. If you modify this protocol in any way, including changing the amounts used and substituting reagents or other materials, Applied Biosystems cannot guarantee the validity of your 6700 workstation qualification process.

**Equipment Required** 

| Equipment                                            | Source                               |
|------------------------------------------------------|--------------------------------------|
| ABI PRISM 6700 Automated Nucleic Acid<br>Workstation | See your Applied<br>Biosystems sales |
| ABI PRISM 7700 Sequence Detection System             | representative                       |
| Centrifuge with 96-well adapter                      | Major laboratory supplier<br>(MLS)   |
| Microcentrifuge                                      | MLS                                  |
| Pipettors                                            | MLS                                  |
| Vortexer                                             | MLS                                  |

Applied Biosystems Materials Required

| Applied Biosystems Materials                                                                                             | Amount<br>Needed | P/N     |
|----------------------------------------------------------------------------------------------------|------------------|---------|
| 6700 Splash Guards                                                                                                    | 1 guard          | 4311758 |
| 96-Well Optical Reaction Plate with Barcode                                                                              | 8 plates         | 4306737 |
| Archive Covers                                                                                                    | 3 covers         | 4306286 |
| Conductive Pipette Tips, 1000-µL                                                                                         | 1 rack           | 4306377 |
| Conductive Pipette Tips, 200-µL                                                                                          | 6 racks          | 4306375 |
| Microcentrifuge Tubes and Caps, 2-mL                                                                                     | 10 tubes         | 4305936 |
| Nucleic Acid Purification Elution Solution                                                                               | 57.1 mL          | 4305893 |
| Optical Cover Compression Pad                                                                                            | 1 pad            | 4312639 |
| Optical Heat Seal Covers                                                                                                 | 2 covers         | 4307726 |
| Reagent Reservoirs, 120-mL                                                                                               | 4 reservoirs     | 4304831 |
| <b>Note</b> This product comes with a sheet of barcode labels for Applied Biosystems nucleic acid purification reagents. |                  |         |
| Reagent Tubes with Caps, 10-mL                                                                                           | 6 tubes          | 4305932 |
| RNA Purification Wash Solution 1                                                                                         | 44 mL            | 4305891 |

| Applied Biosystems Materials                                                                                                  | Amount<br>Needed | P/N     |
|----------------------------------------------------------------------------------------------------|------------------|---------|
| RNA Purification Wash Solution 2                                                                                              | 117 mL           | 4305890 |
| TaqMan <sup>®</sup> One-Step RT-PCR Master Mix<br>Reagents Kit                                                                | 3 kits           | 4309169 |
| <ul> <li>2X Master Mix without UNG</li> </ul>                                                                                 |                  |         |
| Contains AmpliTaq Gold <sup>®</sup> DNA Polymerase,<br>dNTPs with dUTP, Passive Reference, and<br>optimized buffer components |                  |         |
| ♦ 40X Multiscribe and RNase Inhibitor Mix                                                                                     |                  |         |
| TaqMan <sup>®</sup> Ribosomal RNA Control Reagents<br>(VIC <sup>™</sup> Dye)                                                  | 1 kit            | 4308329 |
| <ul> <li>Human Control RNA</li> </ul>                                                                                         |                  |         |
| <ul> <li>rRNA Probe (VIC<sup>™</sup>)</li> </ul>                                                                              |                  |         |
| <ul> <li>rRNA Forward Primer</li> </ul>                                                                                       |                  |         |
| <ul> <li>rRNA Reverse Primer</li> </ul>                                                                                       |                  |         |
| TaqMan <sup>®</sup> RNase P Instrument Verification<br>Plate                                                                  | 2 plates         | 4310982 |
| Total RNA Purification Tray                                                                                                   | 1 tray           | 4305673 |

Applied Biosystems Materials Required (continued)

#### **Reagent Preparation**

About Reagent In this section, you prepare the following:

- Preparation 

  18S RT+ master mix
  - 18S RT– master mix
  - Cell lysate controls

PreparingPrepare 18S RT+ master mix for measuring RNA in samples prepared1.25X 18S RT+by the 6700 workstation. Use components from the TaqMan One-StepMaster MixRT-PCR Master Mix Reagents Kit and the TaqMan Ribosomal RNA<br/>Control Reagents (VIC Dye).

To prepare 18S RT+ master mix:

| Step | Action                                            |                       |  |  |
|------|---------------------------------------------------|-----------------------|--|--|
| 1    | Pipette the components into a 10-mL reagent tube. |                       |  |  |
|      | Component Volume                                  |                       |  |  |
|      | 2X Master Mix without UNG                         | 4.0 mL                |  |  |
|      | rRNA Forward Primer 80 µL                         |                       |  |  |
|      | rRNA Reverse Primer 80 µL                         |                       |  |  |
|      | rRNA VIC Probe 10 µL                              |                       |  |  |
|      | 40X Multiscribe and RNase inhibitor mix           | 200 μL                |  |  |
|      | Deionized water                                   | 2.03 mL               |  |  |
|      | Total                                             | 6.4 mL                |  |  |
| 2    | Place the 18S RT+ master mix on ice until yo      | u load the deckspace. |  |  |

Preparing F 1.25X 18S RT- S Master Mix

Prepare 18S RT– master mix for detecting DNA contamination in samples prepared by the 6700 workstation. Use components from the TaqMan One-Step RT-PCR Master Mix Reagents Kit and the TaqMan Ribosomal RNA Control Reagents (VIC Dye).

To prepare 18S RT- master mix:

| Step | Action                                                            |        |  |  |
|------|-------------------------------------------------------------------|--------|--|--|
| 1    | Pipette the components into a 10-mL reagent tube.                 |        |  |  |
|      | Component Volume                                                  |        |  |  |
|      | 2X Master Mix without UNG                                         | 1.5 mL |  |  |
|      | rRNA Forward Primer 30 µL                                         |        |  |  |
|      | rRNA Reverse Primer 30 µL                                         |        |  |  |
|      | rRNA VIC Probe 3.75 μL                                            |        |  |  |
|      | Deionized water 836 µL                                            |        |  |  |
|      | Total                                                             | 2.4 mL |  |  |
| 2    | Place the 18S RT- master mix on ice until you load the deckspace. |        |  |  |

Preparing Cell Lysate Controls

I Prepare the cell lysate controls as described below for accurate results.

**AWARNING** CHEMICAL HAZARD. Raji cell lysate controls cause irritation to the eyes, skin, and respiratory tract. This material is harmful if swallowed, inhaled, or absorbed through the skin. It may cause damage to the nervous system and bone marrow. Please read the MSDS, and follow the handling instructions. Wear appropriate protective eyewear, clothing, and gloves.

To prepare cell lysate controls:

| Step | Action                                                                |  |  |
|------|-----------------------------------------------------------------------|--|--|
| 1    | Allow the cell lysate controls to thaw at room temperature or on ice. |  |  |
|      | <b>IMPORTANT</b> Do not use heat to thaw cell lysate controls.        |  |  |

To prepare cell lysate controls: (continued)

| Step | Action                                                                                                    |  |  |
|------|----------------------------------------------------------------------------------------------------|--|--|
| 2    | Vortex cell lysate controls thoroughly to ensure that the controls are completely resuspended.                           |  |  |
|      | <ul> <li>Use the highest speed setting.</li> </ul>                                                                       |  |  |
|      | <ul> <li>Place the tubes at an angle while vortexing.</li> </ul>                                                         |  |  |
|      | <ul> <li>You should observe liquid from the bottom of the tube mixing<br/>with liquid at the top of the tube.</li> </ul> |  |  |
|      | <b>IMPORTANT</b> Complete and thorough vortexing is essential for accurate results.                                      |  |  |
| 3    | Pipette the bubbles into a 2-mL microcentrifuge tube, and briefly centrifuge the tube to recover liquid.                 |  |  |
| 4    | Pipette the recovered liquid from the bubbles back into the correct cell lysate tube.                                    |  |  |
| 5    | Cap and invert the tubes to mix.                                                                                         |  |  |
| 6    | Place the tubes on ice until you load the tubes on the deckspace.                                                        |  |  |

#### **Protocol Setup**

**Overview** In this section you use the 6700 workstation client computer to set up the 6700 system software protocols for qualifying the 6700 workstation.

This involves the following procedures:

| Procedure                                | See Page |
|------------------------------------------|----------|
| Logging In                               | 2-10     |
| Selecting Protocols                      | 2-11     |
| Naming Samples                           | 2-12     |
| Selecting Input Plate Type               | 2-13     |
| Selecting Samples for the Assay Protocol | 2-14     |
| Verifying Protocol Setup                 | 2-15     |

Logging In To log in to the 6700 system:

| Step | Action                                                                                                    |  |  |
|------|----------------------------------------------------------------------------------------------------|--|--|
| 1    | Using the 6700 system client computer, go to the <b>Start</b> menu, scroll to <b>Programs</b> , and select <b>ABI 6700 Instrument Application</b> to launch the 6700 system software. |  |  |
|      | A 6700 Log-In dialog box appears.                                                                                                    |  |  |
| 2    | Log in.<br>a. Enter the correct user name and password combination.                                                                                                    |  |  |
| 2    | <ul><li>A 6700 Log-In dialog box appears.</li><li>Log in.</li><li>a. Enter the correct user name and password combination.</li><li>b. Click OK.</li></ul>                             |  |  |

#### Selecting Protocols To select protocols:

| Step | Action                                                                                                    |                                           |  |
|------|----------------------------------------------------------------------------------------------------|-------------------------------------------|--|
| 1    | From the <b>Protocol</b> tab, check the box next to protocols required for the run.                                                                                                    |                                           |  |
|      | Select Protocols  Lysis/DNA Precipitation  6700 Standard Lysis  View  RNA/DNA Archive  6700 RNA Archive  6700 RNA Archive  7 View  CDNA Archive  6700 Standard CDNA  View  View  New  View  CDNA Precipitation  New  New  CDNA Precipitation  New  New  New  New  New  New  New  Ne | —Check RNA/DNA Archive                    |  |
|      |                                                                                                    | — Check Dilution Archive<br>— Check Assay |  |
|      | 6700 Install Assay                                                                                                    |                                           |  |
| 2    | Select the following predefin                                                                                                    | ed protocols from the pop-up menu:        |  |
|      | Protocol Type                                                                                                    | Predefined Protocol Name                  |  |
|      | RNA/DNA Archive                                                                                                    | 6700 RNA Archive                          |  |
|      | Dilution Archive                                                                                                    | 1:20/200 Dilution                         |  |
|      | Assay                                                                                                    | 6700 Install Assay                        |  |

#### Naming Samples To name samples:

| Step | Action                                             |                                                  |                                                  |                       |
|------|----------------------------------------------------|--------------------------------------------------|--------------------------------------------------|-----------------------|
| 1    | Right-click th<br>contextual m<br>Enter Archive Sa | ne <b>Name</b> bu<br>ienu to sele<br>imple Names | utton, and choose <b>Sele</b><br>ect 96 samples. | ect All from the      |
|      | Sample Name:                                       |                                                  |                                                  | Using the mouse       |
|      | Well Pos                                           | Name                                             |                                                  | right aligh this      |
|      | A1 1                                               | Name                                             | Clear                                            |                       |
|      | A2 2                                               |                                                  | Clear Non-Assay Samples                          | button to view the    |
|      | A3 3                                               |                                                  | Select All                                       | contextual menu       |
|      | A4 4                                               |                                                  | Select Active Samples                            |                       |
|      | A5 5                                               |                                                  | AutoFill Sample Names                            |                       |
|      | A6 6                                               |                                                  |                                                  | This contextual       |
|      | A7 7                                               |                                                  |                                                  |                       |
|      | A8 8                                               |                                                  |                                                  | menu appears          |
|      | A9 9                                               |                                                  |                                                  | after you right-click |
|      | A10 10                                             |                                                  |                                                  | the Name button       |
|      | A11 11                                             |                                                  |                                                  |                       |
|      | AIZ IZ                                             |                                                  |                                                  |                       |
|      | 82 14                                              |                                                  |                                                  |                       |
|      | B3 15                                              |                                                  |                                                  |                       |
|      | B4 16                                              |                                                  |                                                  |                       |
|      | B5 17                                              |                                                  |                                                  |                       |
|      | B6 18                                              |                                                  |                                                  |                       |
|      | B7 19                                              |                                                  |                                                  |                       |
|      | B8 20                                              |                                                  |                                                  |                       |
|      | B9 21                                              |                                                  |                                                  |                       |
|      | B10 22                                             |                                                  | •                                                |                       |
|      | The software                                       | e highlights                                     | all 96 samples.                                  |                       |

To name samples: *(continued)* 

| Step | Action                                                                                                    |
|------|----------------------------------------------------------------------------------------------------|
| 2    | Right-click the <b>Name</b> button, and select <b>AutoFill Sample Names</b> from the contextual menu.<br>A dialog box appears.                                                                                                    |
|      | AutoFill Samples       X         AutoFill these sample names into the selected sample table rows:       Sample Name: Sample %n, %d         Sample Name: Sample %n, %d       Sample Name Codes:         %d = Today's Date, %n = Increment       Increment: Start With |
|      | Increment By 1 AutoFill Preview: Sample 01, 2000-03-20 Sample 02, 2000-03-20 Sample 03, 2000-03-20 Sample 04, 2000-03-20 Sample 05, 2000-03-20 Sample 05, 2000-03-20 Sample 07, 2000-03-20 Sample 07, 2000-03-20 V                                                   |
|      | Cancel                                                                                                    |
| 3    | Click OK.                                                                                                    |
|      | The software names the samples using the formula in the <b>Sample Name</b> field.                                                                                                    |

Plate Type

Selecting Input To select input plate type:

| Step | Action                                              |  |
|------|-----------------------------------------------------|--|
| 1    | Select Lysed from the Input Plate Type pop-up menu. |  |
|      | Select Input Plate Type                             |  |
|      | Input Plate Type: Lysed                             |  |
|      | Archive Plate Consumable ID:                        |  |

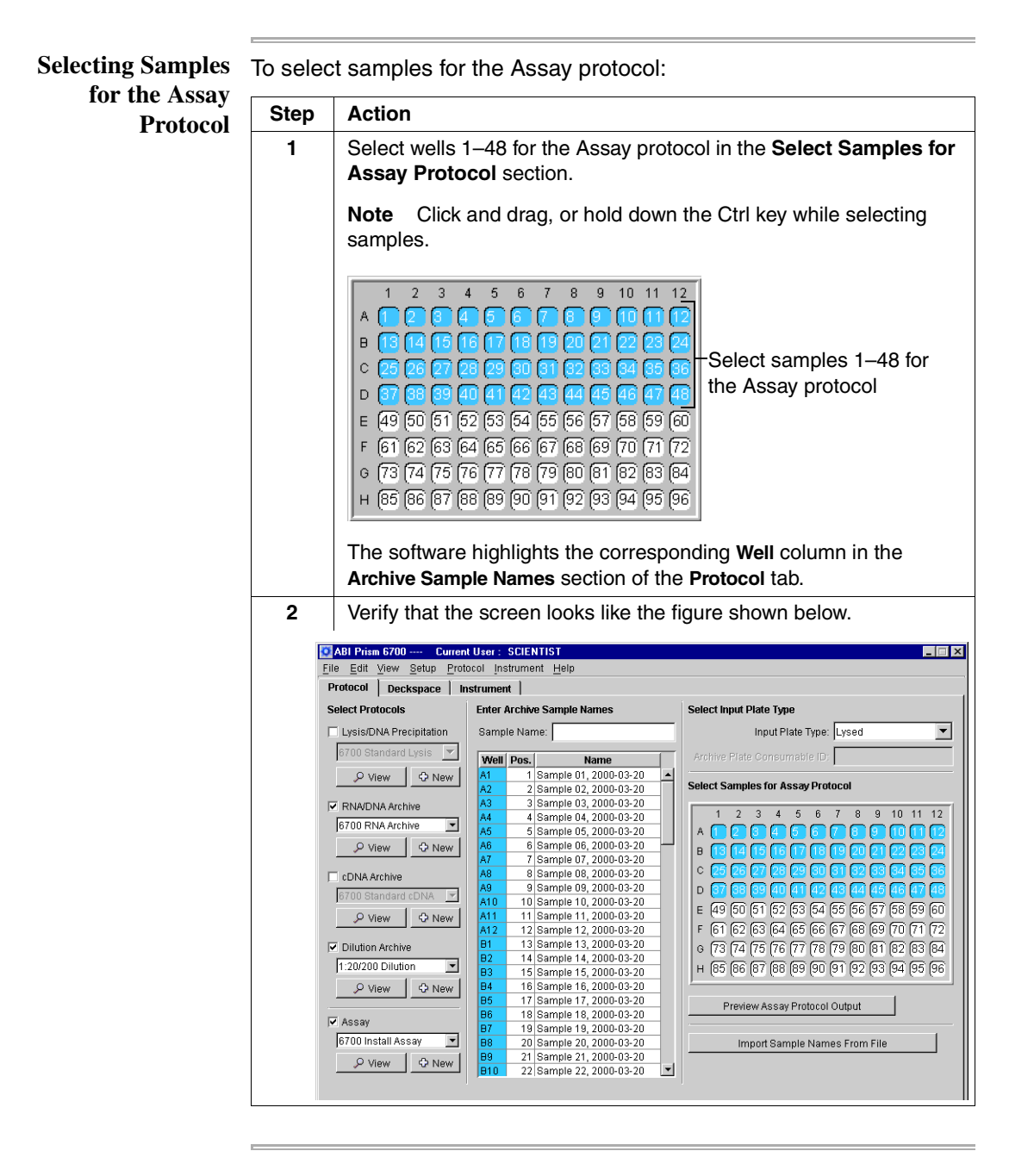

| Verifying Protocol | To verify protocol setup: |                          |                                                                                             |
|--------------------|---------------------------|--------------------------|---------------------------------------------------------------------------------------------|
| Setup              | Step                      | Action                   |                                                                                             |
|                    | 1                         | Click the Deckspace tab  |                                                                                             |
|                    |                           | The software determine   | s whether the protocols are set up properly.                                                |
|                    | 2                         | If the protocols         | Then                                                                                        |
|                    |                           | are set up properly,     | the <b>Deckspace</b> tab becomes active.                                                    |
|                    |                           | are not set up properly, | a <b>Protocol Verification Errors</b> dialog box appears.                                   |
|                    |                           |                          | Click the <b>Print</b> button to print the errors, and click <b>Close</b> to close the box. |
|                    |                           |                          | Resolve the errors before proceeding.                                                       |

#### **Deckspace Setup**

Purpose In this section, you use the 6700 system software and the barcode reader to set up the Cell Lysate Control Kit reagents, Applied Biosystems reagents, and Applied Biosystems plastic consumables on the 6700 workstation deckspace.

| Procedure                     | See Page |
|-------------------------------|----------|
| Cooling the Deckspace         | 2-17     |
| Selecting Plate Cover Options | 2-17     |
| Loading Plates                | 2-19     |
| Loading Tips                  | 2-21     |
| Loading Reagents              | 2-21     |
| Loading Master Mixes          | 2-23     |
| Loading Standards             | 2-24     |
| Loading the Covers            | 2-25     |
| Loading the Splash Guard      | 2-26     |
| Verifying the Deckspace       | 2-28     |

Deckspace setup involves the following procedures:

Begin cooling the deckspace Peltier units before setting up the Cooling the deckspace to prevent degradation of your input, standards, controls, Deckspace and master mixes.

To cool the deckspace:

| Step | Action                                                                           |  |
|------|----------------------------------------------------------------------------------|--|
| 1    | Go to the Instrument tab.                                                        |  |
| 2    | Click the Cool Peltiers button.                                                  |  |
|      | Cool Peltiers                                                                    |  |
|      | The 6700 instrument begins to cool the following stations to 4 $^\circ\text{C}:$ |  |
|      | Input Station                                                                    |  |
|      | <ul> <li>Standards, Master Mix/Cell Lysate Control Station</li> </ul>            |  |
|      | <ul> <li>Dilutions/cDNA Station</li> </ul>                                       |  |
|      | Output Station                                                                   |  |
|      | <b>Note</b> It takes up to 20 minutes to cool the stations to 4 °C.              |  |

## **Cover Options**

Selecting Plate To select plate cover options:

| Step | Action                                                                                                    |  |
|------|----------------------------------------------------------------------------------------------------|--|
| 1    | Click the <b>Deckspace</b> tab.                                                                                                    |  |
| 2    | Check <b>Use Covers for Archive and Dilution Archive Plates</b> for the robotic arm to automatically place archive covers on the Archive plates and Dilution archive plates after the run.     |  |
|      | ✓ Use Covers for 'Archive' and 'Dilution Archive' Plates                                                                                                    |  |
|      | Three of the <b>Cover</b> stations turn yellow.                                                                                                    |  |
| 3    | 3 Check Seal Output Plates to seal the Output plates with optical here seal covers for the heat sealer to automatically place optical here seal covers on output plates at the end of the run. |  |
|      | Seal Output Plates                                                                                                    |  |
|      | The Heat Seals location turns yellow.                                                                                                    |  |

## **Consumables and** Gather the consumables and reagents required before setting up the deckspace.

| Consumables and Reagents                                                | Amount Needed |
|-------------------------------------------------------------------------|---------------|
| 18S RT+ Master Mix                                                      | 6.4 mL        |
| 18S RT– Master Mix                                                      | 2.4 mL        |
| 6700 Splash Guard                                                       | 1 guard       |
| 96-Well Optical Reaction Plate with Barcode                             | 5 plates      |
| 96-Well Optical Reaction Plate with Barcode (placeholders) <sup>a</sup> | 3 plates      |
| Archive Covers                                                          | 3 covers      |
| Conductive Pipette Tips, 1000-µL                                        | 1 rack        |
| Conductive Pipette Tips, 200-µL                                         | 6 racks       |
| High Cell Lysate Control                                                | 11 mL         |
| High Recovered RNA Standard                                             | 0.6 mL        |
| Low Cell Lysate Control                                                 | 11 mL         |
| Low Recovered RNA Standard                                              | 0.6 mL        |
| Microcentrifuge Tubes and Caps, 2-mL                                    | 1 tube        |
| Microcentrifuge Tubes and Caps, 2-mL (placeholders) <sup>a</sup>        | 9 tubes       |
| Nucleic Acid Purification Elution Solution                              | 57.1 mL       |
| Reagent Reservoirs, 120-mL                                              | 4 reservoirs  |
| Reagent Tubes with Caps, 10-mL (placeholders) <sup>a</sup>              | 4 tubes       |
| RNA Purification Wash Solution 1                                        | 44 mL         |
| RNA Purification Wash Solution 2                                        | 63 mL + 54 mL |
| Total RNA Purification Tray                                             | 1 tray        |

a. Placeholders are required to minimize condensation fomation on Peltier-cooled deckspace stations.

Loading the Follow the guidelines below when loading the deckspace:

- **Deckspace** Load the deckspace using the barcode reader and the Deckspace tab.
  - Enter unique barcodes or Consumable IDs for archive plates and output plates.
  - Load placeholder items to minimize condensation formation on Peltier-cooled deckspace stations.
  - To reset the deckspace, click the Reset Deckspace button.

#### Loading Plates To load plates:

| Step | Action                                                                                                    |  |  |
|------|----------------------------------------------------------------------------------------------------|--|--|
| 1    | Using the barcode reader, scan a plate location on the deckspace.                                                                                                    |  |  |
|      | <b>AWARNING</b> LASER HAZARD. Exposure to direct or reflected<br>laser light can burn the retina and leave permanent blind spots.<br>Never look into the laser beam. Remove jewelry and anything else<br>that can reflect the beam into your eyes. Protect others from<br>exposure to the beam. |  |  |
|      | <ul> <li>Details about the deckspace location appear to the left of the<br/>deckspace diagram.</li> </ul>                                                                                                    |  |  |
|      | <ul> <li>The software checks the On Deckspace check box, and the<br/>Consumable ID box becomes active.</li> </ul>                                                                                                    |  |  |
|      | Archive<br>Description:<br>Archive Plate                                                                                                    |  |  |
|      | Deck ID:<br>&A1S<br>Consumable ID:                                                                                                    |  |  |
|      | On Deckspace                                                                                                    |  |  |
| 2    | Scan the barcode of the plate.                                                                                                    |  |  |
|      | <b>Note</b> You need to perform this step only if the plate is not a placeholder plate.                                                                                                    |  |  |

To load plates: (continued)

| Step                                                 | Action                            |                             |  |
|------------------------------------------------------|-----------------------------------|-----------------------------|--|
| 3                                                    | Place the plate on the deckspace. |                             |  |
|                                                      | Deckspace<br>Location             | Plate Required              |  |
|                                                      | Input 1                           | Placeholder 96-well plate   |  |
|                                                      | Archive                           | 96-well barcoded microplate |  |
|                                                      | Purification                      | Total RNA purification tray |  |
|                                                      | Dilution 1                        | 96-well barcoded microplate |  |
|                                                      | Dilution 2                        | 96-well barcoded microplate |  |
|                                                      | Output 1                          | 96-well barcoded microplate |  |
|                                                      | Output 2                          | 96-well barcoded microplate |  |
|                                                      | Output 3                          | Placeholder 96-well plate   |  |
|                                                      | Output 4                          | Placeholder 96-well plate   |  |
| Filtrate Tips 5 Tips 6 Tips 7 Tips 8 Cover 3 Cover 3 |                                   |                             |  |
|                                                      | Vaste                             | os 2 Tips 3 Tips 4 Cover 2  |  |

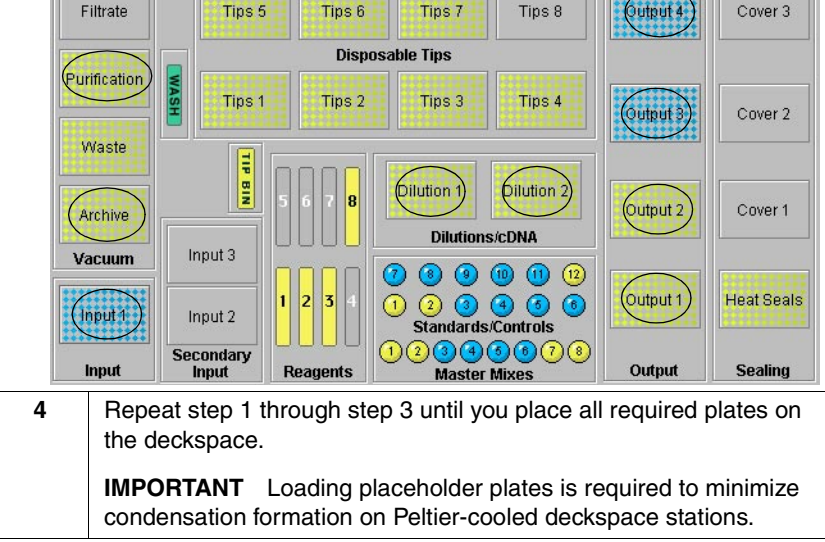

#### Loading Tips To load tips:

| Step | Action                                                                                                    |  |  |
|------|----------------------------------------------------------------------------------------------------|--|--|
| 1    | Using the barcode reader, scan a tip location on the deckspace.                                                                                                    |  |  |
|      | <b>WARNING</b> LASER HAZARD. Exposure to direct or reflected<br>laser light can burn the retina and leave permanent blind spots.<br>Never look into the laser beam. Remove jewelry and anything else<br>that can reflect the beam into your eyes. Protect others from<br>exposure to the beam. |  |  |
|      | <ul> <li>Details about the deckspace location appear to the left of the<br/>deckspace diagram.</li> </ul>                                                                                                    |  |  |
|      | <ul> <li>The software checks the On Deckspace check box, and the<br/>Consumable ID box becomes active.</li> </ul>                                                                                                    |  |  |
| 2    | Scan the barcode of the tip rack (optional).                                                                                                    |  |  |
| 3    | Place the tip rack on the deckspace.                                                                                                    |  |  |
|      | Load 1000-μL disposable<br>tips in tip position 5                                                                                                    |  |  |
|      | Load 200-µL disposable<br>tips in tip positions 6 and 7                                                                                                    |  |  |
|      | Disposable Tips         Load 200-μL disposable tips in tip positions 1–4                                                                                                    |  |  |
| 4    | Repeat step 1 through step 3 until you place all required tips on the deckspace.                                                                                                    |  |  |

### Loading Reagents To load reagents:

| Step | Action                                                                                                    |
|------|----------------------------------------------------------------------------------------------------|
| 1    | Place 44 mL of RNA Purification Wash Solution 1 in a reagent reservoir, and place a Wash Solution 1 barcode label on the reagent reservoir.                                                                                                    |
|      | <b>CAUTION</b> CHEMICAL HAZARD. RNA Purification Wash<br>Solution 1 may cause eye, skin, and respiratory tract irritation.<br>Please read the MSDS, and follow the handling instructions. Wear<br>appropriate protective eyewear, clothing, and gloves. |
|      | <b>Note</b> Barcode labels for the reagent reservoirs are packaged with the reagent reservoirs.                                                                                                    |

To load reagents: (continued)

| Step | Action                                                                                                    |
|------|----------------------------------------------------------------------------------------------------|
| 2    | Place 54 mL of RNA Purification Wash Solution 2 in a reagent reservoir, and place a Wash Solution 2 barcode label on the reagent reservoir.                                                                                                    |
|      | A WARNING CHEMICAL HAZARD. RNA Purification Wash<br>Solution 2 is a flammable liquid and vapor. Please read the MSDS,<br>and follow the handling instructions. Wear appropriate protective<br>eyewear, clothing, and gloves.                                                         |
| 3    | Place 63 mL of RNA Purification Wash Solution 2 in a reagent reservoir, and place a Wash Solution 2 barcode label on the reagent reservoir.                                                                                                    |
|      | A WARNING CHEMICAL HAZARD. RNA Purification Wash Solution 2 is a flammable liquid and vapor. Please read the MSDS, and follow the handling instructions. Wear appropriate protective eyewear, clothing, and gloves.                                                                  |
| 4    | Place 57 mL of Nucleic Acid Purification Elution Solution in a reagent reservoir, and place an Elution Solution barcode label on the reagent reservoir.                                                                                                    |
| 5    | Using the barcode reader, scan a reagent reservoir location on the deckspace.                                                                                                    |
|      | <b>A WARNING</b> LASER HAZARD. Exposure to direct or reflected laser light can burn the retina and leave permanent blind spots. Never look into the laser beam. Remove jewelry and anything else that can reflect the beam into your eyes. Protect others from exposure to the beam. |
|      | <ul> <li>Details about the deckspace location appear to the left of the<br/>deckspace diagram.</li> </ul>                                                                                                    |
|      | <ul> <li>The software checks the On Deckspace check box, and the<br/>Consumable ID box becomes active.</li> </ul>                                                                                                    |
| 6    | Scan the barcode of the reagent reservoir.                                                                                                    |

To load reagents: *(continued)* 

| Step | Action                                                                                                    |
|------|----------------------------------------------------------------------------------------------------|
| 7    | Place the reagent reservoir on the deckspace.                                                                                                    |
|      | Load 54 mL of RNA Purification Wash Solution 2<br>in reagent position 2<br>Load 63 mL of RNA Purification Wash Solution 2<br>in reagent position 3                                                                                                    |
|      | <b>CAUTION</b> CHEMICAL HAZARD. RNA Purification Wash<br>Solution 1 may cause eye, skin, and respiratory tract irritation.<br>Please read the MSDS, and follow the handling instructions. Wear<br>appropriate protective eyewear, clothing, and gloves. |
|      | A WARNING CHEMICAL HAZARD. RNA Purification Wash<br>Solution 2 is a flammable liquid and vapor. Please read the MSDS,<br>and follow the handling instructions. Wear appropriate protective<br>eyewear, clothing, and gloves.                            |
| 8    | Repeat step 5 through step 7 until you place all required reagents on the deckspace.                                                                                                    |

| Loading | Master |
|---------|--------|
|         | Mixes  |

To load master mixes:

| Step | Action                                                                                                    |
|------|----------------------------------------------------------------------------------------------------|
| 1    | Using the barcode reader, scan a master mix location on the deckspace.                                                                                                    |
|      | <b>WARNING</b> LASER HAZARD. Exposure to direct or reflected laser light can burn the retina and leave permanent blind spots. Never look into the laser beam. Remove jewelry and anything else that can reflect the beam into your eyes. Protect others from exposure to the beam. |
|      | <ul> <li>Details about the deckspace location appear to the left of the<br/>deckspace diagram.</li> </ul>                                                                                                    |
|      | <ul> <li>The software checks the On Deckspace check box, and the<br/>Consumable ID box becomes active.</li> </ul>                                                                                                    |

To load master mixes:

| Step | Action                                                                                                    |  |
|------|----------------------------------------------------------------------------------------------------|--|
| 2    | Place the appropriate master mix on the deckspace.                                                                                                    |  |
|      | Load 6.4 mL of 18S RT+ Master Mix<br>Load 2.4 mL of 18S RT– Master Mix<br>Load 4 empty 10-mL reagent tubes<br>Load High Cell Lysate Control tube                                                                                                    |  |
|      | Master Mixes<br>A WARNING CHEMICAL HAZARD. Raji cell lysate controls<br>cause irritation to the eyes, skin, and respiratory tract. This material<br>is harmful if swallowed, inhaled, or absorbed through the skin. It<br>may cause damage to the nervous system and bone marrow.<br>Please read the MSDS, and follow the handling instructions. Wear |  |
|      | appropriate protective eyewear, clothing, and gloves.                                                                                                    |  |
| 3    | Repeat step 1 and step 2 until you scan all master mix barcodes and place all required master mix tubes on the deckspace.                                                                                                    |  |

#### Loading Standards To load standards:

| Step | Action                                                                                                    |
|------|----------------------------------------------------------------------------------------------------|
| 1    | Using the barcode reader, scan the standards location on the deckspace.                                                                                                    |
|      | Standard position 1 becomes active.                                                                                                    |
|      | <b>A WARNING</b> LASER HAZARD. Exposure to direct or reflected laser light can burn the retina and leave permanent blind spots. Never look into the laser beam. Remove jewelry and anything else that can reflect the beam into your eyes. Protect others from exposure to the beam. |

To load standards: (continued)

| Step | Action                                                                                                    |  |  |
|------|----------------------------------------------------------------------------------------------------|--|--|
| 2    | Load the standards, control, and placeholder tubes on the deckspace.                                                                                                    |  |  |
|      | <ul> <li>Load the High Recovered RNA Standard in position 1</li> <li>Load the Low Recovered RNA Standard in position 2</li> <li>Load the Low Recovered RNA Standard in position 2</li> <li>Load 100 μL of Nucleic Acid Purification Elution Solution in position 12 as the No Template Control</li> <li>Load empty 2-mL microcentrifuge tubes in positions 3–11</li> </ul> |  |  |
| 3    | Mark the standards, control, and placeholder tubes as <b>On</b><br><b>Deckspace</b> .                                                                                                    |  |  |
|      | <ul> <li>Using the mouse, click a standard position on the <b>Deckspace</b><br/>tab.</li> </ul>                                                                                                    |  |  |
|      | b. Using the mouse, click the <b>On Deckspace</b> check box.                                                                                                    |  |  |
|      | Repeat steps 3a and 3b until all standards and controls are marked as <b>On Deckspace</b> .                                                                                                    |  |  |

| Loading the | To load the covers: |
|-------------|---------------------|
| ~           |                     |

Covers

| Step | Action                                                                                                    |
|------|----------------------------------------------------------------------------------------------------|
| 1    | Using the barcode reader, scan the optical heat seal covers barcode on the deckspace.                                                                                                    |
|      | <b>A WARNING</b> LASER HAZARD. Exposure to direct or reflected laser light can burn the retina and leave permanent blind spots. Never look into the laser beam. Remove jewelry and anything else that can reflect the beam into your eyes. Protect others from exposure to the beam. |

To load the covers: *(continued)* 

| Step | Action                                                                                                    |                                                                         |  |  |
|------|----------------------------------------------------------------------------------------------------|-------------------------------------------------------------------------|--|--|
| 2    | Place no more than four optical heat seal covers in position.IMPORTANTPlace the optical heat seal covers with the dull side<br>facing downward and the shiny side facing upward.                                                                                                    |                                                                         |  |  |
|      | Filtrate       Tips 5       Tips 6       Tips 7       Tips 8       Output 4       Cover 3         Punification       Image: Secondary linput 3       Tips 2       Tips 3       Tips 4       Output 4       Cover 3         Punification       Image: Secondary linput 3       1       2       8       Dilution 1       Dilution 2       Output 3       Cover 1       Point 1         Master Mixes       Input 3       1       2       3       1       2       3       0       0       0       0       0       Image: Secondary linput 3       Feagents       S       S       S       S | Place the<br>optical<br>leat seal<br>overs in<br>ne<br>ealing<br>tation |  |  |
| 3    | Using the barcode reader, scan a Cover barcode on the archive cover shelf.                                                                                                    |                                                                         |  |  |
| 4    | Place an archive cover on the archive cover shelf.                                                                                                    |                                                                         |  |  |
| 5    | Repeat step 3 and step 4 until you place all archive covers.                                                                                                    |                                                                         |  |  |

## Loading the Splash To load the splash guard:

| Step | Action                                                                                                    |
|------|----------------------------------------------------------------------------------------------------|
| 1    | Using the barcode reader, scan the waste position barcode on the deckspace.<br><b>A WARNING LASER HAZARD</b> . Exposure to direct or reflected laser light can burn the retina and leave permanent blind spots. |
|      | Never look into the laser beam. Remove jewelry and anything else that can reflect the beam into your eyes. Protect others from exposure to the beam.                                                            |

To load the splash guard: (continued)

| Step | Action                                                                                                    |                    |  |  |
|------|----------------------------------------------------------------------------------------------------|--------------------|--|--|
| 2    | Load the splash guard in the waste position.                                                                                                    |                    |  |  |
|      | <b>IMPORTANT</b> The splash guard is a blue plate with bottomless wells. Do not load a 96-well plate in the waste position. If you do, waste will collect on the deckspace.                                                                                                    |                    |  |  |
|      | Filtrate Tips 6 Tips 7 Tips 8 Output 4 Cover 3                                                                                                    |                    |  |  |
|      | Punfication Tips 1 Tips 2 Tips 3 Tips 4 Output 3 Cover 2                                                                                                    | -Load the          |  |  |
|      | Archive                                                                                                    | splash<br>guard in |  |  |
|      | Input 1         Input 2         I         I         < | position           |  |  |
|      | Input Secondary Reagents Master Mixes Output Sealing                                                                                                    |                    |  |  |

#### Verifying the

To verify the deckspace:

Deckspace

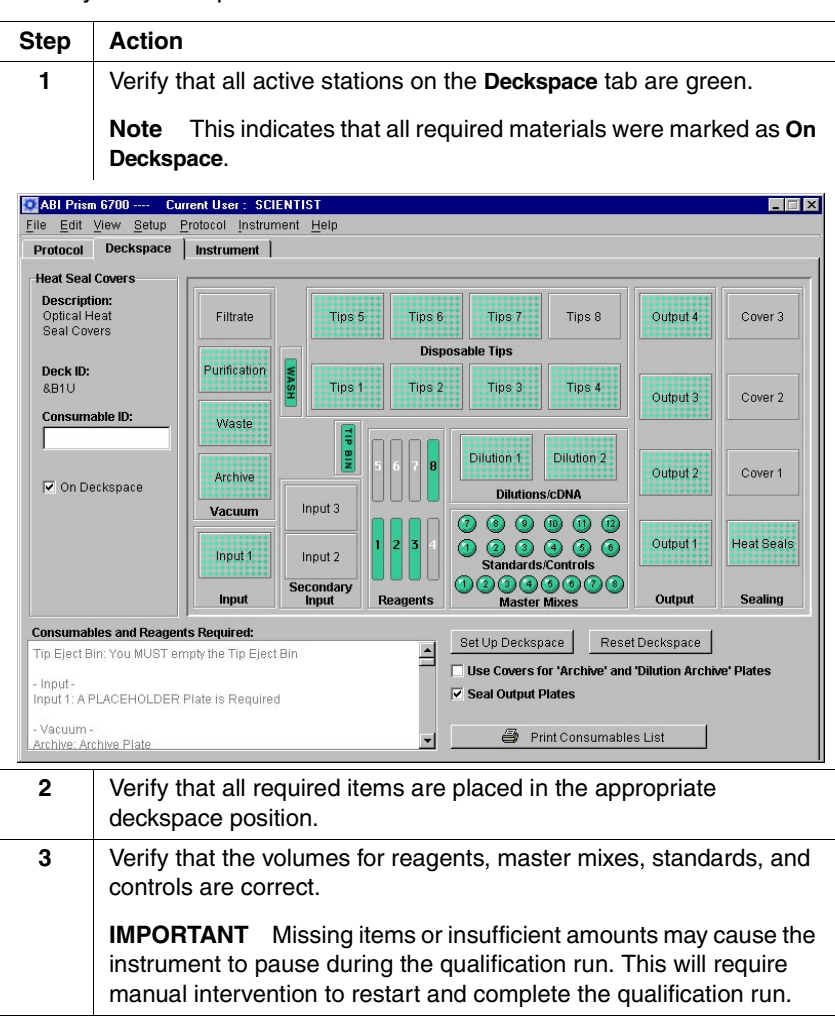
### 6700 Instrument Run

**Purpose** In this section you start the 6700 instrument run, and the 6700 workstation purifies the RNA, dilutes the RNA, and prepares output plates.

This involves the following procedures:

| Procedure         | See Page |
|-------------------|----------|
| Starting the Run  | 2-29     |
| Finishing the Run | 2-30     |

#### Starting the Run To start the run:

| Step | Action                                                                                                    |
|------|----------------------------------------------------------------------------------------------------|
| 1    | Close the instrument door.                                                                                                    |
| 2    | Go to the Instrument tab of the software.                                                                                                    |
| 3    | Click the <b>Start</b> button.<br>The software verifies that all locations are marked as <b>On</b><br><b>Deckspace</b> . If you did not mark all locations as <b>On Deckspace</b> , an<br>error message will appear, asking you to return to the <b>Deckspace</b><br>tab. |
| 4    | Make sure the instrument door is completely closed before proceeding.                                                                                                    |
| 5    | Click OK.                                                                                                    |

To start the run: (continued)

| Step | Action                                                                                       |
|------|----------------------------------------------------------------------------------------------|
| 6    | Enter a name for the run in the Name Run dialog box that appears.                            |
|      | Note The run name must contain fewer than 23 characters.                                     |
|      | If you have not already clicked the <b>Cool Peltiers</b> button, the Peltiers begin to cool. |
| 7    | Click OK.                                                                                    |
| 8    | View the <b>Run Log</b> pane to monitor the process.                                         |

Finishing the Run To finish the run:

| Step | Action                                                                                        |                                                                                         |                                                                       |
|------|-----------------------------------------------------------------------------------------------|-----------------------------------------------------------------------------------------|-----------------------------------------------------------------------|
| 1    | Verify that the run is completed by checking the status section of the <b>Instrument</b> tab. |                                                                                         |                                                                       |
| 2    | Open the door of the 6700 instrument.                                                         |                                                                                         |                                                                       |
| 3    | Clear the deckspace.                                                                          |                                                                                         |                                                                       |
|      | a. Remove the archive plates and output plates from the deckspace.                            |                                                                                         |                                                                       |
|      | b. Store the archive plates and output plates until needed.                                   |                                                                                         |                                                                       |
|      | Plate                                                                                         | Deckspace Location                                                                      | Recommended<br>Storage<br>Temperature                                 |
|      | RNA archive                                                                                   | Vacuum station                                                                          | –15 to –25 °C                                                         |
|      | Dilution archive plates                                                                       | Dilution/cDNA Archive station                                                           | –15 to –25 °C                                                         |
|      | Output plates                                                                                 | Output station                                                                          | 2 to 8 °C                                                             |
| 4    | Click the Turn Peltiers Off button.                                                           |                                                                                         |                                                                       |
|      | <b>IMPORTANT</b> If you deckspace and flood malfunction and fail t                            | leave the Peltiers on, wat<br>it. If this occurs, the tempo<br>o report deckspace tempe | er will collect on the<br>erature sensors may<br>eratures accurately. |

Output Plate Setup After the run, the 6700 database exports information about each output Files Description plate in an output plate setup file.

| File Attribute | Output Plate Setup File Information                |                                             |
|----------------|----------------------------------------------------|---------------------------------------------|
| Location       | 6700_client\D:\pebio\6700\Output Plate Setup Files |                                             |
| Name           | If you                                             | Then the file is named with the             |
|                | scanned Consumable<br>IDs                          | Consumable ID.                              |
|                | did not scan<br>Consumable IDs                     | year-month-day and the output plate number. |

#### **Real-Time PCR Run**

**Purpose** In this section, you select one Assay output plate from the 6700 workstation qualification run for a real-time run on the ABI PRISM 7700 Sequence Detection System (7700 SDS).

**IMPORTANT** Verify the performance of the 7700 SDS with the TaqMan<sup>®</sup> RNase P Instrument Verification Plate (P/N 4310982) before analyzing the 6700 workstation output using the 7700 SDS.

A real-time run involves the following procedures:

| Procedure                             | See Page |
|---------------------------------------|----------|
| Setting Up Real-Time Run Files        | 2-32     |
| Programming Thermal Cycler Conditions | 2-37     |
| Loading the Reaction Plate            | 2-38     |

Setting Up Set up a real-time run file with sample types, reporters, dyes, and Real-Time Run sample location. You can do this two ways:

- Files ♦ Importing sample type setup files created by the 6700 system software
  - Setting up the run file manually using 7700 SDS software

Use the table below to determine which procedure to follow.

| If the 6700 database server is                                             | Then set up the real-time run files by following the procedure in |
|----------------------------------------------------------------------------|-------------------------------------------------------------------|
| networked                                                                  | "Importing Setup Files" on page 2-33.                             |
| not networked and the 7700 SDS computer has a floppy drive                 | "Importing Setup Files" on page 2-33.                             |
| not networked and the 7700 SDS<br>computer does not have a floppy<br>drive | "Performing Sample Type Setup" on page 2-34.                      |

Importing Setup<br/>FilesImport setup files created by the 6700 workstation client computer if you<br/>can transfer the output plate setup files via the network or floppy disks.

To import setup files:

| Step | Action                                                                                          |                                                                                                    |  |
|------|-------------------------------------------------------------------------------------------------|----------------------------------------------------------------------------------------------------|--|
| 1    | Locate the output plate setup files on the 6700 workstation client computer hard drive.         |                                                                                                    |  |
|      | <ul> <li>a. Go to D:\pebio\6700\Output Plate Setup Files on the client<br/>computer.</li> </ul> |                                                                                                    |  |
|      | b. Find the appropriate output pla                                                              | te setup file.                                                                                                    |  |
|      | <b>Note</b> The setup file is named wi year, month, day and output plate                        | ith the Consumable ID or with the number.                                                                                           |  |
| 2    | Transfer the file to the 7700 SDS computer.                                                     |                                                                                                    |  |
|      | If the 6700 database server is                                                                  | Then                                                                                                    |  |
|      | networked                                                                                       | transfer the file using the network.                                                                                                |  |
|      | not networked and the 7700<br>SDS computer has a floppy<br>drive                                | transfer the file using a floppy disk.                                                                                              |  |
|      | not networked and the 7700<br>SDS computer does not have<br>a floppy drive                      | go to the next section,<br>"Performing Sample Type<br>Setup," and follow the<br>procedures for manually<br>setting up the run file. |  |
| 3    | Launch SDS software on the computer connected to the 7700 SDS.                                  |                                                                                                    |  |
|      | Close the untitled window that appears.                                                         |                                                                                                    |  |
| 4    | From the File menu, select New P                                                                | late                                                                                                    |  |
|      | A New Plate dialog box appears.                                                                 |                                                                                                    |  |

To import setup files: *(continued)* 

| Step | Action                                                               |  |
|------|----------------------------------------------------------------------|--|
| 5    | Complete the New Plate dialog box as shown below:                    |  |
|      | New Plate                                                            |  |
|      | Plate Type: Single Reporter 🔶                                        |  |
|      | Data Acquisition                                                     |  |
|      | Plate Format: Standard Plate 🗢                                       |  |
|      | Run: Real Time 🗢                                                     |  |
|      | Cancel OK                                                            |  |
| 6    | Click OK.                                                            |  |
|      | An untitled window appears in the setup view.                        |  |
| 7    | Go to the File menu, scroll to Import, and select Import Setup File. |  |
| 8    | Locate the output plate setup file, and click <b>Open</b> .          |  |
|      | The SDS software imports plate setup information.                    |  |
| 9    | Go to "Programming Thermal Cycler Conditions" on page 2-37.          |  |

**Performing** To perform sample type setup:

Sample Type Setup

| Step | Action                                                                                                    |  |
|------|----------------------------------------------------------------------------------------------------|--|
| 1    | Launch SDS software on the computer connected to the 7700 SDS.                                                                                                    |  |
|      | Close the untitled window that appears.                                                                                                    |  |
| 2    | From the File menu, select New Plate                                                                                                    |  |
|      | A New Plate dialog box appears.                                                                                                    |  |
| 3    | Complete the New Plate dialog box as shown below:                                                                                                    |  |
|      | New Plate         Plate Type:       Single Reporter         Data Acquisition         Plate Format:       Standard Plate         Run:       Real Time         Cancel       OK |  |

To perform sample type setup: *(continued)* 

| Step | Action                                                          |  |  |
|------|-----------------------------------------------------------------|--|--|
| 4    | Click OK.                                                       |  |  |
|      | An untitled window appears in the setup view.                   |  |  |
| 5    | From the Sample Type pop-up menu, select Sample Type Setup      |  |  |
|      | The <b>Sample Type Setup</b> dialog box appears.                |  |  |
|      | Sample Type Setup                                               |  |  |
|      | Acronym Name Color Reporter                                     |  |  |
|      | PC+ Internal Positive JOE                                       |  |  |
|      | TARG Rel0 Target FAM \$                                         |  |  |
|      | ENDO RelQ Endogenous JOE 🜩<br>STND Standard FAM 🗢               |  |  |
|      | UNKN Unknown FAM C                                              |  |  |
|      | Reference Quencher                                              |  |  |
|      |                                                                 |  |  |
|      |                                                                 |  |  |
| 6    | Complete the Sample Type Setup dialog box.                      |  |  |
|      | a. Set the following sample types with the reporter dye VIC:    |  |  |
|      | ◆ NTC                                                           |  |  |
|      |                                                                 |  |  |
|      | ◆ STND                                                          |  |  |
|      | b. Verify that <b>ROX</b> is shown as the <b>Reference</b> dye. |  |  |
|      | c. Verify that famina is selected as the quencher uye.          |  |  |
|      | Sample Type Setup                                               |  |  |
|      | Acronym Name Color Reporter                                     |  |  |
|      | Tap: Delo Transf                                                |  |  |
|      | ENDO Relo Endogenous JOE C Types                                |  |  |
|      | STND Standard FAM =                                             |  |  |
|      | NTC No Template Control FAM C Quencher                          |  |  |
|      | ROX TAMRA C                                                     |  |  |
|      | Add         Cancel         OK         be ROX                    |  |  |
|      | d. Click <b>OK</b> .                                            |  |  |
|      | The dialog box closes and the untitled window becomes active.   |  |  |

To perform sample type setup: *(continued)* 

| Step | Action                                                                                                    |  |  |
|------|----------------------------------------------------------------------------------------------------|--|--|
| 7    | Select VIC from the Dye Layer pop-up menu.                                                                                                    |  |  |
|      | Sample Type :       STND - Standord       None         Sample Name :       FAM         Replicate :       JOE         Quantity :       SYBR         Show Analysis       Dye Layer :                                                                                                    |  |  |
| 8    | Label STND-Standard wells.                                                                                                    |  |  |
|      | a. Select wells A1-A12 and B1-B8.                                                                                                    |  |  |
|      | b. From the Sample Type pop-up menu, select STND-Standard.                                                                                                    |  |  |
| 9    | Label NTC-No Template Control wells.                                                                                                    |  |  |
|      | a. Select wells B9, B10, F11, and F12.                                                                                                    |  |  |
|      | Note Hold down the Control key to select multiple wells.                                                                                                    |  |  |
|      | <ul> <li>b. From the Sample Type pop-up menu, select NTC-No Template<br/>Control.</li> </ul>                                                                                                    |  |  |
| 10   | Label UNKN-Unknown wells.                                                                                                    |  |  |
|      | a. Select wells B11, B12, C1–C12, D1–D12, E1–E12, F1–F10,                                                                                                    |  |  |
|      | GI-GI2, and HI-HI2.                                                                                                    |  |  |
|      | b. From the sample type pop-up menu, select UNKN-Unknown.                                                                                                    |  |  |
|      |                                                                                                    |  |  |
|      | Sample Type: (STND - Standard Cyster Conditions 7700 Single Reporter                                                                                                    |  |  |
|      | Sample Name : Standard Plate Replicate : Comment :                                                                                                    |  |  |
|      | Quantity:           Show Analysis         Dye Layer: (VIC ‡)                                                                                                    |  |  |
|      | 1         2         3         4         5         6         7         8         9         10         11         12           STND         STND                                     |  |  |
|      | STND         STND         STND <th< th=""></th<> |  |  |
|      | C         UNKN         UNKN         UN           |  |  |
|      | D UNKIN UNKIN UNKIN UNKIN UNKIN UNKIN UNKIN UNKIN UNKIN UNKIN UNKIN UNKIN UNKIN UNKIN UNKIN UNKIN UNKIN UNKIN UNKIN                                                                                                    |  |  |
|      | E LINKN UNKN UNKN UNKN UNKN UNKN UNKN UNKN                                                                                                    |  |  |
|      | UNKN UNKN UNKN UNKN UNKN UNKN UNKN UNKN                                                                                                    |  |  |
|      | 6         01         02         03         64         05         06         07         68         09         010         011         012           UNION         UNION    |  |  |
|      |                                                                                                    |  |  |
| 11   | Save the changes to the run file.                                                                                                    |  |  |

To perform sample type setup: (continued)

To program thermal cycler conditions:

| Step | Action                                                      |
|------|-------------------------------------------------------------|
| 12   | Go to "Programming Thermal Cycler Conditions" on page 2-37. |

Programming Thermal Cycler Conditions

Step Action Program thermal cycling settings. 1 a. Click the Thermal Cycler Conditions button. A Thermal Cycler Conditions dialog box appears. b. Program the Thermal Cycler Conditions as shown below. Stage 1 Stage2 Stage 3 Repeat 40 95.0 95.0 10:00 0:15 60.0 1:00 48.0 30:00 c. Set the Reaction Volume to 50 µL.

To program thermal cycler conditions: (continued)

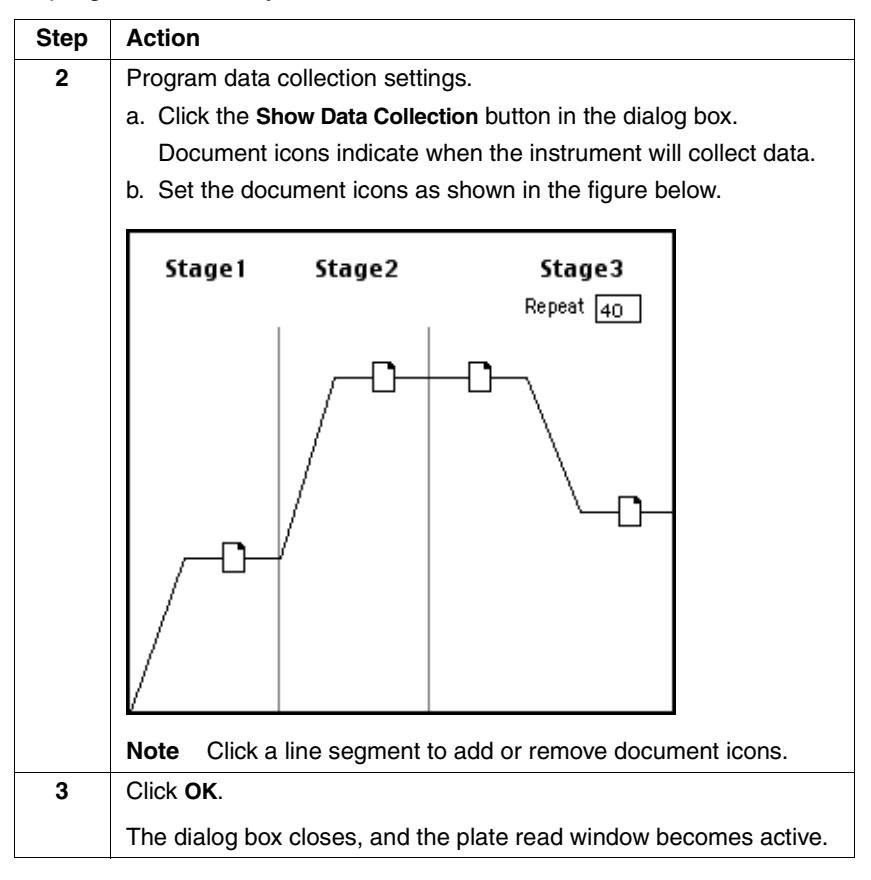

Loading the **Reaction Plate** 

To load the reaction plate:

| Step | Action                                                                                                    |  |  |  |
|------|----------------------------------------------------------------------------------------------------|--|--|--|
| 1    | Place an optical cover compression pad on top of one of the two output plates from the 6700 workstation run. |  |  |  |
| 2    | Load the output plate into the 7700 SDS sample block.                                                        |  |  |  |
|      | <b>IMPORTANT</b> Start the 7700 SDS run immediately to prevent degradation of the reaction components.       |  |  |  |

To load the reaction plate: (continued)

| Step | Action                                                                                                    |  |  |  |  |
|------|----------------------------------------------------------------------------------------------------|--|--|--|--|
| 3    | Secure the heated cover over the output plate.                                                                                        |  |  |  |  |
|      | a. Pull the heated cover forward.                                                                                                    |  |  |  |  |
|      | b. Turn the knob clockwise to lower and secure the heated cover over the output plate                                                 |  |  |  |  |
|      | <b>CAUTION</b> When securing the heated cover in place, be careful not to overtighten the knob. Damage to the instrument could occur. |  |  |  |  |
| 4    | Start the 7700 SDS run.                                                                                                    |  |  |  |  |
|      | a. Click the Show Analysis button.                                                                                                    |  |  |  |  |
|      | The analysis view appears.                                                                                                    |  |  |  |  |
|      | <ul> <li>Make sure that the temperature of the heated cover (Cov Temp)<br/>is &gt; 100 °C.</li> </ul>                                 |  |  |  |  |
|      | c. Click the <b>Run</b> button.                                                                                                    |  |  |  |  |
|      | <ul> <li>Wait for the instrument to beep and the shutters to click before<br/>leaving.</li> </ul>                                     |  |  |  |  |

#### **Amplification Plot Analysis**

Purpose In this section, you use Sequence Detection Systems (SDS) software v. 1.6 or later to analyze the amplification plot and export the data.

This involves the following procedures:

| Procedure                  | See Page |
|----------------------------|----------|
| Setting Analysis Options   | 2-40     |
| Analyzing Threshold Cycles | 2-42     |
| Exporting Data             | 2-45     |

Setting Analysis To set analysis options:

Options

| Step | Action                                                                                                    |  |  |  |  |
|------|----------------------------------------------------------------------------------------------------|--|--|--|--|
| 1    | Save the real-time run file.                                                                                                    |  |  |  |  |
| 2    | Click the Show Analysis button.                                                                                                    |  |  |  |  |
|      | The analysis view appears.                                                                                                    |  |  |  |  |
|      |                                                                                                    |  |  |  |  |
|      | 6/00_Installation_Example                                                                                                    |  |  |  |  |
|      | Sample Type: Sample Type Setup  Sample Type: Sample Type Setup  Sample Name :  Store Source Standard Plate                                                                                                    |  |  |  |  |
|      | Replicate : Comment : Comment :                                                                                                    |  |  |  |  |
|      | Quantity: Time: Step:                                                                                                    |  |  |  |  |
|      | Show Setup         Dye Layer:         VIC         Prince         Prince         Printe         Pr |  |  |  |  |
|      |                                                                                                    |  |  |  |  |
|      | B STND STND STND STND STND STND NTC NTC UNKN UNKN                                                                                                    |  |  |  |  |
|      |                                                                                                    |  |  |  |  |
|      |                                                                                                    |  |  |  |  |
|      | E URICH URICH UNICH UNICH UNICH UNICH URICH URICH URICH URICH URICH URICH URICH URICH                                                                                                    |  |  |  |  |
|      | E URKN URKN URKN UNKN UNKN URKN URKN URKN                                                                                                    |  |  |  |  |
|      | 6 URAN UNKAN UNKAN UNKAN UNKAN UNKAN UNKAN UNKAN UNKAN UNKAN UNKAN UNKAN UNKAN UNKAN UNKAN UNKAN UNKAN UNKAN UNKAN                                                                                                    |  |  |  |  |
|      | H UNER UNER UNER UNER UNER UNER UNER UNER                                                                                                    |  |  |  |  |
| 3    | From the Analysis menu, select Options.                                                                                                    |  |  |  |  |
|      | An Analysis Options dialog box appears.                                                                                                    |  |  |  |  |

To set analysis options: (continued)

| Step | Action                                              |  |  |  |  |
|------|-----------------------------------------------------|--|--|--|--|
| 4    | Set the Analysis Options dialog box as shown below. |  |  |  |  |
|      | Analysis Options                                    |  |  |  |  |
|      | Analysis Analyze using Post Read Data Only          |  |  |  |  |
|      | Show Threshold Dialog After Analyze                 |  |  |  |  |
|      | Automatically compute PCR Stage                     |  |  |  |  |
|      | User Defined                                        |  |  |  |  |
|      | PCR Stage 3      Extension Step 2                   |  |  |  |  |
|      |                                                     |  |  |  |  |
|      |                                                     |  |  |  |  |
| 5    | Click <b>OK</b> .                                   |  |  |  |  |

## Baseline and<br/>Threshold<br/>GuidelinesIn analyzing threshold cycles (see the next page), you set the baseline<br/>and threshold values for analysis. Follow the guidelines below to ensure<br/>accurate analysis of the data.

#### Setting the Baseline

 Set the baseline to start at a cycle when background fluorescence is detected by the 7700 SDS.

Baselines usually start between 2 and 3.

 Set the baseline to stop at a cycle before fluorescence signals from amplification are generated and detected.

Baselines usually stop between 6 and 8.

#### Setting the Threshold

• Set the threshold value to 0.05.

At this value, fluorescence signals generated from RT+ samples should be increasing logarithmically. Adjustment of the threshold value from 0.05 may be necessary for optimal results.

#### Analyzing Threshold Cycles

To analyze threshold cycles:

Omit Threshold :

-Baseline

2

Start:

2.0

Stop

Update Calculations

6

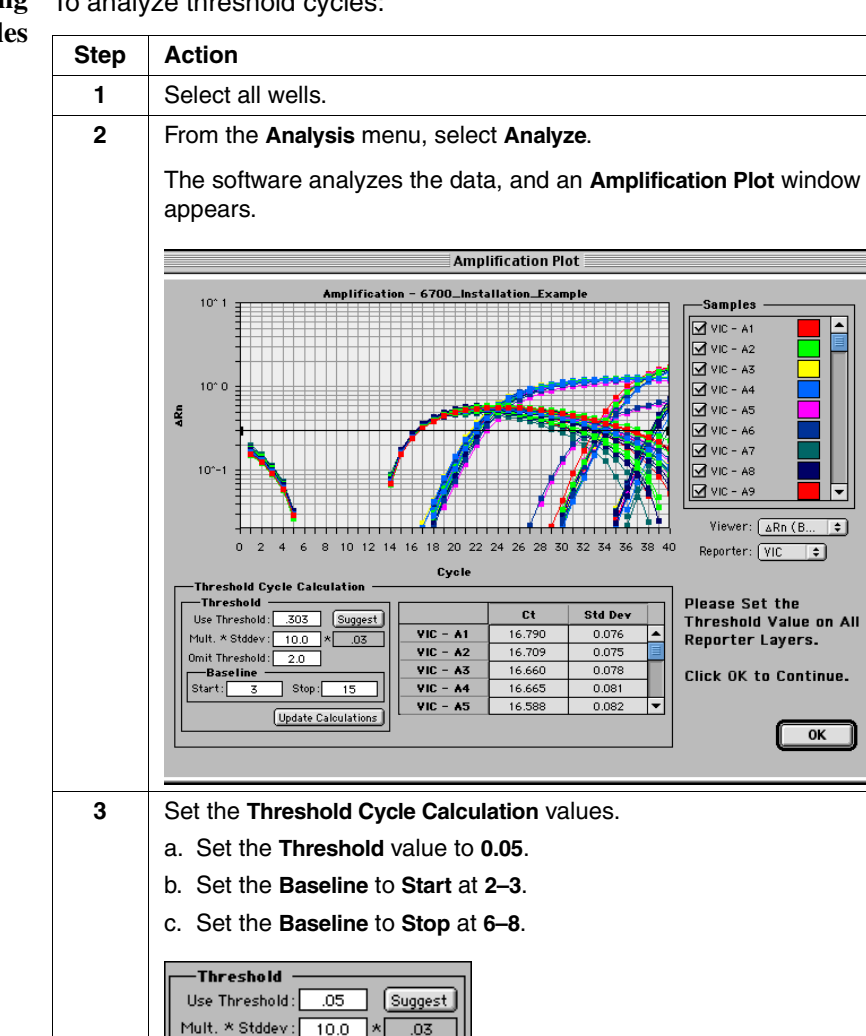

To analyze threshold cycles: (continued)

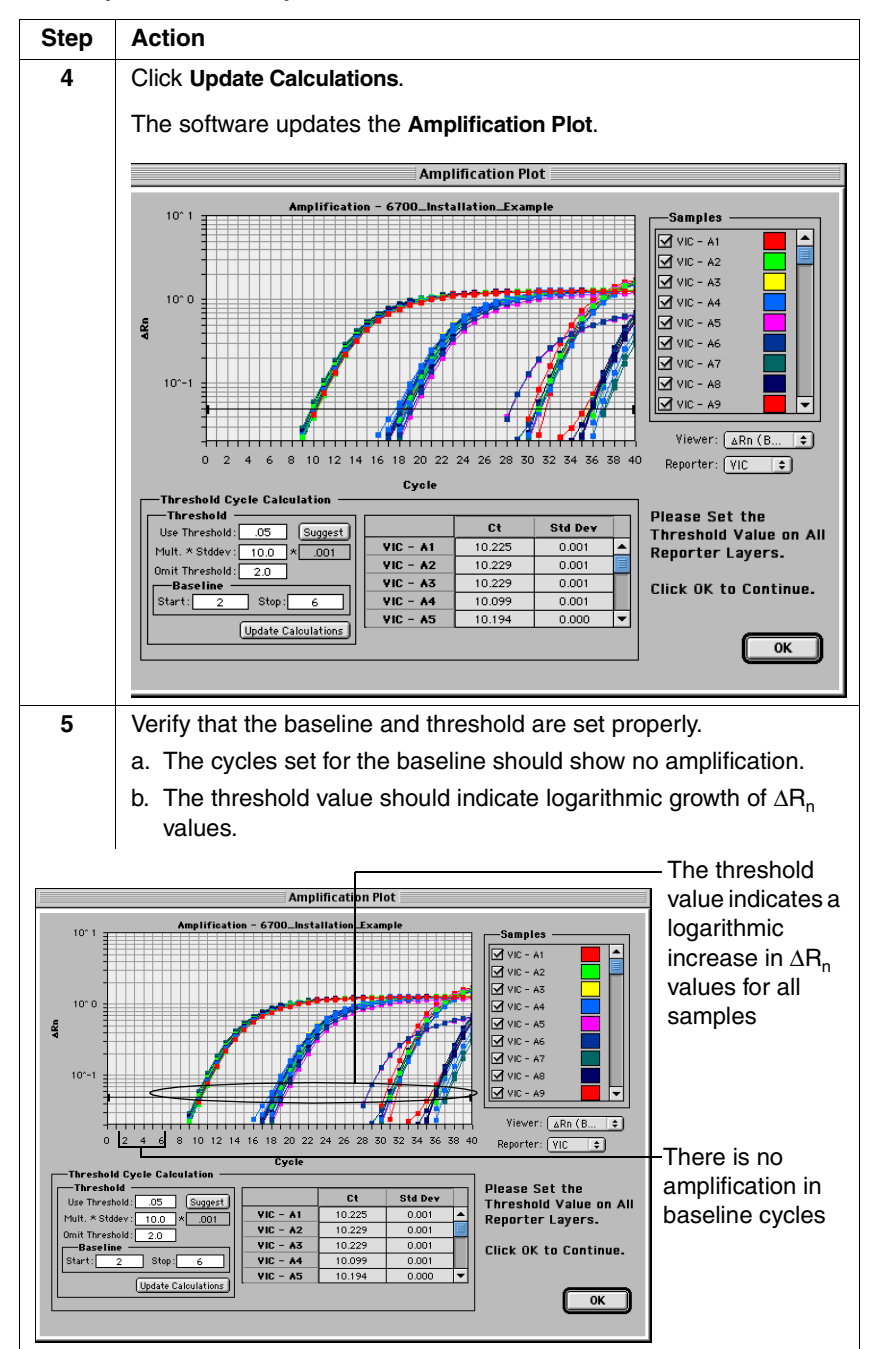

To analyze threshold cycles: (continued)

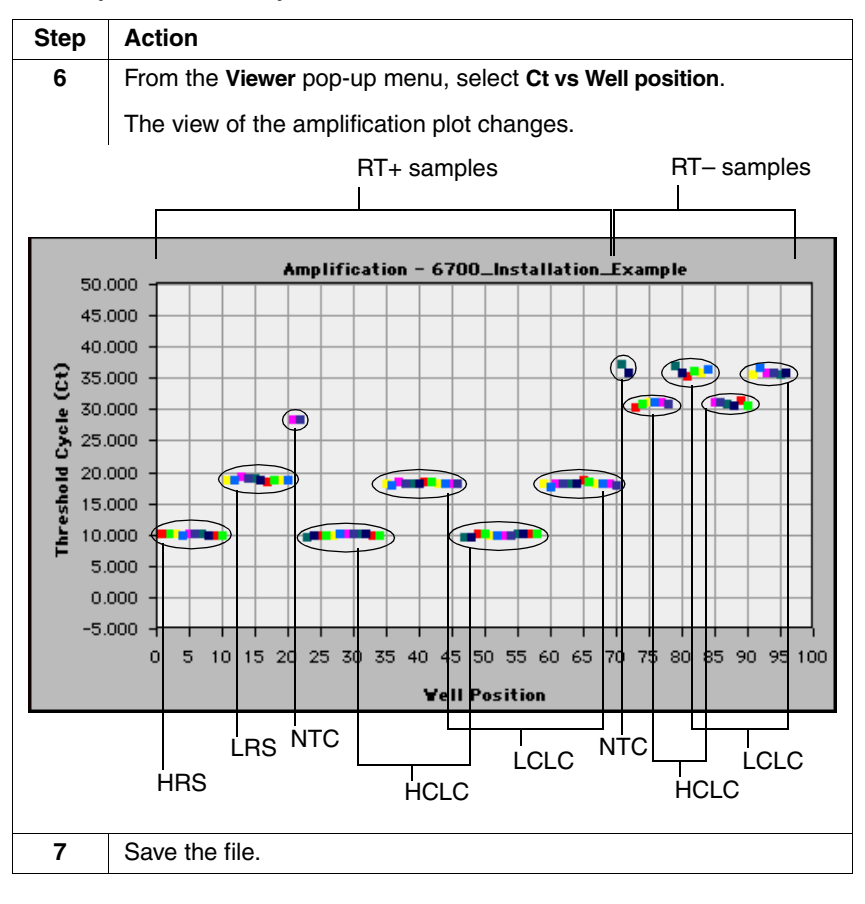

### Exporting Data To export data:

| Step      | Action                                                                                                    |
|-----------|----------------------------------------------------------------------------------------------------|
| Step<br>1 | Action<br>From the File menu, scroll to Export, and select Results.<br>A file dialog box appears.         |
|           | Export result data as:                                                                                    |
|           | data.xls                                                                                                  |
|           | All Wells      Selected Wells                                                                             |
|           | 🔲 Full Precision Data                                                                                     |
| 2         | Enter the file name for the exported data, select a location for the data file, and click <b>Export</b> . |
|           | The data are exported into a data file in the selected location.                                          |

### **Threshold Cycle Analysis**

PurposeIn this section you manipulate the exported data using Microsoft® Excel<br/>to calculate  $C_T$  averages and standard deviations for the different<br/>sample groups. See "Example Qualification Data and Calculations" on<br/>page 2-57 for an example of a qualification analysis.

Threshold cycle analysis involves the following procedures:

| Procedure                                             | See Page |
|-------------------------------------------------------|----------|
| Preparing the Data File                               | 2-46     |
| Calculating Average CT Values and Standard Deviations | 2-49     |
| Eliminating Outliers From Analysis                    | 2-52     |
| Eliminating Dropouts From Analysis                    | 2-52     |

Preparing the To prepare the data file:

#### Data File

| Step | Action                                                                                           |
|------|--------------------------------------------------------------------------------------------------|
| 1    | Using Microsoft Excel, open the <b>data.xls</b> file you saved in "Exporting Data" on page 2-45. |
|      | A Text Import Wizard dialog box appears.                                                         |

#### To prepare the data file: *(continued)*

| Step | Action                                                                                                    |  |  |  |  |  |
|------|----------------------------------------------------------------------------------------------------|--|--|--|--|--|
| 2    | Complete Step 1 of the Text Import Wizard dialog box.                                                                                                    |  |  |  |  |  |
|      | a. Select Delimited as the Original data type.                                                                                                    |  |  |  |  |  |
|      | b. Start at row 1.                                                                                                    |  |  |  |  |  |
|      | c. Select the appropriate File Origin.                                                                                                    |  |  |  |  |  |
|      | d. Click Next.                                                                                                    |  |  |  |  |  |
|      | Text Import Wizard - Step 1 of 3                                                                                                    |  |  |  |  |  |
|      | The Text Wizard has determined that your data is Delimited.<br>If this is correct, choose Next, or choose the Data Type that best describes your data.                                                                                                    |  |  |  |  |  |
|      | Original data type         Choose the file type that best describes your data:                                                                                                    |  |  |  |  |  |
|      | Start import at row: 1 📮 File origin: Macintosh 🗢                                                                                                    |  |  |  |  |  |
|      | Preview of file Macintosh HD:Documents: In Progress:6700:data.results.                                                                                                    |  |  |  |  |  |
|      | 1       Image: Image: Im |  |  |  |  |  |
|      | Cancel (Back Next >) Finish                                                                                                    |  |  |  |  |  |
| 3    | Complete Step 2 of the Text Import Wizard dialog box.                                                                                                    |  |  |  |  |  |
|      | a. Check the Tab box.                                                                                                    |  |  |  |  |  |
|      | b. Click <b>Next</b> .                                                                                                    |  |  |  |  |  |
|      | Text Import Wizard – Step 2 of 3                                                                                                    |  |  |  |  |  |
|      | This screen lets you set the delimiters your data contains. You can see<br>how your text is affected in the preview below.                                                                                                    |  |  |  |  |  |
|      | Delimiters       Image: Treat consecutive delimiters as one         Image: Treat consecutive delimiters as one       Image: Treat consecutive delimiters as one         Image: Treat consecutive delimiters as one       Image: Treat consecutive delimiters as one         Image: Treat consecutive delimiters as one       Image: Treat consecutive delimiters as one         Image: Treat consecutive delimiters as one       Image: Treat consecutive delimiters as one         Image: Treat consecutive delimiters as one       Image: Treat consecutive delimiters as one         Image: Treat consecutive delimiters as one       Image: Treat consecutive delimiters as one         Image: Treat consecutive delimiters as one       Image: Treat consecutive delimiters as one         Image: Treat consecutive delimiters as one       Image: Treat consecutive delimiters as one         Image: Treat consecutive delimiters as one       Image: Treat consecutive delimiters as one         Image: Treat consecutive delimiters as one       Image: Treat consecutive delimiters as one         Image: Treat consecutive delimiters as one       Image: Treat consecutive delimiters as one         Image: Treat consecutive delimiters as one       Image: Treat consecutive delimiters as one         Image: Treat consecutive delimiters as one       Image: Treat consecutive delimiters as one         Image: Treat consecutive delimiters as one       Image: Treat consecutive delimiters as one         Image: Treat consecuti                                                                                                    |  |  |  |  |  |
|      | Data preview                                                                                                    |  |  |  |  |  |
|      | Hell Reporter Type Baseline StdDev deltaRn         Ct         Quantity         Replicate         Qty           1         VIC         STND 1.1575e-03         1.2622e+00         10.23         0.0000e+00         0.0           2         VIC         STND 5.9212e-04         1.2622e+00         10.23         0.0000e+00         0.0           3         VIC         STND 5.9212e-04         1.2269e+00         10.23         0.0000e+00         0.0           4         VIC         STND 1.0382e-03         1.2587e+00         10.10         0.0000e+00         0.0           5         VIC         STND 2.9537e-04         1.2714e+00         10.19         0.0000e+00         0.0                                                                                                    |  |  |  |  |  |
|      | Cancel (Back Next >) Finish                                                                                                    |  |  |  |  |  |

To prepare the data file: *(continued)* 

| Step | Action                                                                                                    |  |  |  |  |  |
|------|----------------------------------------------------------------------------------------------------|--|--|--|--|--|
| 4    | Complete Step 3 of the Text Import Wizard dialog box.                                                                                                    |  |  |  |  |  |
|      | a. Select General as the Column data format.                                                                                                    |  |  |  |  |  |
|      | b. Click Finish.                                                                                                    |  |  |  |  |  |
|      | The data file opens as a spreadsheet.  Text Import Wizard - Step 3 of 3  This screen lets you select each column and set the Data Format.  Column data format  General                                                                                                    |  |  |  |  |  |
|      |                                                                                                    |  |  |  |  |  |
|      |                                                                                                    |  |  |  |  |  |
|      | 'General' converts numeric values to numbers,<br>date values to dates, and all remaining values to<br>text.                                                                                                    |  |  |  |  |  |
|      | Data preview<br>GenerGeneral GenerGeneral General Gener |  |  |  |  |  |
|      | Vic         STND         1.5275e+40         10.1575e         10.1575e           2         Vic         STND         1.5752e+03         1.2652e+06         10.23         0.0000e+00         0.0           2         Vic         STND         5.9212e-04         1.2699e+00         10.23         0.0000e+00         0.0           3         Vic         STND         5.9212e-04         1.2670e+00         10.23         0.0000e+00         0.0           4         Vic         STND         5.0322e-03         1.2678e+00         10.123         0.0000e+00         0.0           4         Vic         STND         1.0332e-03         1.2678e+00         10.19         0.0000e+00         0.0           5         Vic         STND         2.9537e-04         1.2714e+00         10.19         0.0000e+00         0.0                                                                                                    |  |  |  |  |  |
|      | Cancel Cancel Next> Finish                                                                                                    |  |  |  |  |  |
| 5    | Delete the following columns:                                                                                                    |  |  |  |  |  |
|      | Baseline StdDev                                                                                                    |  |  |  |  |  |
|      | ♦ deltaRn                                                                                                    |  |  |  |  |  |
|      | ♦ Quantity                                                                                                    |  |  |  |  |  |
|      | Replicate                                                                                                    |  |  |  |  |  |
|      | ♦ Qty Mean                                                                                                    |  |  |  |  |  |
|      | ◆ Qty StdDev                                                                                                    |  |  |  |  |  |
|      | ♦ IPC                                                                                                    |  |  |  |  |  |
|      | Sample Name                                                                                                    |  |  |  |  |  |
| 6    | Insert five columns:                                                                                                    |  |  |  |  |  |
|      | ♦ Avg C <sub>T</sub> (2x)                                                                                                    |  |  |  |  |  |
|      | ♦ Avg C <sub>T</sub> (2x) sorted                                                                                                    |  |  |  |  |  |
|      | ♦ Avg C <sub>T</sub>                                                                                                    |  |  |  |  |  |
|      | ♦ STDEV                                                                                                    |  |  |  |  |  |
|      | ◆ Specs                                                                                                    |  |  |  |  |  |

To prepare the data file: (continued)

| Step | Action                                                                                                    |    |    |  |  |  |
|------|----------------------------------------------------------------------------------------------------|----|----|--|--|--|
| 7    | Add cell borders to distinguish between the sample types.                                                                                                    |    |    |  |  |  |
|      | a. Select row 11.                                                                                                    |    |    |  |  |  |
|      | <ul> <li>b. Click the Borders button.</li> <li>The software applies a border to the bottom of row 11.</li> <li>c. Repeat steps 7a and 7b for the following rows.</li> </ul> |    |    |  |  |  |
|      |                                                                                                    |    |    |  |  |  |
|      |                                                                                                    |    |    |  |  |  |
|      | 23                                                                                                    | 71 | 91 |  |  |  |
|      | 34                                                                                                    | 73 | 97 |  |  |  |
|      | -                                                                                                    |    |    |  |  |  |

Calculating Average C<sub>T</sub> Values and Standard Deviations

 $\label{eq:Calculating} Calculate average \ C_T \ values:$ 

| Step | Action                                                                                                    |  |  |  |  |  |  |  |  |
|------|----------------------------------------------------------------------------------------------------|--|--|--|--|--|--|--|--|
| 1    | Calculate the average $C_T$ value for each set of duplicates (HCLC RT+ and LCLC RT+ samples) in the <b>Avg C<sub>T</sub> (2x)</b> column. |  |  |  |  |  |  |  |  |
|      | <ul> <li>a. In cell E24, enter the formula =AVERAGE(D24:D25), and press<br/>Return.</li> </ul>                                            |  |  |  |  |  |  |  |  |
|      | The software calculates the average for samples 23 and 24, a set of duplicates.                                                           |  |  |  |  |  |  |  |  |
|      | b. Select cells E24 and E25, and from the Edit menu, select Copy.                                                                         |  |  |  |  |  |  |  |  |
|      | c. Select cells E26 through E71, and from the Edit menu, select Paste.                                                                    |  |  |  |  |  |  |  |  |
|      | The software calculates the average for the remaining sets of duplicates.                                                                 |  |  |  |  |  |  |  |  |
| 2    | Paste the average $C_T$ values for HCLC RT+ samples into column F.                                                                        |  |  |  |  |  |  |  |  |
|      | a. Hold down the Command key, and select the average $C_{\rm T}$ values in column E for HCLC RT+ samples.                                 |  |  |  |  |  |  |  |  |
|      | b. From the Edit menu, select Copy.                                                                                                    |  |  |  |  |  |  |  |  |
|      | c. Place the cursor in cell F24.                                                                                                    |  |  |  |  |  |  |  |  |
|      | d. From the Edit menu, select Paste.                                                                                                    |  |  |  |  |  |  |  |  |

To calculate average  $C_T$  values: (continued)

| Step | Action                                                                                                    |                                                                                                    |                        |  |  |  |  |  |  |  |
|------|----------------------------------------------------------------------------------------------------|----------------------------------------------------------------------------------------------------|------------------------|--|--|--|--|--|--|--|
| 3    | Paste the average $\mathrm{C}_{\mathrm{T}}$ values for LCLC RT+ samples into column F.                    |                                                                                                    |                        |  |  |  |  |  |  |  |
|      | a. Hold down the Command key, and select the average $C_{\rm T}$ values in column E for LCLC RT+ samples. |                                                                                                    |                        |  |  |  |  |  |  |  |
|      | b. From the Edit menu, select Copy.                                                                       |                                                                                                    |                        |  |  |  |  |  |  |  |
|      | c. Place the cursor in cell F36.                                                                          |                                                                                                    |                        |  |  |  |  |  |  |  |
|      | d. From the E                                                                                             | dit menu, select Paste.                                                                                 |                        |  |  |  |  |  |  |  |
| 4    | Sort the $C_T$ values for the LCLC                                                                        | alues for the sets of duplicates for the H<br>RT+ samples in the <b>Avg C<sub>T</sub> (2x) sorted</b> o | CLC RT+ and<br>column. |  |  |  |  |  |  |  |
|      | a. Select sam                                                                                             | ples F24:F35, and from the <b>Data</b> menu                                                             | select Sort.           |  |  |  |  |  |  |  |
|      | b. Select sam                                                                                             | ples F36:F47, and from the <b>Data</b> menu                                                             | select Sort.           |  |  |  |  |  |  |  |
| 5    | Calculate the average $C_{\rm T}$ value for each sample group in the ${\rm Avg}{\rm C}_{\rm T}$ column.   |                                                                                                    |                        |  |  |  |  |  |  |  |
|      | In cell                                                                                                   | In cell Enter the formula Sample Group                                                                  |                        |  |  |  |  |  |  |  |
|      | G2                                                                                                    | =AVERAGE(D2:D11)                                                                                        | HRS RT+                |  |  |  |  |  |  |  |
|      | G12                                                                                                    | =AVERAGE(D12:D21)                                                                                       | LRS RT+                |  |  |  |  |  |  |  |
|      | G22                                                                                                    | =AVERAGE(D22:D23)                                                                                       | NTC RT+                |  |  |  |  |  |  |  |
|      | G24                                                                                                    | =AVERAGE(D24:D35, D48:D59)                                                                              | HCLC RT+               |  |  |  |  |  |  |  |
|      | G36                                                                                                    | =AVERAGE(D36:D47, D60:D71)                                                                              | LCLC RT+               |  |  |  |  |  |  |  |
|      | G72                                                                                                    | =AVERAGE(D72:D73)                                                                                       | NTC RT-                |  |  |  |  |  |  |  |
|      | G74                                                                                                    | =AVERAGE(D74:D79, D86:D91)                                                                              | HCLC RT-               |  |  |  |  |  |  |  |
|      | G80                                                                                                    | =AVERAGE(D80:D85, D92:D97)                                                                              | LCLC RT-               |  |  |  |  |  |  |  |

To calculate average  $C_T$  values: (continued)

| Step | Action                                                                                                    |                                                                                                    |                                              |  |  |  |  |  |  |  |
|------|----------------------------------------------------------------------------------------------------|----------------------------------------------------------------------------------------------------|----------------------------------------------|--|--|--|--|--|--|--|
| 6    | Calculate the standard deviation for $C_T$ values for each sample group in the <b>STDEV</b> column (column I). |                                                                                                    |                                              |  |  |  |  |  |  |  |
|      | In cell                                                                                                    | Enter the formula                                                                                                    | Sample<br>Group                              |  |  |  |  |  |  |  |
|      | H2                                                                                                    | =STDEV(D2:D11)                                                                                                    | HRS RT+                                      |  |  |  |  |  |  |  |
|      | H12                                                                                                    | =STDEV(D12:D21)                                                                                                    | LRS RT+                                      |  |  |  |  |  |  |  |
|      | H22                                                                                                    | =STDEV(D22:D23)                                                                                                    | NTC RT+                                      |  |  |  |  |  |  |  |
|      | H24<br>H25                                                                                                    | =STDEV(F24:F29)                                                                                                    | HCLC RT+<br>below avg                        |  |  |  |  |  |  |  |
|      |                                                                                                    | =STDEV(F30:F35)                                                                                                    | HCLC RT+<br>above avg                        |  |  |  |  |  |  |  |
|      | H36                                                                                                    | =STDEV(F36:F41)                                                                                                    | LCLC RT+<br>below avg                        |  |  |  |  |  |  |  |
|      | H37                                                                                                    | =STDEV(F42:F47)                                                                                                    | LCLC RT+<br>above avg                        |  |  |  |  |  |  |  |
|      | H72                                                                                                    | =STDEV(D72:D73)                                                                                                    | NTC RT-                                      |  |  |  |  |  |  |  |
|      | H74                                                                                                    | =STDEV(D74:D79, D86:D91)                                                                                                    | HCLC RT-                                     |  |  |  |  |  |  |  |
|      | H80                                                                                                    | =STDEV(D80:D85, D92:D97)                                                                                                    | LCLC RT-                                     |  |  |  |  |  |  |  |
| 7    | Eliminate sar<br>"Eliminating<br>From Analys<br>calculations.                                                  | mples following the guidelines in the fo<br>Outliers From Analysis" and "Eliminat<br>is," before proceeding with the specifi | ollowing sections,<br>ing Dropouts<br>cation |  |  |  |  |  |  |  |

| Eliminating<br>Outliers From             | An outlier exhibits a $C_T$ value that differs by greater than three standard deviations from the average $C_T$ value for the sample group.                                                                                                    |
|------------------------------------------|----------------------------------------------------------------------------------------------------|
| Analysis                                 | Eliminate from analysis up to four outliers from each output plate:                                                                                                    |
|                                          | ◆ Eliminate an RT+ sample from analysis if the C <sub>T</sub> value of the RT+ sample differs by greater than three standard deviations from the average C <sub>T</sub> value for the sample group and the C <sub>T</sub> value of the sample's replicate is within three standard deviations of the average C <sub>T</sub> value for the sample group. |
|                                          | <b>Note</b> If the $C_T$ values of a sample and its replicate both differ by greater than three standard deviations of the average $C_T$ value for the sample group, then the sample set meets the definition of a dropout (See the next section, "Eliminating Dropouts From Analysis.").                                                               |
|                                          | <ul> <li>Eliminate an RT- sample from analysis if the C<sub>T</sub> value of the RT-<br/>sample differs by greater than three standard deviations from the<br/>average C<sub>T</sub> value for the sample group.</li> </ul>                                                                                                    |
|                                          | <ul> <li>Eliminate a standard from analysis if the C<sub>T</sub> value of the standard<br/>differs by greater than three standard deviations from the average<br/>C<sub>T</sub> value for the sample group</li> </ul>                                                                                                    |
| Eliminating<br>Dropouts From<br>Analysis | A dropout consists of a set of duplicate samples that both exhibit $C_T$ values that differ by greater than three standard deviations from the average $C_T$ value for the sample group.                                                                                                    |
|                                          |                                                                                                    |

#### **Qualification Analysis**

**Purpose** In this section you use the  $C_T$  values to measure the quality of the RNA prepared by the 6700 workstation using three performance parameters.

| Performance               | Specification                                                                                |
|---------------------------|----------------------------------------------------------------------------------------------|
| % RNA Recovery            | The 6700 workstation can recover $\geq$ 50% of the RNA content of the cell lysate control.   |
| Precision of RNA Recovery | The 6700 workstation can recover RNA with a precision of <30% coefficient of variation (CV). |
| % DNA Contamination       | The 6700 workstation can recover RNA containing <0.5% of DNA by weight.                      |

## Calculating % RNA Recovery

For the RNA recovery to meet or exceed 50% of the RNA content of the lysate, the following equations must be true.

 $C_T(HCLC RT+) - C_T(HRS RT+) < 1.0$ 

 $C_T(LCLC RT+) - C_T(LRS RT+) < 1.0$ 

To calculate % RNA recovery:

| Step | Action                                                                                   |
|------|------------------------------------------------------------------------------------------|
| 1    | Calculate $\Delta C_T$ values for HCLC RT+ samples compared to standard HRS RT+ samples. |
|      | a. In cell I2, enter the formula =G24 - G2.                                              |
|      | b. Verify that the difference is less than 1.0.                                          |
| 2    | Calculate $\Delta C_T$ values for LCLC RT+ samples compared to standard LRS RT+ samples. |
|      | a. In cell I12, enter the formula =G36 - G12.                                            |
|      | b. Verify that the difference is less than 1.0.                                          |

# Calculating<br/>Precision of RNAFor the precision of RNA recovery to be less than 30% CV, the following<br/>equations must be true for the HCLC RT+ population and for the LCLC<br/>RT+ population.

For the standard deviation of  $C_T$  values below the average  $C_T$ :

 $[10^{(\text{Std. Dev. C}_{T}/3.33)} - 1] \times 100 < 30\%$ 

For the standard deviation of  $C_T$  values above the average  $C_T$ :

 $[10^{(-Std. Dev. C_T/3.33)} - 1] \times 100 < 30\%$ 

To calculate precision of RNA recovery:

| Step | Action                                                                                                    |  |  |  |  |  |  |  |  |  |
|------|----------------------------------------------------------------------------------------------------|--|--|--|--|--|--|--|--|--|
| 1    | Calculate the % CV for the standard deviation of HCLC RT+ $\rm C_T$ values below the average.                                                          |  |  |  |  |  |  |  |  |  |
|      | a. In cell I24, enter the formula                                                                                                    |  |  |  |  |  |  |  |  |  |
|      | =(POWER(10, A/ 3.33)–1)*100<br>Where A is the value from cell H24, the standard<br>deviation for HCLC RT+ C <sub>T</sub> values below the average      |  |  |  |  |  |  |  |  |  |
|      | b. Press Return to calculate.                                                                                                    |  |  |  |  |  |  |  |  |  |
|      | The % CV should be less than 30% for the installation to pass performance verification.                                                                |  |  |  |  |  |  |  |  |  |
| 2    | Calculate the % CV for the standard deviation of HCLC RT+ $C_T$ values above the average.                                                              |  |  |  |  |  |  |  |  |  |
|      | a. In cell K25, enter the formula                                                                                                    |  |  |  |  |  |  |  |  |  |
|      | =(POWER(10, – B/ 3.33)–1)*100<br>Where B is the value from cell H25, the standard<br>deviation for HCLC RT+ C <sub>T</sub> values above the<br>average |  |  |  |  |  |  |  |  |  |
|      | h. Darre Detum te seleviete                                                                                                    |  |  |  |  |  |  |  |  |  |
|      | D. Press Heturn to calculate.                                                                                                    |  |  |  |  |  |  |  |  |  |
|      | The % CV should be less than 30% for the installation to pass performance verification.                                                                |  |  |  |  |  |  |  |  |  |

To calculate precision of RNA recovery: (continued)

| Step | Action                                                                                                    |  |  |  |  |  |  |  |  |
|------|----------------------------------------------------------------------------------------------------|--|--|--|--|--|--|--|--|
| 3    | Calculate the % CV for the standard deviation of LCLC RT+ $C_T$ values below the average.                                                               |  |  |  |  |  |  |  |  |
|      | a. In cell I36, enter the formula                                                                                                    |  |  |  |  |  |  |  |  |
|      | =(POWER(10, C/ 3.33)–1)*100                                                                                                    |  |  |  |  |  |  |  |  |
|      | Where C is the value from cell H36, the standard deviation for LCLC RT+ $C_T$ values below the average                                                  |  |  |  |  |  |  |  |  |
|      | b. Press Return to calculate.                                                                                                    |  |  |  |  |  |  |  |  |
|      | The % CV should be less than 30% for the installation to pass performance verification.                                                                 |  |  |  |  |  |  |  |  |
| 4    | Calculate the % CV for the standard deviation of LCLC RT+ $C_T$ values above the average.                                                               |  |  |  |  |  |  |  |  |
|      | a. In cell K37 for LCLC RT+ samples, enter the formula                                                                                                  |  |  |  |  |  |  |  |  |
|      | <b>=(POWER(10, – D/ 3.33)–1)*100</b><br>Where D is the value from cell H37, the standard deviation for LCLC RT+ C <sub>T</sub> values above the average |  |  |  |  |  |  |  |  |
|      | b. Press Return to calculate.                                                                                                    |  |  |  |  |  |  |  |  |
|      | The % CV should be less than 30% for the installation to pass performance verification.                                                                 |  |  |  |  |  |  |  |  |

Calculating For DNA contamination in the RNA samples to be less than 0.5% by % DNA weight, the following equation must be true:

 $C_T(HCLC RT-) - C_T(HCLC RT+) \ge 16$ 

To calculate % DNA contamination:

| Step | Action                                                |
|------|-------------------------------------------------------|
| 1    | In cell I74, enter the formula =G74-G24.              |
| 2    | Press Return to calculate.                            |
| 3    | Verify that the value is greater than or equal to 16. |

#### 6700 Qualification Requirement Qualification of the 6700 instrument using the Cell Lysate Control kit requires that the purified RNA meets Applied Biosystems specifications for % RNA recovery, precision of RNA recovery, and % DNA contamination.

If one or more of the specifications is not met, please do one of the following:

- Contact technical support (see "Technical Support" on page A-1) for assistance with using the kit or analyzing the data.
- Contact your Applied Biosystems service representative for service of your 6700 workstation.

#### **Example Qualification Data and Calculations**

Example % RNAThe figure below shows example data and calculations for determining<br/>% RNA recovery.

|    | Α    | В        | С    | D     | Е           | F                     | G      | Н          | I          |                        |
|----|------|----------|------|-------|-------------|-----------------------|--------|------------|------------|------------------------|
| 1  | Well | Reporter | Туре | Ct    | Avg Ct (2x) | Avg Ct (2x)<br>sorted | Avg Ct | STDEV      | Specs      | $-\Delta C_{T}$ values |
| 2  | 1    | VIC      | STND | 10.53 |             |                       | 10.44  | 0.12409674 | -0.0491667 | for HCLC               |
| 3  | 2    | VIC      | STND | 10.6  |             |                       |        |            |            | RT+                    |
| 4  | 3    | VIC      | STND | 10.58 |             |                       |        |            |            | samples                |
| 5  | 4    | VIC      | STND | 10.43 |             |                       |        |            |            | samples                |
| 6  | 5    | VIC      | STND | 10.49 |             |                       |        |            |            | compared to            |
| 7  | 6    | VIC      | STND | 10.48 |             |                       |        |            |            | HRS RI+                |
| 8  | 7    | VIC      | STND | 10.44 |             |                       |        |            |            | samples is             |
| 9  | 8    | VIC      | STND | 10.35 |             |                       |        |            |            | less than 1.0          |
| 10 | 9    | VIC      | STND | 10.23 |             |                       |        |            |            |                        |
| 11 | 10   | VIC      | STND | 10.27 |             |                       |        |            |            |                        |
| 12 | 11   | VIC      | STND | 19    |             |                       | 18.866 | 0.28975852 | -0.5780833 | $-\Delta C_T$ values   |
| 13 | 12   | VIC      | STND | 18.76 |             |                       |        |            |            | for LCLC               |
| 14 | 13   | VIC      | STND | 19.43 |             |                       |        |            |            | RT+                    |
| 15 | 14   | VIC      | STND | 19.02 |             |                       |        |            |            | samples                |
| 16 | 15   | VIC      | STND | 19.16 |             |                       |        |            |            | samples                |
| 17 | 16   | VIC      | STND | 18.74 |             |                       |        |            |            | compared to            |
| 18 | 17   | VIC      | STND | 18.47 |             |                       |        |            |            | LRS RT+                |
| 19 | 18   | VIC      | STND | 18.79 |             |                       |        |            |            | samples is             |
| 20 | 19   | VIC      | STND | 18.75 |             |                       |        |            |            | less than 1.0          |
| 21 | 20   | VIC      | STND | 18.54 |             |                       |        |            |            |                        |
| 22 | 21   | VIC      | NTC  | 28.36 |             |                       | 28.29  | 0.09899495 |            |                        |
| 23 | 22   | VIC      | NTC  | 28.22 |             |                       |        |            |            |                        |

Example Precision of RNA Recovery The next figure shows example data and calculations for determining precision of RNA recovery.

**Purpose** This appendix contains data and calculations from an example 6700 workstation gualification run.

|    | Α    | В        | С    | D     | E           | F           | G       | Н          | I          |
|----|------|----------|------|-------|-------------|-------------|---------|------------|------------|
|    |      |          |      |       |             | Avg Ct (2x) |         |            |            |
| 1  | Well | Reporter | Туре | Ct    | Avg Ct (2x) | sorted      | Avg Ct  | STDEV      | Specs      |
| 24 | 23   | VIC      | UNKN | 10.12 | 10.19       | 10.18       | 10.3908 | 0.08489209 | 6.0457139  |
| 25 | 24   | VIC      | UNKN | 10.26 |             | 10.19       |         | 0.08769265 | -5.8834778 |
| 26 | 25   | VIC      | UNKN | 10.37 | 10.375      | 10.315      |         |            |            |
| 27 | 26   | VIC      | UNKN | 10.38 |             | 10.34       |         |            |            |
| 28 | 27   | VIC      | UNKN | 10.4  | 10.4        | 10.35       |         |            |            |
| 29 | 28   | VIC      | UNKN | 10.4  |             | 10.375      |         |            |            |
| 30 | 29   | VIC      | UNKN | 10.49 | 10.43       | 10.4        |         |            |            |
| 31 | 30   | VIC      | UNKN | 10.37 |             | 10.43       |         |            |            |
| 32 | 31   | VIC      | UNKN | 10.49 | 10.43       | 10.43       |         |            |            |
| 33 | 32   | VIC      | UNKN | 10.37 |             | 10.495      |         |            |            |
| 34 | 33   | VIC      | UNKN | 10.32 | 10.315      | 10.56       |         |            |            |
| 35 | 34   | VIC      | UNKN | 10.31 |             | 10.625      |         |            |            |
| 36 | 35   | VIC      | UNKN | 18.16 | 18.14       | 18.085      | 18.2879 | 0.06658954 | 4.71209745 |
| 37 | 36   | VIC      | UNKN | 18.12 |             | 18.085      |         | 0.12320714 | -8.1665587 |
| 38 | 37   | VIC      | UNKN | 18.46 | 18.31       | 18.14       |         |            |            |
| 39 | 38   | VIC      | UNKN | 18.16 |             | 18.205      |         |            |            |
| 40 | 39   | VIC      | UNKN | 18.26 | 18.23       | 18.22       |         |            |            |
| 41 | 40   | VIC      | UNKN | 18.2  |             | 18.23       |         |            |            |
| 42 | 41   | VIC      | UNKN | 18.55 | 18.505      | 18.31       |         |            |            |
| 43 | 42   | VIC      | UNKN | 18.46 |             | 18.31       |         |            |            |
| 44 | 43   | VIC      | UNKN | 18.4  | 18.365      | 18.365      |         |            |            |
| 45 | 44   | VIC      | UNKN | 18.33 |             | 18.38       |         |            |            |
| 46 | 45   | VIC      | UNKN | 18.21 | 18.085      | 18.505      |         |            |            |
| 47 | 46   | VIC      | UNKN | 17.96 |             | 18.62       |         |            |            |
| 48 | 47   | VIC      | UNKN | 10.17 | 10.18       |             |         |            |            |
| 49 | 48   | VIC      | UNKN | 10.19 |             |             |         |            |            |
| 50 | 49   | VIC      | UNKN | 10.51 | 10.495      |             |         |            |            |
| 51 | 50   | VIC      | UNKN | 10.48 |             |             |         |            |            |
| 52 | 51   | VIC      | UNKN | 10.31 | 10.34       |             |         |            |            |
| 53 | 52   | VIC      | UNKN | 10.37 |             |             |         |            |            |
| 54 | 53   | VIC      | UNKN | 10.3  | 10.35       |             |         |            |            |
| 55 | 54   | VIC      | UNKN | 10.4  |             |             |         |            |            |
| 56 | 55   | VIC      | UNKN | 10.58 | 10.56       |             |         |            |            |
| 57 | 56   | VIC      | UNKN | 10.54 |             |             |         |            |            |
| 58 | 57   | VIC      | UNKN | 10.59 | 10.625      |             |         |            |            |
| 59 | 58   | VIC      | UNKN | 10.66 |             |             |         |            |            |
| 60 | 59   | VIC      | UNKN | 18.09 | 18.085      |             |         |            |            |
| 61 | 60   | VIC      | UNKN | 18.08 |             |             |         |            |            |
| 62 | 61   | VIC      | UNKN | 18.39 | 18.38       |             |         |            |            |
| 63 | 62   | VIC      | UNKN | 18.37 | 10.01       |             |         |            |            |
| 64 | 63   | VIC      |      | 18.28 | 18.31       |             |         |            |            |
| 65 | 64   | VIC      |      | 18.34 | 10.00       |             |         |            |            |
| 66 | 65   | VIC      |      | 18.7  | 18.62       |             |         |            |            |
| 67 | 66   | VIC      |      | 18.54 | 10.55       |             |         |            |            |
| 68 | 67   | VIC      |      | 18.2  | 18.22       |             |         |            |            |
| 69 | 68   |          |      | 18.24 | 10.005      |             |         |            |            |
| 70 | 69   |          |      | 18.22 | 18.205      |             |         |            |            |
| 71 | /0   | VIC      | UNKN | 18.19 |             |             |         |            |            |

E.

Example % DNA The figure below shows example data and calculations for determining Contamination % DNA contamination.

|    | Α    | В        | С    | D     | E           | F           | G       | Н          | I          |
|----|------|----------|------|-------|-------------|-------------|---------|------------|------------|
|    |      |          |      |       |             | Avg Ct (2x) |         |            |            |
| 1  | Well | Reporter | Туре | Ct    | Avg Ct (2x) | sorted      | Avg Ct  | STDEV      | Specs      |
| 72 | 71   | VIC      | NTC  | 36.91 |             |             | 36.53   | 0.53740115 |            |
| 73 | 72   | VIC      | NTC  | 36.15 |             |             |         |            |            |
| 74 | 73   | VIC      | UNKN | 30.11 |             |             | 30.895  | 0.42530203 | 20.5041667 |
| 75 | 74   | VIC      | UNKN | 30.5  |             |             |         |            |            |
| 76 | 75   | VIC      | UNKN | 31.01 |             |             |         |            |            |
| 77 | 76   | VIC      | UNKN | 31.71 |             |             |         |            |            |
| 78 | 77   | VIC      | UNKN | 31.17 |             |             |         |            |            |
| 79 | 78   | VIC      | UNKN | 31.01 |             |             |         |            |            |
| 80 | 79   | VIC      | UNKN | 36.7  |             |             | 35.8867 | 0.41220766 |            |
| 81 | 80   | VIC      | UNKN | 35.66 |             |             |         |            |            |
| 82 | 81   | VIC      | UNKN | 35.62 |             |             |         |            |            |
| 83 | 82   | VIC      | UNKN | 35.82 |             |             |         |            |            |
| 84 | 83   | VIC      | UNKN | 35.68 |             |             |         |            |            |
| 85 | 84   | VIC      | UNKN | 36.19 |             |             |         |            |            |
| 86 | 85   | VIC      | UNKN | 30.69 |             |             |         |            |            |
| 87 | 86   | VIC      | UNKN | 31.17 |             |             |         |            |            |
| 88 | 87   | VIC      | UNKN | 30.6  |             |             |         |            |            |
| 89 | 88   | VIC      | UNKN | 30.52 |             |             |         |            |            |
| 90 | 89   | VIC      | UNKN | 31.13 |             |             |         |            |            |
| 91 | 90   | VIC      | UNKN | 31.12 |             |             |         |            |            |
| 92 | 91   | VIC      | UNKN | 35.59 |             |             |         |            |            |
| 93 | 92   | VIC      | UNKN | 36.59 |             |             |         |            |            |
| 94 | 93   | VIC      | UNKN | 36.1  |             |             |         |            |            |
| 95 | 94   | VIC      | UNKN | 35.61 |             |             |         |            |            |
| 96 | 95   | VIC      | UNKN | 35.56 |             |             |         |            |            |
| 97 | 96   | VIC      | UNKN | 35.52 |             |             |         |            |            |

Table of Formulas The table below describes the formula or contents for each cell.

| Cell    | Formula/Contents                                           |
|---------|------------------------------------------------------------|
| E24     | =AVERAGE(D24:D25)                                          |
| E26:E71 | pasted from E24:E25                                        |
| F24:F35 | pasted from E24:E34, E48:E58 and sorted in ascending order |
| F36:F47 | pasted from E36:E46, E60:E70 and sorted in ascending order |
| G2      | =AVERAGE(D2:D11)                                           |
| G12     | =AVERAGE(D12:D21)                                          |
| G22     | =AVERAGE(D22:D23)                                          |

| Cell | Formula/Contents                          |  |  |
|------|-------------------------------------------|--|--|
| G24  | =AVERAGE(D24:D35, D48:D59)                |  |  |
| G36  | =AVERAGE(D36:D47, D60:D71)                |  |  |
| G72  | =AVERAGE(D72:D73)                         |  |  |
| G74  | =AVERAGE(D74:D79, D86:D91)                |  |  |
| G80  | =AVERAGE(D80:D85, D92:D97)                |  |  |
| H2   | =STDEV(D2:D11)                            |  |  |
| H12  | =STDEV(D12:D21)                           |  |  |
| H22  | =STDEV(D22:D23)                           |  |  |
| H24  | =STDEV(F24:F29)                           |  |  |
| H25  | =STDEV(F30:F35)                           |  |  |
| H36  | =STDEV(F36:F41)                           |  |  |
| H37  | =STDEV(F42:F47)                           |  |  |
| H72  | =STDEV(D72:D73)                           |  |  |
| H74  | =STDEV(D74:D79, D86:D91)                  |  |  |
| H80  | =STDEV(D80:D85, D92:D97)                  |  |  |
| 12   | =G24–G2                                   |  |  |
| 112  | =G36–G12                                  |  |  |
| 124  | =(POWER(10,A/3.33)-1)*100                 |  |  |
|      | <b>Note</b> A is the value from cell H24. |  |  |
| 125  | =(POWER(10,-B/3.33)-1)*100                |  |  |
|      | Note B is the value from cell H25.        |  |  |
| 136  | =(POWER(10,C/3.33)-1)*100                 |  |  |
|      | <b>Note</b> C is the value from cell H36. |  |  |
| 137  | =(POWER(10,-D/3.33)-1)*100                |  |  |
|      | Note D is the value from cell H37.        |  |  |
| 174  | =G74–G24                                  |  |  |

E.

# 6100 PrepStation Qualification

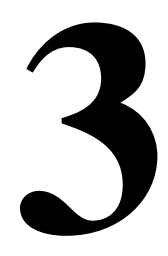

### Overview

| Purpose of the Cell<br>Lysate Control Kit | The purpose of the ABI PRISM <sup>®</sup> Cell Lysate Control Kit is to qualify the performance of the ABI PRISM <sup>™</sup> 6100 Nucleic Acid PrepStation. This kit is designed to be used with Applied Biosystems reagents and plastic consumables and with either the ABI PRISM <sup>®</sup> 7700 Sequence Detection System (7700 SDS) or a spectrophotometer.                                                                      |  |  |
|-------------------------------------------|----------------------------------------------------------------------------------------------------|--|--|
| About the Cell<br>Lysate Control Kit      | The Cell Lysate Control Kit contains the following from a single lot of human Raji cells:                                                                                                    |  |  |
|                                           | <ul> <li>Two concentrations of lysed human Raji cells         <ul> <li>High Cell Lysate Control (HCLC)</li> <li>Low Cell Lysate Control (LCLC)</li> </ul> </li> <li>Total RNA recovered from two concentrations of lysed human Raji cells and dissolved in Nucleic Acid Purification Elution Solution (P/N 4305983)         <ul> <li>High Recovered RNA Standard (HRS)</li> <li>Low Recovered RNA Standard (LRS)</li> </ul> </li> </ul> |  |  |

About This This chapter contains the following:

- **Chapter** An overview of the 6100 prepstation qualification process
  - A list of the equipment and materials required to qualify the 6100 prepstation
  - Procedures for using the 6100 prepstation with the Cell Lysate Control Kit, Applied Biosystems reagents, and Applied Biosystems plastic consumables
  - If using a spectrophotometer for analysis:
    - Procedures for verifying the purity of the total RNA by measuring the absorbance at 260 nm and 280 nm for the total RNA from the High Cell Lysate Control
  - If using the 7700 SDS for PCR and analysis:
    - Procedures for using the 7700 SDS to perform a real-time run and to analyze the 6100 prepstation output<sup>1</sup>
    - Procedures for analyzing the qualification

<sup>1.</sup> Verify the performance of the 7700 SDS with the TaqMan<sup>®</sup> RNase P Instrument Verification Plate (P/N 4310982) before analyzing the 6100 prepstation output using the 7700 SDS.

#### **6100 Instrument Qualification Overview**

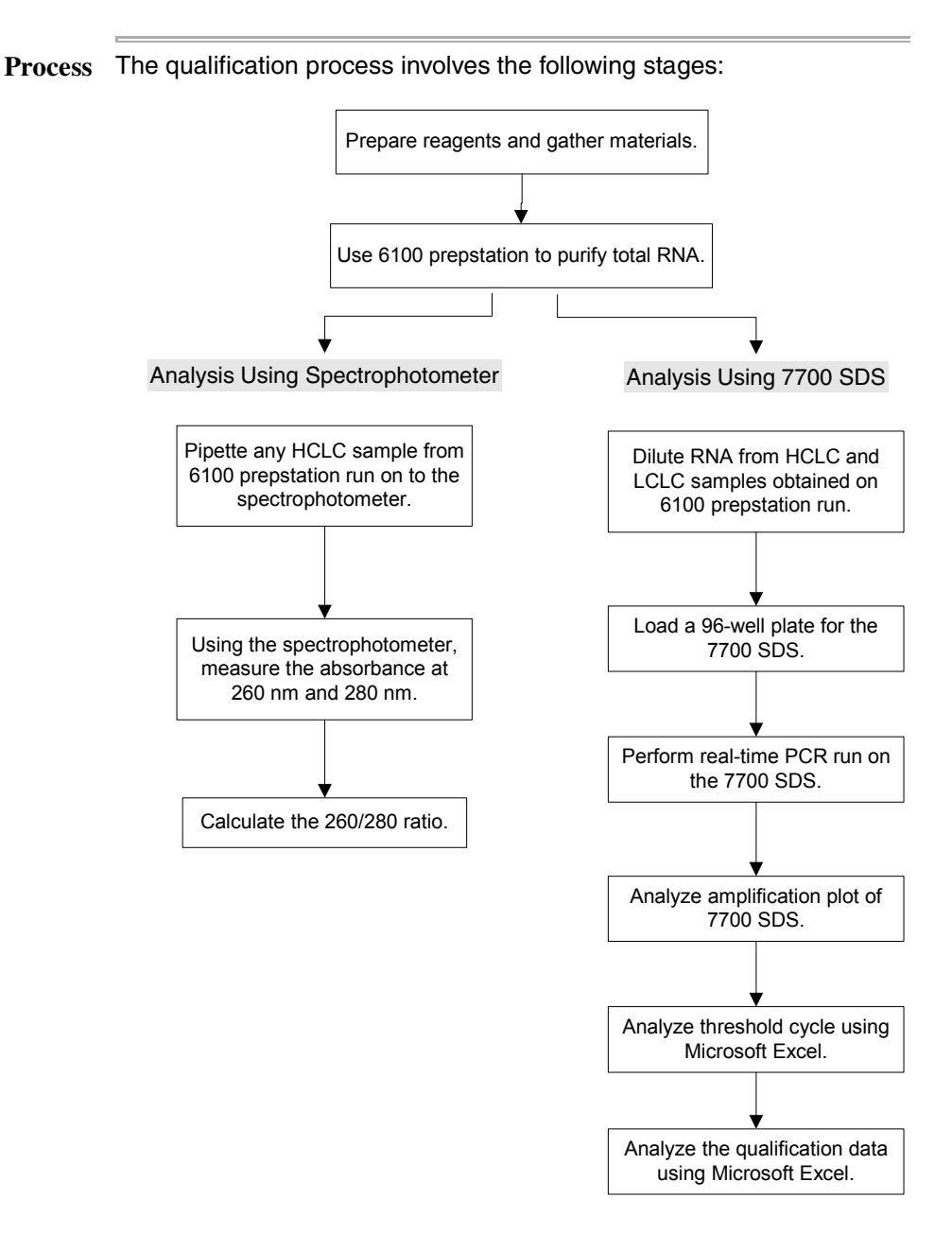

### **Materials and Equipment**

## **Kit Contents** The Cell Lysate Control Kit (P/N 4315646) contains sufficient quantities to perform one 6100 prepstation qualification procedure.

| Item                                 | Description <sup>a</sup>                                                                                 | Volume |
|--------------------------------------|----------------------------------------------------------------------------------------------------|--------|
| High Cell Lysate Control<br>(HCLC)   | Raji cells diluted in lysis buffer <sup>b</sup> to a final concentration of 5 x 10 <sup>6</sup> cells/mL | 11 mL  |
| Low Cell Lysate Control<br>(LCLC)    | Raji cells diluted in lysis buffer <sup>b</sup> to a final concentration of 5 x 10 <sup>4</sup> cells/mL | 11 mL  |
| High Recovered RNA<br>Standard (HRS) | Total RNA recovered from 1 mL of HCLC <sup>c</sup> , and diluted 1:150                                   | 0.6 mL |
| Low Recovered RNA<br>Standard (LRS)  | Total RNA recovered from 1 mL of LCLC <sup>c</sup> , and diluted 1:150                                   | 0.6 mL |

a. All components in the packaged kit are produced from a single lot of human Raji cells.

- b. Lysis buffer consists of a 1:1 mixture of Nucleic Acid Purification Lysis Solution (P/N 4305895) and calcium/magnesium-free phosphate-buffered saline solution.
- c. The RNA is dissolved in 0.6 mL Nucleic Acid Purification Elution Solution (P/N 4305893).

Kit Storage and All components of the Cell Lysate Control kit should be stored at Stability -15 to -25 °C.

**Note** If stored correctly, this kit is guaranteed for 1 year from the date of manufacture.
#### Equipment and Materials Required But Not Supplied

The following tables list the equipment and materials required in addition to the reagents supplied with the Cell Lysate Control Kit.

**IMPORTANT** Follow the instructions as indicated in this protocol to qualify the 6100 prepstation. If you modify this protocol in any way, including changing the amounts used and substituting reagents or other materials, Applied Biosystems cannot guarantee the validity of your 6100 prepstation qualification process.

**Equipment Required** 

| Equipment                                                           | Source                             |
|---------------------------------------------------------------------|------------------------------------|
| ABI PRISM 6100 Nucleic Acid PrepStation                             | See your Applied                   |
| ABI PRISM 7700 Sequence Detection System<br>or<br>Spectrophotometer | Biosystems sales<br>representative |
| Centrifuge with 96-well adapter                                     | Major laboratory supplier<br>(MLS) |
| Microcentrifuge                                                     | MLS                                |
| Pipettors                                                           | MLS                                |
| Vortexer                                                            | MLS                                |

Applied Biosystems Materials Required

| Applied Biosystems Materials                | Amount<br>Needed | P/N     |
|---------------------------------------------|------------------|---------|
| For 6100 prepstation                        | 1                | L       |
| Microcentrifuge Tubes and Caps, 2-mL        | 10 tubes         | 4305936 |
| 6100 Splash Guard                           | 1 guard          | 4311758 |
| 96-Well Optical Reaction Plate with Barcode | 1 plate          | 4306737 |
| Total RNA Purification Tray                 | 1 tray           | 4305673 |
| RNA Purification Wash Solution 1            | 44 mL            | 4305891 |
| RNA Purification Wash Solution 2            | 117 mL           | 4305890 |
| Nucleic Acid Purification Elution Solution  | 57.1 mL          | 4305893 |

| Applied Biosystems Materials                                                                                                  | Amount<br>Needed | P/N     |
|----------------------------------------------------------------------------------------------------|------------------|---------|
| For 7700 SDS                                                                                                    |                  |         |
| Reagent Tubes with Caps, 10-mL                                                                                                | 6 tubes          | 4305932 |
| 96-Well Optical Reaction Plate with Barcode                                                                                   | 3 plates         | 4306737 |
| Optical Adhesive Cover                                                                                                    | 1 cover          | 4311971 |
| Optical Cover Compression Pad                                                                                                 | 1 pad            | 4312639 |
| TaqMan <sup>®</sup> One-Step RT-PCR Master Mix<br>Reagents Kit                                                                | 3 kits           | 4309169 |
| <ul> <li>2X Master Mix without UNG</li> </ul>                                                                                 |                  |         |
| Contains AmpliTaq Gold <sup>®</sup> DNA Polymerase,<br>dNTPs with dUTP, Passive Reference, and<br>optimized buffer components |                  |         |
| ♦ 40X Multiscribe and RNase Inhibitor Mix                                                                                     |                  |         |
| TaqMan <sup>®</sup> Ribosomal RNA Control Reagents<br>(VIC <sup>™</sup> Dye)                                                  | 1 kit            | 4308329 |
| <ul> <li>Human Control RNA</li> </ul>                                                                                         |                  |         |
| ♦ rRNA Probe (VIC <sup>™</sup> )                                                                                              |                  |         |
| <ul> <li>rRNA Forward Primer</li> </ul>                                                                                       |                  |         |
| <ul> <li>rRNA Reverse Primer</li> </ul>                                                                                       |                  |         |
| TaqMan <sup>®</sup> RNase P Instrument Verification<br>Plate                                                                  | 2 plates         | 4310982 |

Applied Biosystems Materials Required (continued)

# **Reagent Preparation**

| About Reagent                     | In this section, you prepare the following:                                                                                                    |  |  |
|-----------------------------------|----------------------------------------------------------------------------------------------------|--|--|
| Preparation                       | Cell lysate controls                                                                                                    |  |  |
|                                   | <ul> <li>18S RT+ master mix (for 7700 SDS only)</li> </ul>                                                                                                    |  |  |
|                                   | <ul> <li>18S RT- master mix (for 7700 SDS only)</li> </ul>                                                                                                    |  |  |
| Preparing Cell<br>Lysate Controls | Prepare the cell lysate controls as described below for accurate results.<br><b>WARNING CHEMICAL HAZARD. Raji cell lysate controls</b> cause irritation to the eyes, skin, and respiratory tract. This material is harmful if                |  |  |
|                                   | swallowed, inhaled, or absorbed through the skin. It may cause damage to the<br>nervous system and bone marrow. Please read the MSDS, and follow the<br>handling instructions. Wear appropriate protective eyewear, clothing, and<br>gloves. |  |  |

To prepare cell lysate controls:

| Step | Action                                                                                                    |  |
|------|----------------------------------------------------------------------------------------------------|--|
| 1    | Allow the cell lysate controls to thaw at room temperature or on ice.                                                    |  |
|      | <b>IMPORTANT</b> Do not use heat to thaw cell lysate controls.                                                           |  |
| 2    | Vortex cell lysate controls thoroughly to ensure that the controls are completely resuspended.                           |  |
|      | <ul> <li>Use the highest speed setting.</li> </ul>                                                                       |  |
|      | <ul> <li>Place the tubes at an angle while vortexing.</li> </ul>                                                         |  |
|      | <ul> <li>You should observe liquid from the bottom of the tube mixing<br/>with liquid at the top of the tube.</li> </ul> |  |
|      | <b>IMPORTANT</b> Complete and thorough vortexing is essential for accurate results.                                      |  |
| 3    | Pipette the bubbles into a 2-mL microcentrifuge tube, and briefly centrifuge the tube to recover liquid.                 |  |
| 4    | Pipette the recovered liquid from the bubbles back into the correct cell lysate tube.                                    |  |
| 5    | Cap and invert the tubes to mix.                                                                                         |  |
| 6    | Place the tubes on ice until you load the purification tray.                                                             |  |

### Preparing 1.25X 18S RT+ Master Mix

If using the 7700 SDS for analysis, perform the following procedure. Prepare 18S RT+ master mix for measuring RNA in samples prepared by the 6100 prepstation. Use components from the TaqMan One-Step RT-PCR Master Mix Reagents Kit and the TaqMan Ribosomal RNA Control Reagents (VIC Dye).

To prepare 18S RT+ master mix:

| Step | Action                                                                |                    |  |  |
|------|-----------------------------------------------------------------------|--------------------|--|--|
| 1    | Pipette the components into a 10-mL reagent tube.                     |                    |  |  |
|      | Component                                                             | Volume             |  |  |
|      | 2X Master Mix without UNG                                             | 4.0 mL             |  |  |
|      | rRNA Forward Primer 80 µL                                             |                    |  |  |
|      | rRNA Reverse Primer 80 µL                                             |                    |  |  |
|      | rRNA VIC Probe 10 µL                                                  |                    |  |  |
|      | 40X Multiscribe and RNase inhibitor mix                               | 200 μL             |  |  |
|      | Deionized water                                                       | 2.03 mL            |  |  |
|      | Total                                                                 | 6.4 mL             |  |  |
| 2    | Place the 18S RT+ master mix on ice until you plate for the 7700 SDS. | u load the 96-well |  |  |

# PreparingIf using the 7700 SDS for analysis, perform the following procedure.1.25X 18S RT-<br/>Master MixPrepare 18S RT- master mix for detecting DNA contamination in<br/>samples prepared by the 6100 prepstation. Use components from the<br/>TaqMan One-Step RT-PCR Master Mix Reagents Kit and the TaqMan<br/>Ribosomal RNA Control Reagents (VIC Dye).

To prepare 18S RT- master mix:

| Step | Action                                                        |                           |  |  |
|------|---------------------------------------------------------------|---------------------------|--|--|
| 1    | Pipette the components into a 10-mL reagent tube.             |                           |  |  |
|      | Component                                                     | Volume                    |  |  |
|      | 2X Master Mix without UNG                                     | 1.5 mL                    |  |  |
|      | rRNA Forward Primer 30 µL                                     |                           |  |  |
|      | rRNA Reverse Primer                                           | 30 µL                     |  |  |
|      | rRNA VIC Probe                                                | 3.75 μL                   |  |  |
|      | Deionized water                                               | 836 μL                    |  |  |
|      | Total                                                         | 2.4 mL                    |  |  |
| 2    | Place the 18S RT– master mix on ice u plate for the 7700 SDS. | ntil you load the 96-well |  |  |

# 6100 PrepStation Run

**Overview** Performing the 6100 prepstation run consists of the following procedures, which must be done in order:

| Procedure                   | See Page |
|-----------------------------|----------|
| Accessing Predefined Method | 3-10     |
| Loading Disposables         | 3-11     |
| Loading Purification Tray   | 3-12     |
| Running the RNA Cell Method | 3-13     |

Accessing To access the RNA Cell predefined method:

#### **Predefined Method**

| Step | Action                                                                                           |                                     |               |        |        |  |
|------|--------------------------------------------------------------------------------------------------|-------------------------------------|---------------|--------|--------|--|
| 1    | From the main menu, press F3 (User).                                                             |                                     |               |        |        |  |
|      | The Select User Name screen appears.                                                             |                                     |               |        |        |  |
|      | Select Us<br><abi><br/><all><br/>andy<br/>markb</all></abi>                                      | er Name<br>markh<br>markr<br>peterh |               |        |        |  |
|      | Select                                                                                           | New                                 | Edit          | Delete | Cancel |  |
|      | F1                                                                                               | F2                                  | F3            | F4     | F5     |  |
| 2    | Use the arrow                                                                                    | keys to higł                        | nlight user A | BI.    |        |  |
| 3    | Press F1 (Select).                                                                               |                                     |               |        |        |  |
|      | The main menu appears showing ABI as the user name.                                              |                                     |               |        |        |  |
|      | HH:MM:SS Applied Biosystems MM:DD:YY<br>ABI PRISM <sup>™</sup> 6100 PrepStation<br>Version 00.01 |                                     |               |        |        |  |
|      | User: ABI<br>Quick Method User Log Util                                                          |                                     |               |        |        |  |
|      |                                                                                                  |                                     |               |        |        |  |
|      | Fl                                                                                               | F2                                  | F3            | F4     | F5     |  |

To access the RNA Cell predefined method: (continued)

| Step | Action                                                                                      |                                              |                                                                                                    |
|------|---------------------------------------------------------------------------------------------|----------------------------------------------|----------------------------------------------------------------------------------------------------|
| 4    | Press F2 (Method).                                                                          |                                              |                                                                                                    |
|      | The Method Select 1 screen a                                                                | appears.                                     |                                                                                                    |
|      | Method<br>A Pre-Filter<br>RNA Blood<br>RNA Cell<br>V RNA Tissue-Filtr<br>Run New E<br>F1 F2 | User S<br>ABI<br>ABI<br>ABI<br>ABI<br>Edit I | Steps LastUsed         7       01/17/01         3       01/16/01         9       01/15/01         9       01/04/01         More       Done         F4       F5 |
| _    |                                                                                             |                                              |                                                                                                    |
| 5    | Use the up and down arrow k                                                                 | eys to highlig                               | the RNA Cell method.                                                                                                    |
| 6    | Press <b>F1</b> (Run).<br>The Method View screen app                                        | ears.                                        |                                                                                                    |
|      | Run "RNA Cell"<br>Step Position<br>1 Waste<br>2 Waste<br>▼ 3 Waste<br>Start Log             | Time(s)<br>120<br>120<br>120                 | Vacuum<br>20%<br>20%<br>20%<br>Done                                                                                                    |
|      | F1 F2                                                                                       | F3                                           | F4 F5                                                                                                    |

Loading To load disposables on the 6100 prepstation:

#### Disposables

| Step | Action                                                                                                    |
|------|----------------------------------------------------------------------------------------------------|
| 1    | Place a 96-well archive plate on top of the adapter in the collection compartment.                                     |
| 2    | Place a splash guard in the waste compartment.                                                                         |
| 3    | Place a total RNA purification tray in the carriage. Turn the two knobs to secure the tray in place.                   |
| 4    | Move the carriage to the waste position. Push the carriage handle down until the carriage locks into position (seals). |

# Puri

Loading To load the purification tray:

| ification | Trav |      |
|-----------|------|------|
| meation   | IIay | Cton |

| Step | Action                                                                                                    |                              |                                     |  |  |  |  |  |  |
|------|----------------------------------------------------------------------------------------------------|------------------------------|-------------------------------------|--|--|--|--|--|--|
| 1    | Pre-wet the purification tray by pipetting 40 $\mu$ L of RNA purification wash solution 1 over each well of the purification tray.                                                                                                    |                              |                                     |  |  |  |  |  |  |
|      | <b>CAUTION</b> CHEMICAL HAZARD. RNA purification wash solution 1 may cause eye, skin, and respiratory tract irritation. Please read the MSDS, and follow the handling instructions. Wear appropriate protective eyewear, clothing, and gloves.                                                                                                    |                              |                                     |  |  |  |  |  |  |
| 2    | Pipette 200 µL of High Cell Lysate Control (HCLC) or Low Cell Lysate Control (LCLC) into each well according to the plate map shown page 3-13.                                                                                                    |                              |                                     |  |  |  |  |  |  |
|      | <b>WARNING</b> CHEMICAL HAZARD. Raji cell lysate controls<br>cause irritation to the eyes, skin, and respiratory tract. This material<br>is harmful if swallowed, inhaled, or absorbed through the skin. It<br>may cause damage to the nervous system and bone marrow.<br>Please read the MSDS, and follow the handling instructions. Wear<br>appropriate protective eyewear, clothing, and gloves. |                              |                                     |  |  |  |  |  |  |
| 3    | Ensure that the highlighter is at step 1 of the RNA Cell method, then press <b>F1</b> (Start).                                                                                                    |                              |                                     |  |  |  |  |  |  |
|      | Run "RNA Cell"<br>Step Position<br>1 Waste<br>2 Waste<br>V 3 Waste<br>Start Log                                                                                                    | Time(s)<br>120<br>120<br>120 | Vacuum<br>20%<br>20%<br>20%<br>Done |  |  |  |  |  |  |
|      | F1 F2                                                                                                    | F3 F4                        | 4 F5                                |  |  |  |  |  |  |

#### Plate Map for 6100 prepstation

|   | 1    | 2    | 3    | 4    | 5    | 6    | 7    | 8    | 9    | 10   | 11   | 12   |
|---|------|------|------|------|------|------|------|------|------|------|------|------|
| Α | HCLC | HCLC | HCLC | HCLC | HCLC | HCLC | LCLC | LCLC | LCLC | LCLC | LCLC | LCLC |
| В | HCLC | HCLC | HCLC | HCLC | HCLC | HCLC | LCLC | LCLC | LCLC | LCLC | LCLC | LCLC |
| С | HCLC | HCLC | HCLC | HCLC | HCLC | HCLC | LCLC | LCLC | LCLC | LCLC | LCLC | LCLC |
| D | HCLC | HCLC | HCLC | HCLC | HCLC | HCLC | LCLC | LCLC | LCLC | LCLC | LCLC | LCLC |
| Е | HCLC | HCLC | HCLC | HCLC | HCLC | HCLC | LCLC | LCLC | LCLC | LCLC | LCLC | LCLC |
| F | HCLC | HCLC | HCLC | HCLC | HCLC | HCLC | LCLC | LCLC | LCLC | LCLC | LCLC | LCLC |
| G | HCLC | HCLC | HCLC | HCLC | HCLC | HCLC | LCLC | LCLC | LCLC | LCLC | LCLC | LCLC |
| Н | HCLC | HCLC | HCLC | HCLC | HCLC | HCLC | LCLC | LCLC | LCLC | LCLC | LCLC | LCLC |

Cell Method

**Running the RNA** To run the rest of the RNA Cell method:

| Step | Action                                                                                                    |     |    |    |      |  |  |  |  |  |
|------|----------------------------------------------------------------------------------------------------|-----|----|----|------|--|--|--|--|--|
| 1    | Perform the first wash.                                                                                                    |     |    |    |      |  |  |  |  |  |
|      | <ul> <li>Pipette 500 µL of RNA purification wash solution 1 over each<br/>sample in the purification tray.</li> </ul>                                                                                                    |     |    |    |      |  |  |  |  |  |
|      | <ul> <li>ACAUTION CHEMICAL HAZARD. RNA purification wash solution 1 may cause eye, skin, and respiratory tract irritation. Please read the MSDS, and follow the handling instructions. Wear appropriate protective eyewear, clothing, and gloves.</li> <li>b. Ensure that the highlighter is at step 2 of the RNA Cell method, then press F1 (Start).</li> </ul> |     |    |    |      |  |  |  |  |  |
|      | Run "RNA Cell"                                                                                                    |     |    |    |      |  |  |  |  |  |
|      | Step Position Time(s) Vacuum $\sqrt{1}$ Waste 120 20%                                                                                                    |     |    |    |      |  |  |  |  |  |
|      | 2 Waste 120 20%                                                                                                    |     |    |    |      |  |  |  |  |  |
|      | ▼ 3 Waste 120 20%                                                                                                    |     |    |    |      |  |  |  |  |  |
|      | Start                                                                                                    | Log |    |    | Done |  |  |  |  |  |
|      | F1                                                                                                    | F2  | F3 | F4 | F5   |  |  |  |  |  |

To run the rest of the RNA Cell method: (continued)

| Step | Action                                                                                                    |                                                                                                    |                                                                                                    |  |  |  |  |  |  |  |
|------|----------------------------------------------------------------------------------------------------|----------------------------------------------------------------------------------------------------|----------------------------------------------------------------------------------------------------|--|--|--|--|--|--|--|
| 2    | Perform the second wash.                                                                                                    |                                                                                                    |                                                                                                    |  |  |  |  |  |  |  |
|      | a. Pipette 400 µL of RNA purification wash solution 2 over each sample in the purification tray.                                                                                                    |                                                                                                    |                                                                                                    |  |  |  |  |  |  |  |
|      | ACAUTION CHEMICAL<br>solution 2 is a flammable lic<br>and follow the handling instri-<br>eyewear, clothing, and glove<br>b. Ensure that the highlighter<br>then press F1 (Start).           Run "RNA Cell"           Step Position           √1           Waste           √2           Waste           ✓3           Waste | HAZARD. RNA p<br>juid and vapor. Plu<br>uctions. Wear app<br>is.<br>er is at step 3 of th<br>Time (s)<br>120<br>120<br>120       | Vacuum<br>20%<br>20%<br>20%                                                                                   |  |  |  |  |  |  |  |
|      | F1 F2                                                                                                    | F3 F4                                                                                                    | 4 F5                                                                                                    |  |  |  |  |  |  |  |
| 3    | <ul> <li>Perform the third wash.</li> <li>a. Pipette 300 µL of RNA pusample in the purification</li> <li>ACAUTION CHEMICAL solution 2 is a flammable lice and follow the handling instrueyewear, clothing, and glove</li> <li>b. Ensure that the highlighter then press F1 (Start).</li> </ul>                            | urification wash so<br>tray.<br><b>HAZARD. RNA p</b><br>juid nad vapor. Pla<br>uctions. Wear app<br>es.<br>er is at step 4 of th | Dution 2 over each<br>Durification wash<br>ease read the MSDS,<br>propriate protective<br>ne RNA Cell method, |  |  |  |  |  |  |  |
|      | Run "RNA Cell"<br>Step Position<br>√2 Waste<br>√3 Waste<br>▼ 4 Waste<br>Start Log<br>F1 F2                                                                                                    | Time(s)<br>120<br>120<br>120<br>F3 F4                                                                                            | Vacuum<br>20%<br>20%<br>20%<br>Done<br>4 F5                                                                   |  |  |  |  |  |  |  |

To run the rest of the RNA Cell method: *(continued)* 

| Step | Action                                                            |                   |                  |         |                  |     |  |  |  |  |
|------|-------------------------------------------------------------------|-------------------|------------------|---------|------------------|-----|--|--|--|--|
| 4    | Perform the fourth wash.                                          |                   |                  |         |                  |     |  |  |  |  |
|      | a. Pipette 300                                                    | µL of RNA pu      | rification was   | n solut | tion 2 over each |     |  |  |  |  |
|      | sample in the purification tray.                                  |                   |                  |         |                  |     |  |  |  |  |
|      | <b>A CAUTION</b> CHEMICAL HAZARD BNA purification wash            |                   |                  |         |                  |     |  |  |  |  |
|      | solution 2 is a                                                   | flammable lig     | uid and vapor    | . Pleas | se read the MSE  | DS, |  |  |  |  |
|      | and follow the handling instructions. Wear appropriate protective |                   |                  |         |                  |     |  |  |  |  |
|      | eyewear, clothing, and gloves.                                    |                   |                  |         |                  |     |  |  |  |  |
|      | h Ensure that                                                     | the highlighte    | r is at stan 5 ( | of the  | RNA Cell metho   | Ч   |  |  |  |  |
|      | then press F                                                      | <b>1</b> (Start). | i is at step 5 t |         |                  | ju, |  |  |  |  |
|      |                                                                   |                   |                  |         |                  |     |  |  |  |  |
|      | DUD "DNA                                                          | ~_11"             |                  |         |                  |     |  |  |  |  |
|      | Step Po                                                           | osition           | Time(s)          |         | Vacuum           |     |  |  |  |  |
|      | $\sqrt{3}$ W                                                      | aste              | 120              |         | 20%              |     |  |  |  |  |
|      | $\sqrt{4}$ Wa                                                     | aste              | 120              |         | 20%              |     |  |  |  |  |
|      | ▼ 5 Wa                                                            | aste              | 120              |         | 20%              |     |  |  |  |  |
|      | Start                                                             | Log               |                  |         | Done             |     |  |  |  |  |
|      | F1                                                                | F2                | F3               | F4      | F5               |     |  |  |  |  |
| 5    | Ensure that the                                                   | highlighter is    | at step 6 of t   | ne RN   | A Cell method,   |     |  |  |  |  |
|      | then press F1 (                                                   | Start).           |                  |         |                  |     |  |  |  |  |
|      |                                                                   |                   |                  |         |                  |     |  |  |  |  |
|      | Run "RNA                                                          | Cell"             |                  |         |                  |     |  |  |  |  |
|      | Step Po                                                           | osition           | Time(s)          |         | Vacuum           |     |  |  |  |  |
|      | √ 4 W                                                             | aste              | 120              |         | 20%              |     |  |  |  |  |
|      | √5 Wa                                                             | aste              | 120              |         | 20%              |     |  |  |  |  |
|      | ▼ 6 Wa                                                            | aste              | 300              |         | 90%              |     |  |  |  |  |
|      | Start                                                             | Log               |                  |         | Done             |     |  |  |  |  |
|      | F1                                                                | F2                | F3               | F4      | F5               |     |  |  |  |  |
| 6    | Ensure that the                                                   | highlighter is    | at step 7 of t   | ne RN   | A Cell method,   |     |  |  |  |  |
|      | then perform to                                                   | uchoff.           |                  |         |                  |     |  |  |  |  |
|      |                                                                   |                   |                  |         |                  |     |  |  |  |  |
|      | Run "RNA                                                          | Cell"             |                  |         |                  |     |  |  |  |  |
|      | Step Po                                                           | osition           | Time(s)          |         | Vacuum           |     |  |  |  |  |
|      | √,5 ¯ ₩.                                                          | aste              | 120              |         | 20%              |     |  |  |  |  |
|      | √6 Wa                                                             | aste              | 300              |         | 90%              |     |  |  |  |  |
|      | ▼ 7 To                                                            | ouchoff           | -                |         | -                |     |  |  |  |  |
|      | Start                                                             | Log               |                  |         | Done             |     |  |  |  |  |
|      | F1                                                                | F2                | F3               | F4      | F5               |     |  |  |  |  |

#### To run the rest of the RNA Cell method: (continued)

| Step | Action                                                                                                    |  |  |  |  |  |  |  |  |
|------|----------------------------------------------------------------------------------------------------|--|--|--|--|--|--|--|--|
| 7    | Move the carriage to the collection position and push the handle down until the carriage locks.                                  |  |  |  |  |  |  |  |  |
| 8    | Perform an elution.                                                                                                    |  |  |  |  |  |  |  |  |
|      | a. Pipette 150 $\mu$ L of nucleic acid purification elution solution over                                                        |  |  |  |  |  |  |  |  |
|      | each sample in the purification tray.                                                                                            |  |  |  |  |  |  |  |  |
|      | <ul> <li>b. Move the highlighter to step 8 of the RNA Cell method, then<br/>press F1 (Start).</li> </ul>                         |  |  |  |  |  |  |  |  |
|      | Run "RNA Cell"<br>Step Position Time(s) Vacuum                                                                                   |  |  |  |  |  |  |  |  |
|      | V6 Waste 300 90%<br>7 Touchoff                                                                                                   |  |  |  |  |  |  |  |  |
|      | ▼ 8 Collection 120 20%                                                                                                    |  |  |  |  |  |  |  |  |
|      | [Start]   Log       Done                                                                                                    |  |  |  |  |  |  |  |  |
|      | F1 F2 F3 F4 F5                                                                                                    |  |  |  |  |  |  |  |  |
| 9    | Ensure that the highlighter is at step 9 of the RNA Cell method, then perform touchoff.                                          |  |  |  |  |  |  |  |  |
|      | Run "RNA Cell"<br>Step Position Time(s) Vacuum<br>7 Touchoff                                                                     |  |  |  |  |  |  |  |  |
|      | $\sqrt{8}$ Collection 120 20%                                                                                                    |  |  |  |  |  |  |  |  |
|      | ▼ 9 Touchoff                                                                                                    |  |  |  |  |  |  |  |  |
|      | Done Done                                                                                                    |  |  |  |  |  |  |  |  |
|      | F1 F2 F3 F4 F5                                                                                                    |  |  |  |  |  |  |  |  |
| 10   | Clear the instrument.                                                                                                    |  |  |  |  |  |  |  |  |
|      | <ul> <li>Remove the purification tray, archive plate, and splash guard<br/>from the instrument.</li> </ul>                       |  |  |  |  |  |  |  |  |
|      | b. Save the archive plate for the rest of the qualification procedure. If necessary, store it at $-15$ to $-25$ °C until needed. |  |  |  |  |  |  |  |  |
| 11   | Continue with one of the following:                                                                                              |  |  |  |  |  |  |  |  |
|      | <ul> <li>"Analysis Using a UV Spectrophotometer" on page 3-17</li> </ul>                                                         |  |  |  |  |  |  |  |  |
|      | <ul> <li>"Analysis Using the 7700 SDS" on page 3-17</li> </ul>                                                                   |  |  |  |  |  |  |  |  |

# Analysis Using a UV Spectrophotometer

**Introduction** You can use a spectrophotometer to estimate the purity of the nucleic acid from the run on the 6100 prepstation. You take UV absorbance readings at wavelengths of 260 nm and 280 nm. If the ratio of the two readings (260/280) is > 1.8, the nucleic acid is considered pure.

**Note** It is important that the absorbance be measured within the quantitative range of the spectrophotometer you are using. Excessive dilution of the RNA sample will seriously affect the A<sub>260/280</sub> ratio measured by your spectrophotometer. Generally, the apparent A<sub>260/280</sub> ratio of your sample will be decreased by over-dilution.

Procedure To perform analysis using a spectrophotometer:

| Step | Action                                                                                                    |
|------|----------------------------------------------------------------------------------------------------|
| 1    | Pipette any HCLC sample (from the left side of the 96-well archive plate) from the run on the 6100 prepstation to a cuvette on a spectrophotometer. |
| 2    | Using the spectrophotometer, measure the absorbance at 260 nm and 280 nm.                                                                           |
| 3    | Calculate the A <sub>260/280</sub> ratio.                                                                                                    |
|      | If the $A_{260/280}$ ratio is > 1.8, the 6100 prepstation passes the qualification test.                                                            |

## Analysis Using the 7700 SDS

**Overview** Analysis on the 7700 SDS consists of the following procedures, which must be done in order:

| Procedure                   | See Page |
|-----------------------------|----------|
| Sample Preparation          | 3-18     |
| Real-Time PCR Run           | 3-21     |
| Amplification Plot Analysis | 3-27     |
| Threshold Cycle Analysis    | 3-33     |
| Qualification Analysis      | 3-40     |

# **Sample Preparation**

**Overview** This section describes how to prepare samples from the 6100 prepstation run for analysis on the 7700 SDS. Preparation includes the following procedures:

| Procedure               | See Page |
|-------------------------|----------|
| Diluting RNA            | 3-18     |
| Loading the Assay Plate | 3-19     |

#### Diluting RNA To dilute RNA:

| Step | Action                                                                                                    |  |  |  |  |  |  |  |
|------|----------------------------------------------------------------------------------------------------|--|--|--|--|--|--|--|
| 1    | Assemble the materials you will need:                                                                                                    |  |  |  |  |  |  |  |
|      | <ul> <li>96-Well output plate (archive plate) from the run on the 6100 prepstation</li> </ul>                                                                                                    |  |  |  |  |  |  |  |
|      | ◆ Two 96-well plates                                                                                                    |  |  |  |  |  |  |  |
|      | <ul> <li>Nucleic Acid Purification Elution Solution</li> </ul>                                                                                                    |  |  |  |  |  |  |  |
| 2    | Perform a 1:20 dilution in a new 96-well plate.                                                                                                    |  |  |  |  |  |  |  |
|      | a. Pipette 190 $\mu$ L of elution solution into each of the following wells: A1–A12 and B1–B12.                                                                                                    |  |  |  |  |  |  |  |
|      | <ul> <li>b. Pipette 10 μL of purified RNA from each well of the output plate from the 6100 prepstation to each of the corresponding wells (A1 to A1, B1 to B1, etc.) to which you added elution solution (A1–A12 and B1–B12). Pipette up and down to mix thoroughly.</li> </ul> |  |  |  |  |  |  |  |
| 3    | Perform another dilution in a second new 96-well plate.                                                                                                    |  |  |  |  |  |  |  |
|      | In this step you perform a 1:10 dilution of the samples prepared in step 2, giving an overall dilution factor of the 1:200.                                                                                                    |  |  |  |  |  |  |  |
|      | <ul> <li>a. Pipette 180 µL of elution solution into each of the following wells:<br/>A1–A12 and B1–B12.</li> </ul>                                                                                                    |  |  |  |  |  |  |  |
|      | <ul> <li>b. Pipette 20 μL of the 1:20 dilution from step 2 above from each well of the 96-well plate into each of the corresponding wells (A1 to A1, B1 to B1, etc.) on this plate (A1–A12 and B1–B12).</li> <li>Pipette up and down to mix thoroughly.</li> </ul>              |  |  |  |  |  |  |  |

| Loading the | To load the assay plate: |                                                                                                    |                                                    |  |  |  |  |
|-------------|--------------------------|----------------------------------------------------------------------------------------------------|----------------------------------------------------|--|--|--|--|
| Assay Plate | Step                     | Action                                                                                                    |                                                    |  |  |  |  |
|             | 1                        | Assemble the r                                                                                                    | naterials you will need:                           |  |  |  |  |
|             |                          | New 96-well plate                                                                                                    |                                                    |  |  |  |  |
|             |                          | <ul> <li>Last 96-well</li> </ul>                                                                                                    | plate from "Diluting RNA" on page 3-18             |  |  |  |  |
|             |                          | <ul> <li>18S RT+ master mix from "Preparing 1.25X 18S RT+<br/>Master Mix" on page 3-8</li> </ul>                                           |                                                    |  |  |  |  |
|             |                          | <ul> <li>18S RT– master mix from "Preparing 1.25X 18S RT–<br/>Master Mix" on page 3-9</li> </ul>                                           |                                                    |  |  |  |  |
|             |                          | <ul> <li>Nucleic Acid</li> </ul>                                                                                                    | Purification Elution Solution                      |  |  |  |  |
|             |                          | <ul> <li>High Recovered RNA Standard (HRS) from the kit</li> </ul>                                                                         |                                                    |  |  |  |  |
|             |                          | <ul> <li>Low Recovered RNA Standard (LRS) from the kit</li> </ul>                                                                          |                                                    |  |  |  |  |
|             | 2                        | Load master mix.                                                                                                    |                                                    |  |  |  |  |
|             |                          | <ul> <li>Pipette 40 µL of 18S RT+ master mix into each of the following<br/>wells: A1–F10 (70 wells total).</li> </ul>                     |                                                    |  |  |  |  |
|             |                          | <ul> <li>b. Pipette 40 μL of 18S RT– master mix into each of the remaining<br/>wells: F11–H12 (26 wells total).</li> </ul>                 |                                                    |  |  |  |  |
|             | 3                        | Load 10 $\mu L$ of "sample" into each well, according to the plate map shown on the following page. Pipette up and down to mix thoroughly. |                                                    |  |  |  |  |
|             |                          | "Sample"                                                                                                    | Description                                        |  |  |  |  |
|             |                          | High Recovered RNA Standard                                                                                                    |                                                    |  |  |  |  |
|             |                          | LRS                                                                                                    | Low Recovered RNA Standard                         |  |  |  |  |
|             |                          | A1–B12                                                                                                    | From designated wells of 96-well plate of dilution |  |  |  |  |
|             |                          | NTC                                                                                                    | Elution solution                                   |  |  |  |  |
|             | 4                        | Cover the plate                                                                                                    | with an optical adhesive cover.                    |  |  |  |  |

Assay Plate Map for 7700 SDS

E.

|   | 1   | 2   | 3   | 4   | 5   | 6   | 7   | 8   | 9   | 10  | 11  | 12  |
|---|-----|-----|-----|-----|-----|-----|-----|-----|-----|-----|-----|-----|
| Α | HRS | HRS | HRS | HRS | HRS | HRS | HRS | HRS | HRS | HRS | LRS | LRS |
| В | LRS | LRS | LRS | LRS | LRS | LRS | LRS | LRS | NTC | NTC | A1  | A1  |
| С | A2  | A2  | A3  | A3  | A4  | A4  | A5  | A5  | A6  | A6  | A7  | A7  |
| D | A8  | A8  | A9  | A9  | A10 | A10 | A11 | A11 | A12 | A12 | B1  | B1  |
| Е | B2  | B2  | B3  | B3  | B4  | B4  | B5  | B5  | B6  | B6  | B7  | B7  |
| F | B8  | B8  | B9  | B9  | B10 | B10 | B11 | B11 | B12 | B12 | NTC | NTC |
| G | A1  | A2  | A3  | A4  | A5  | A6  | A7  | A8  | A9  | A10 | A11 | A12 |
| Н | B1  | B2  | B3  | B4  | В5  | B6  | B7  | B8  | B9  | B10 | B11 | B12 |

# **Real-Time PCR Run**

**Purpose** In this section, you use the assay plate you prepared in "Loading the Assay Plate" on page 3-19 for a real-time run on the ABI PRISM 7700 Sequence Detection System (7700 SDS).

**IMPORTANT** Verify the performance of the 7700 SDS with the TaqMan<sup>®</sup> RNase P Instrument Verification Plate (P/N 4310982) before analyzing the 6100 prepstation output using the 7700 SDS.

A real-time run involves the following procedures:

| Procedure                             | See  |
|---------------------------------------|------|
| Performing Sample Type Setup          | 3-21 |
| Programming Thermal Cycler Conditions | 3-24 |
| Loading the Reaction Plate            | 3-25 |

Performing To perform sample type setup:

| Sample Type |      | T                                                                                                    |
|-------------|------|----------------------------------------------------------------------------------------------------|
| Setun       | Step | Action                                                                                                    |
| Secup       | 1    | Launch SDS software on the computer connected to the 7700 SDS.                                                                                              |
|             |      | Close the untitled window that appears.                                                                                                    |
|             | 2    | From the File menu, select New Plate                                                                                                    |
|             |      | A New Plate dialog box appears.                                                                                                    |
|             | 3    | Complete the New Plate dialog box as shown below:                                                                                                    |
|             |      | New Plate       Plate Type:     Single Reporter       -Data Acquisition       Plate Format:     Standard Plate       Run:     Real Time       Cancel     OK |
|             | 4    | Click <b>OK</b> .<br>An untitled window appears in the setup view.                                                                                          |

To perform sample type setup: *(continued)* 

| Step | Action                                                                                                    |
|------|----------------------------------------------------------------------------------------------------|
| 5    | From the Sample Type pop-up menu, select Sample Type Setup                                                                                                    |
|      | The Sample Type Setup dialog box appears.                                                                                                    |
|      | Sample Type Setup                                                                                                    |
|      | Acronym     Name     Color     Reporter       IPC+     Internal Positive     JOE         IPC-     Internal Positive     JOE         TARG     Rel0 Target     FAM         ENDO     Rel0 Target     JOE         STND     Standard     FAM         UNKN     Unknown     FAM         NTC     No Template Control     FAM         Reference             ROX     TAMRA< |
|      | Add Cancel OK                                                                                                    |
| 6    | Complete the Sample Type Setup dialog box.                                                                                                    |
|      | a. Set the following sample types with the reporter dye VIC:                                                                                                    |
|      | ◆ NTC                                                                                                    |
|      | ♦ UNKN                                                                                                    |
|      | ♦ STND                                                                                                    |
|      | b. Verify that ROX is shown as the Reference dye.                                                                                                    |
|      | c. Verify that TAMRA is selected as the Quencher dye.                                                                                                    |
|      | Sample Type Setup                                                                                                    |
|      | Acronym Name       Color Reporter         IPC+       Internal Positive       JOE         Internal Positive       JOE       Select VIC as the Reporter for Sample Types         Standard       FAM       FAM         UNKIN       Unknown       FAM       Select TAMRA as the Quencher         ROV       TAMRA 2       The Reference should be ROX                  |
|      | d. Click <b>OK</b> .                                                                                                    |
|      | The dialog box closes and the untitled window becomes active.                                                                                                    |

To perform sample type setup: *(continued)* 

| Step | Action                                                                                                    |
|------|----------------------------------------------------------------------------------------------------|
| 7    | Select VIC from the Dye Layer pop-up menu.                                                                                                    |
|      | Sample Type :     STND - Standowd       Sample Name :     FAM       Replicate :     JOE       Quantity :     SYBR       TAMRA                                                                                                    |
| 8    | Label STND-Standard wells                                                                                                    |
| Ū    | a. Select wells A1–A12 and B1–B8.                                                                                                    |
|      | b. From the Sample Type pop-up menu, select STND-Standard.                                                                                                    |
| 9    | Label NTC-No Template Control wells.                                                                                                    |
|      | a. Select wells B9, B10, F11, and F12.                                                                                                    |
|      | Note Hold down the Control key to select multiple wells.                                                                                                    |
|      | <ul> <li>b. From the Sample Type pop-up menu, select NTC-No Template<br/>Control.</li> </ul>                                                                                                    |
| 10   | Label UNKN-Unknown wells.                                                                                                    |
|      | a. Select wells B11, B12, C1–C12, D1–D12, E1–E12, F1–F10,                                                                                                    |
|      | G1-G12, and H1-H12.                                                                                                    |
|      | b. From the sample type pop-up mend, select on the offering below.                                                                                                    |
|      |                                                                                                    |
|      | Sample Type: (STND - Standard Cyster Conditions 7700 Single Reporter                                                                                                    |
|      | Sample Name : Standard Plate Standard Plate Comment : Quantity :                                                                                                    |
|      | Show Analysis         Dye Layer:         V/C         2           1         2         3         4         5         6         7         8         9         10         11         12                                                                                                    |
|      | STND         STND         STND <th< th=""></th<> |
|      | B B1 B2 B3 B4 B5 B6 B7 B8 B9 B10 B11 B12                                                                                                    |
|      | C CT C2 C3 C4 C5 C5 C5 C7 C8 C9 C10 C11 C12<br>URKN URKN URKN URKN URKN URKN URKN URKN                                                                                                    |
|      | D         D1         D2         D3         D4         D5         D6         D7         D6         D9         D10         D11         D12           UNKN         UNKN                            |
|      | C         C                                                                                                    |
|      | URKN         URKN         URKN <th< th=""></th<> |
|      | H HI HI H2 H5 H5 H6 H6 H6 H7 H8 H9 H10 H11 H12                                                                                                    |
| 11   | Save the changes to the run file.                                                                                                    |

To perform sample type setup: (continued)

| Step | Action                                                      |
|------|-------------------------------------------------------------|
| 12   | Go to "Programming Thermal Cycler Conditions" on page 3-24. |

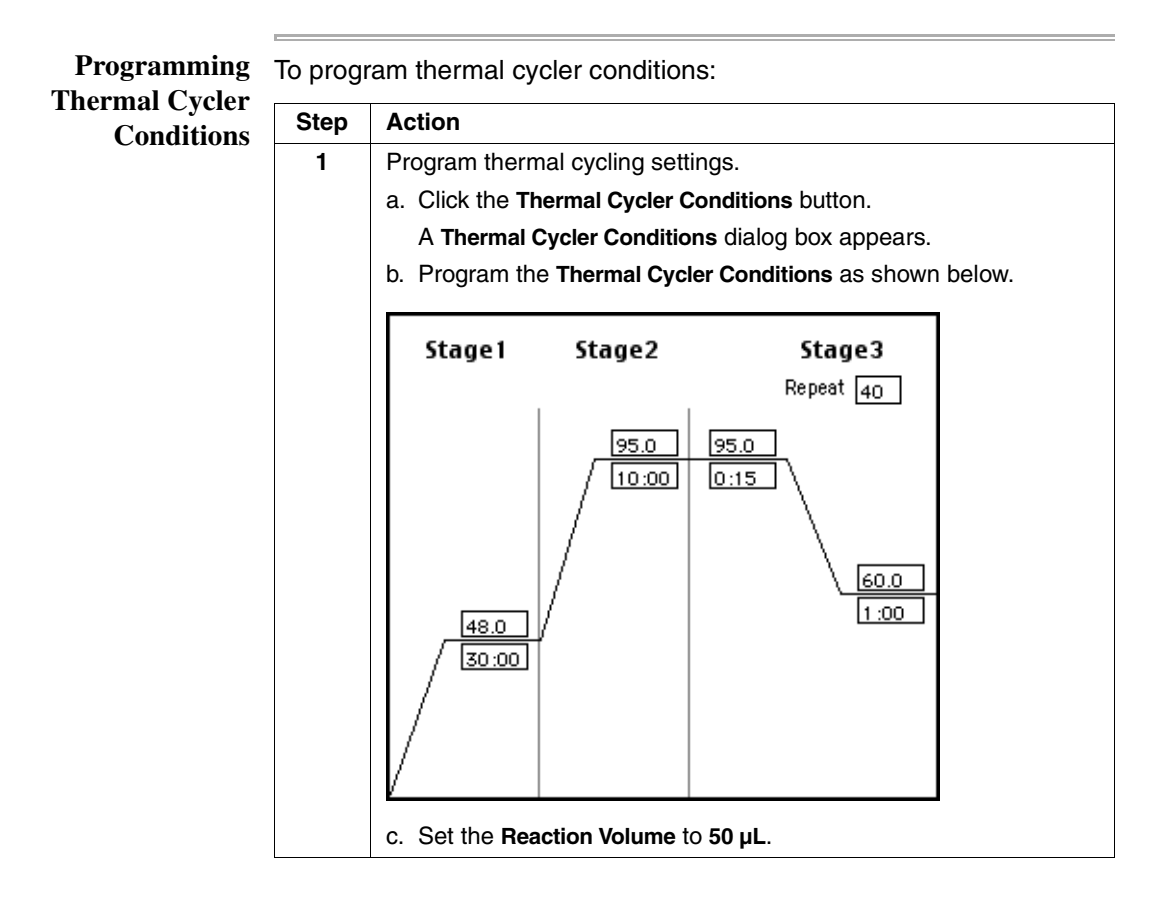

To program thermal cycler conditions: (continued)

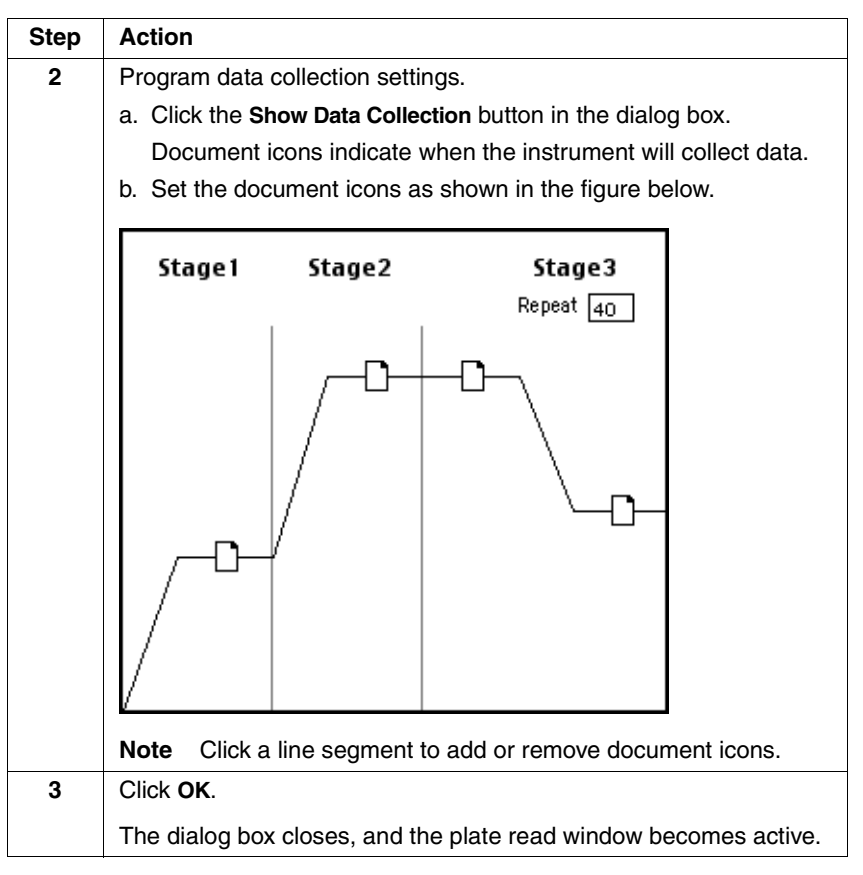

Loading the **Reaction Plate** 

To load the reaction plate:

| Step | Action                                                                                                    |
|------|----------------------------------------------------------------------------------------------------|
| 1    | Place an optical cover compression pad on top of the assay plate you prepared in "Loading the Assay Plate" on page 3-19. |
| 2    | Load the assay plate into the 7700 SDS sample block.                                                                     |
|      | <b>IMPORTANT</b> Start the 7700 SDS run immediately to prevent degradation of the reaction components.                   |

To load the reaction plate: (continued)

| Step | Action                                                                                                    |
|------|----------------------------------------------------------------------------------------------------|
| 3    | Secure the heated cover over the output plate.                                                                                        |
|      | a. Pull the heated cover forward.                                                                                                    |
|      | <ul> <li>b. Turn the knob clockwise to lower and secure the heated cover<br/>over the output plate</li> </ul>                         |
|      | <b>CAUTION</b> When securing the heated cover in place, be careful not to overtighten the knob. Damage to the instrument could occur. |
| 4    | Start the 7700 SDS run.                                                                                                    |
|      | a. Click the Show Analysis button.                                                                                                    |
|      | The analysis view appears.                                                                                                    |
|      | <ul> <li>Make sure that the temperature of the heated cover (Cov Temp)<br/>is &gt; 100 °C.</li> </ul>                                 |
|      | c. Click the Run button.                                                                                                    |
|      | <ul> <li>Wait for the instrument to beep and the shutters to click before<br/>leaving.</li> </ul>                                     |

# **Amplification Plot Analysis**

In this section, you use Sequence Detection Systems (SDS) Purpose software v. 1.6 or later to analyze the amplification plot and export the data.

This involves the following procedures:

| Procedure                  | See Page |
|----------------------------|----------|
| Setting Analysis Options   | 3-27     |
| Analyzing Threshold Cycles | 3-29     |
| Exporting Data             | 3-32     |

# **Setting Analysis**

To set analysis options:

**Options** 

Step Action 1 Save the real-time run file. 2 Click the Show Analysis button. The analysis view appears. 6100\_Installation\_Example E Status : Checking.. RUN Sample Type: Sample Type Setup. \$ 7700 Single Reporter Standard Plate Cov. Temp Smpl. Temp Sample Name: Remaining Comment: Replicate : Stage: Repetition : Quantity : Time Step Rn range: 🔂 -1.0 Show Setup Dye Layer : VIC 1000 🔤 Cycle #: 1.0 ŧ 1 2 3 4 5 6 7 8 9 10 11 12 STND STND STND STND STND STND STND STND STND STND STND STND NTC NTC в STND STND STND STND STND STND STND STND UNKN UNKN UNKN UNKN С UNKN UNKN UNKN D UNKN UNKN UNKN UNKN UNKN UNKN Е UNKN LINKN LINK'N UNKN UNKN UNKN UNKN UNKN UNKN NTC F UNKN UNKN LINK'N NTO UNKN UNKN UNKN UNKN G UNKN UNKN LINKN UNKN UNKN UNKN LINKN UNKN UNKN UNKN UNKN UNKN н UNKN UNKN UNKN UNKN 3 From the Analysis menu, select Options. An Analysis Options dialog box appears.

To set analysis options: (continued)

| Step | Action                                                                                                    |
|------|----------------------------------------------------------------------------------------------------|
| 4    | Set the Analysis Options dialog box as shown below.  Analysis Analysis Analysis Analyze using Post Read Data Only Analyze using Post Read Data Only Show Threshold Dialog After Analyze Extension Phase Data Extraction Automatically compute PCR Stage User Defined PCR stage defined by each hold PCR Stage 3  Extension Step 2 |
|      | Cancel OK                                                                                                    |
| 5    | Click <b>OK</b> .                                                                                                    |

Baseline and<br/>ThresholdIn analyzing threshold cycles (see the next page), you set the baseline<br/>and threshold values for analysis. Follow the guidelines below to ensure<br/>accurate analysis of the data.

#### Setting the Baseline

 Set the baseline to start at a cycle when background fluorescence is detected by the 7700 SDS.

Baselines usually start between 2 and 3.

 Set the baseline to stop at a cycle before fluorescence signals from amplification are generated and detected.

Baselines usually stop between 6 and 8.

#### Setting the Threshold

• Set the threshold value to 0.05.

At this value, fluorescence signals generated from RT+ samples should be increasing logarithmically. Adjustment of the threshold value from 0.05 may be necessary for optimal results.

### Analyzing Threshold Cycles

To analyze threshold cycles:

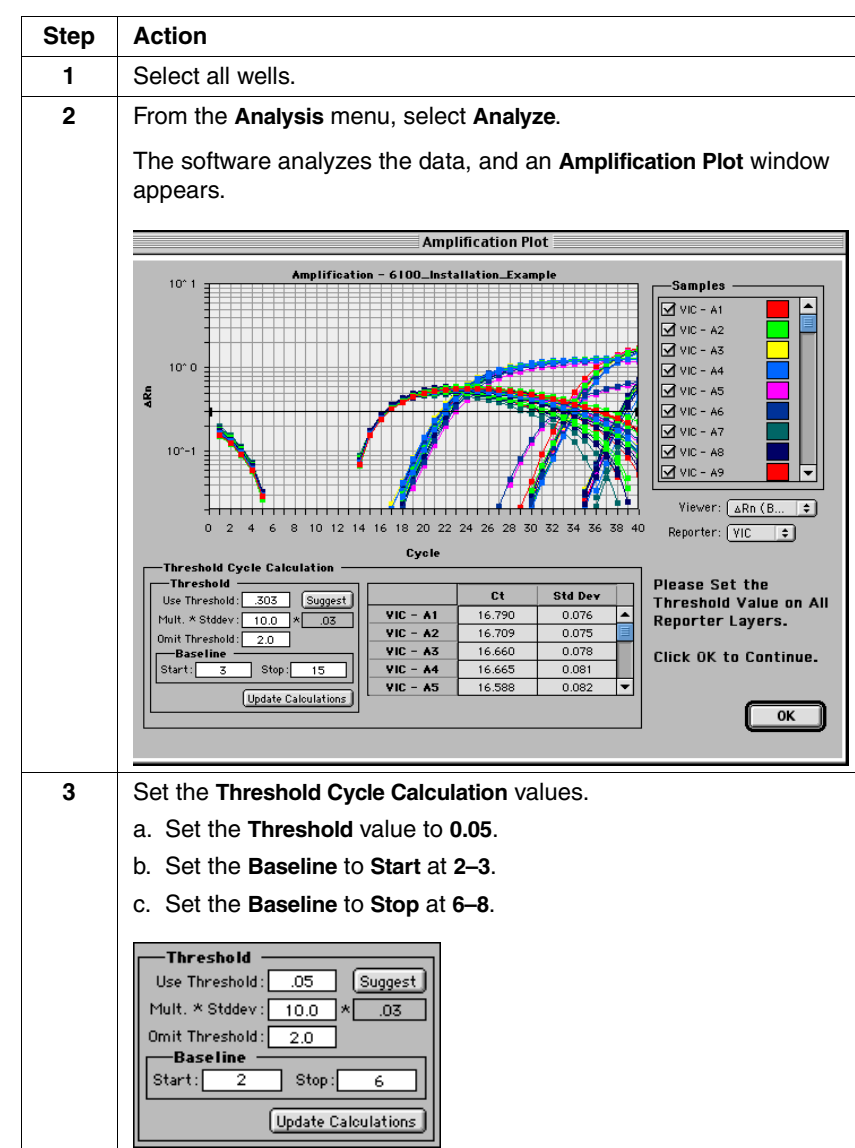

To analyze threshold cycles: (continued)

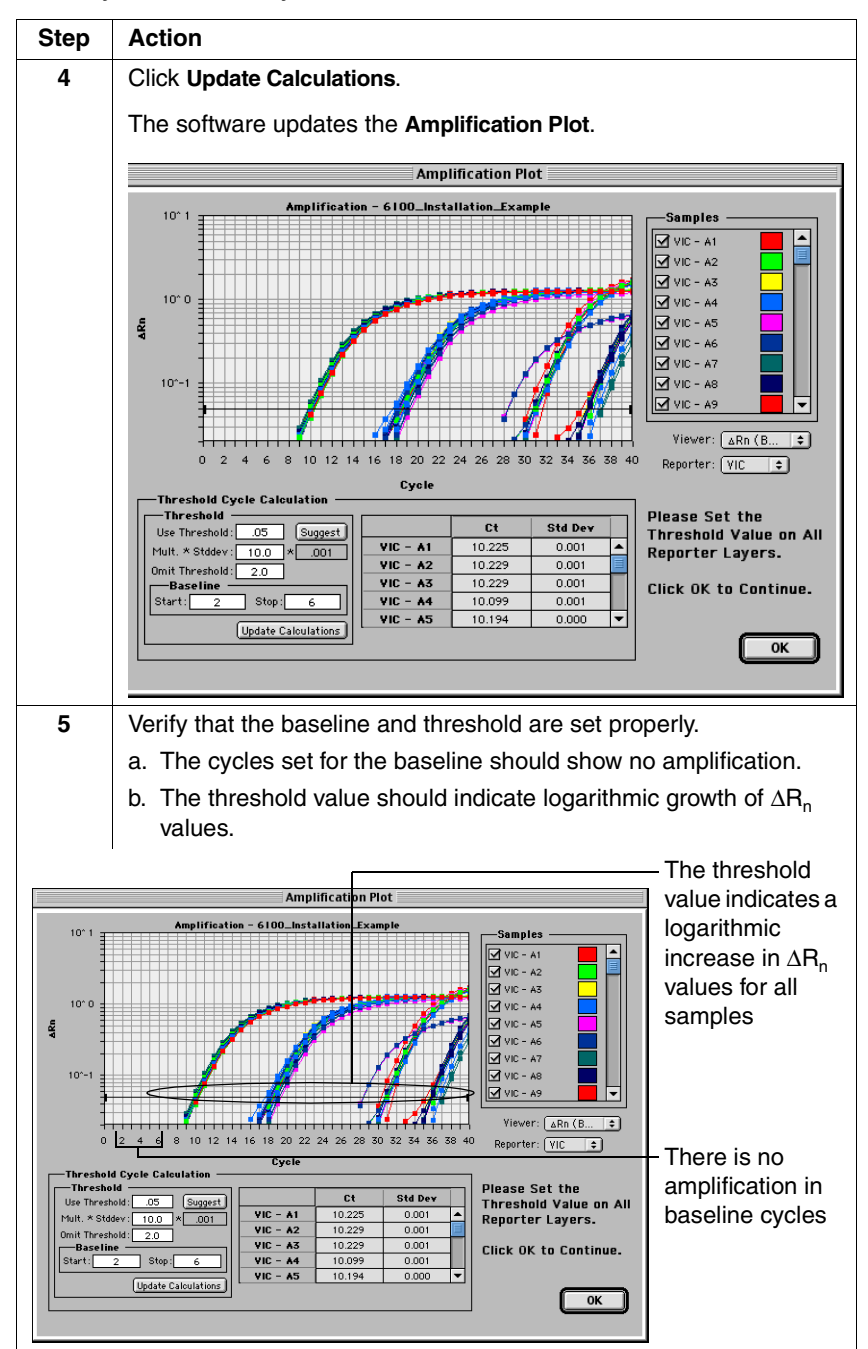

To analyze threshold cycles: (continued)

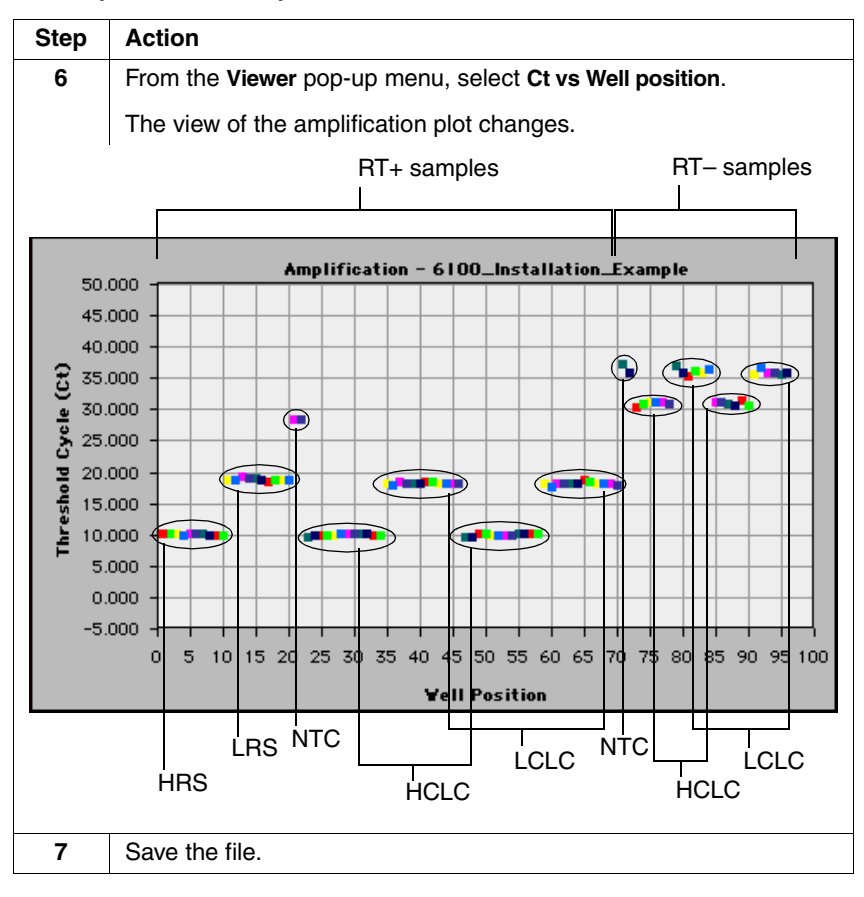

# Exporting Data To export data:

| Step      | Action                                                                                                    |
|-----------|----------------------------------------------------------------------------------------------------|
| Step<br>1 | Action<br>From the File menu, scroll to Export, and select Results.<br>A file dialog box appears.<br>Image: Constallation Image: Constallation Image: Co |
|           | Cancel<br>Export result data as:<br>data.xls<br>All Wells G Selected Wells<br>Full Precision Data                                                                                                    |
| 2         | Enter the file name for the exported data, select a location for the data file, and click <b>Export</b> .                                                                                                    |
|           | The data are exported into a data file in the selected location.                                                                                                    |

# **Threshold Cycle Analysis**

Purpose In this section you manipulate the exported data using Microsoft® Excel to calculate  $C_{\tau}$  averages and standard deviations for the different sample groups. See "Example Qualification Data and Calculations" on page 3-44 for an example of a qualification analysis.

Threshold cycle analysis involves the following procedures:

| Procedure                                             | See Page |
|-------------------------------------------------------|----------|
| Preparing the Data File                               | 3-33     |
| Calculating Average CT Values and Standard Deviations | 3-36     |
| Eliminating Outliers From Analysis                    | 3-39     |
| Eliminating Dropouts From Analysis                    | 3-39     |

Preparing the To prepare the data file:

Data File

| Step | Action                                                                                           |
|------|--------------------------------------------------------------------------------------------------|
| 1    | Using Microsoft Excel, open the <b>data.xls</b> file you saved in "Exporting Data" on page 3-32. |
|      | A Text Import Wizard dialog box appears.                                                         |

To prepare the data file: *(continued)* 

| Step | Action                                                                                                    |  |  |
|------|----------------------------------------------------------------------------------------------------|--|--|
| 2    | Complete Step 1 of the Text Import Wizard dialog box.                                                                                                    |  |  |
|      | a. Select Delimited as the Original data type.                                                                                                    |  |  |
|      | b. Start at row 1.                                                                                                    |  |  |
|      | c. Select the appropriate File Origin.                                                                                                    |  |  |
|      | d. Click Next.                                                                                                    |  |  |
|      | Text Import Wizard - Step 1 of 3                                                                                                    |  |  |
|      | The Text Wizard has determined that your data is Delimited.<br>If this is correct, choose Next, or choose the Data Type that best describes your data.                                                                                                    |  |  |
|      | Original data type<br>Choose the file type that best describes your data:<br>Delimited - Characters such as commas or tabs separate each field.<br>Fixed width - Fields are aligned in columns with spaces between each field.                                                                                                    |  |  |
|      | Start import at row: 1 📮 File origin: Macintosh 🜩                                                                                                    |  |  |
|      | Preview of file Macintosh HD:Documents: In Progress:6100:data.results.                                                                                                    |  |  |
|      | 1 µell Reporter Type Boseline StdDev deltaħn Ct Quantity Replicate Uty Hean<br>2 µ vlc STND 1.755-e3 1.6522+00 10.23 0.0000e+00 0.0000e+00 0.0000e+00 +<br>3 µ vlc STND 8.9212e-04 1.2890e+00 10.23 0.0000e+00 0.0000e+00 0.0000e+00 +<br>4 µ vlc STND 8.9212e-04 1.2750e+00 10.23 0.0000e+00 0.0000e+00 0.0000e+00 +<br>5 µ vlc STND 1.8382e-03 1.2567e+00 18.10 0.0000e+00 0.0000e+00 0.0000e+00 +<br>5 µ vlc STND 1.9382e-04 1.2714e+00 18.19 0.0000e+00 0.0000e+00 0.0000e+00 +<br>5 vlc STND 2.9537e-04 1.2714e+00 18.19 0.0000e+00 0.0000e+00 0.0000e+00 +<br>4 µ vlc STND 2.9537e-04 1.2714e+00 18.19 0.0000e+00 0.0000e+00 0.0000e+00 +<br>4 µ vlc STND 2.9537e-04 1.2714e+00 18.19 0.0000e+00 0.0000e+00 0.0000e+00 +<br>4 µ vlc STND 2.9537e-04 1.2714e+00 18.19 0.0000e+00 0.0000e+00 0.0000e+00 +<br>4 µ vlc STND 2.9537e-04 1.2714e+00 18.19 0.0000e+00 0.0000e+00 0.0000e+00 +<br>4 µ vlc STND 2.9537e-04 1.2714e+00 18.19 0.0000e+00 0.0000e+00 0.0000e+00 +<br>4 µ vlc STND 2.9537e-04 1.2714e+00 18.19 0.0000e+00 0.0000e+00 0.0000e+00 0.0000e+00 +<br>4 µ vlc STND 2.9537e-04 1.2714e+00 18.19 0.0000e+00 0.0000e+00 0.0000e+00 0.0000e+00 +<br>4 µ vlc STND 2.9537e-04 1.2714e+00 18.19 0.0000e+00 0.0000e+00 0.0000e+00 0.0000e+00 +<br>4 µ vlc STND 2.9537e-04 1.2714e+00 18.19 0.0000e+00 0.0000e+00 0.0000e |  |  |
|      | Cancel Cancel Next> Finish                                                                                                    |  |  |
|      |                                                                                                    |  |  |
| 3    | Complete Step 2 of the Text Import Wizard dialog box.                                                                                                    |  |  |
|      | a. Check the Tab box.                                                                                                    |  |  |
|      | b. Click <b>Next</b> .                                                                                                    |  |  |
|      | Text Import Wizard – Step 2 of 3                                                                                                    |  |  |
|      | This screen lets you set the delimiters your data contains. You can see<br>how your text is affected in the preview below.                                                                                                    |  |  |
|      | Delimiters       Image: Treat consecutive delimiters as one         Image: Treat consecutive delimiters as one       Image: Treat consecutive delimiters as one         Image: Treat consecutive delimiters as one       Image: Treat consecutive delimiters as one         Image: Treat consecutive delimiters as one       Image: Treat consecutive delimiters as one         Image: Treat consecutive delimiters as one       Image: Treat consecutive delimiters as one         Image: Treat consecutive delimiters as one       Image: Treat consecutive delimiters as one         Image: Treat consecutive delimiters as one       Image: Treat consecutive delimiters as one         Image: Treat consecutive delimiters as one       Image: Treat consecutive delimiters as one         Image: Treat consecutive delimiters as one       Image: Treat consecutive delimiters as one         Image: Treat consecutive delimiters as one       Image: Treat consecutive delimiters as one         Image: Treat consecutive delimiters as one       Image: Treat consecutive delimiters as one         Image: Treat consecutive delimiters as one       Image: Treat consecutive delimiters as one         Image: Treat consecutive delimiters as one       Image: Treat consecutive delimiters as one         Image: Treat consecutive delimiters as one       Image: Treat consecutive delimiters as one         Image: Treat consecutive delimiters as one       Image: Treat consecutive delimiters as one         Image: Treat consecuti                                                                                                    |  |  |
|      | Data preview           Hell Reporter Type Baseline StdDev deltaRn         Ct         Quantity         Replicate Dty           1         VIC         STND 1.1575e-03         1.2622e+00 [0.23 0.0000e+00 [0.0]         0.0           2         VIC         STND 0.220-04         1.2809e+00 [0.23 0.0000e+00 [0.0]         0.0                                                                                                    |  |  |
|      | 3 VIC STND 5.0192e-04 1.2760e+06 (0.23 0.0000e+06 0.0<br>4 VIC STND 1.0382e-03 1.267a+06 (0.10 0.0000e+06 0.0<br>5 VIC STND 2.9537e-04 1.2714e+00 (0.19 0.0000e+00 0.0<br>↓ ↓                                                                                                    |  |  |
|      | Cancel < Back Next > Finish                                                                                                    |  |  |

#### To prepare the data file: *(continued)*

| Step | Action                                                                                                    |  |  |
|------|----------------------------------------------------------------------------------------------------|--|--|
| 4    | Complete Step 3 of the Text Import Wizard dialog box.                                                                                                    |  |  |
|      | a. Select General as the Column data format.                                                                                                    |  |  |
|      | b. Click Finish.                                                                                                    |  |  |
|      | The data file opens as a spreadsheet.                                                                                                    |  |  |
|      | Text Import Wizard - Step 3 of 3                                                                                                    |  |  |
|      | This screen lets you select each column and set the Data Format.                                                                                                    |  |  |
|      | General' converts numeric values to numbers,<br>date values to dates, and all remaining values to<br>text. □ Date: □ Date: |  |  |
|      | ∫Data previev                                                                                                    |  |  |
|      | BenerDeneral         Beneral         Benea         Beneral         Beneral                                                                                                    |  |  |
|      |                                                                                                    |  |  |
|      | Cancel Cancel Next>                                                                                                    |  |  |
| 5    | Delete the following columns:                                                                                                    |  |  |
|      | ♦ Baseline StdDev                                                                                                    |  |  |
|      | ◆ deltaRn                                                                                                    |  |  |
|      | ◆ Quantity                                                                                                    |  |  |
|      | ◆ Replicate                                                                                                    |  |  |
|      | ♦ Qty Mean                                                                                                    |  |  |
|      | ♦ Qty StdDev                                                                                                    |  |  |
|      | ♦ IPC                                                                                                    |  |  |
|      | ♦ Sample Name                                                                                                    |  |  |
| 6    | Insert five columns:                                                                                                    |  |  |
|      | <ul> <li>Avg C<sub>T</sub> (2x)</li> </ul>                                                                                                    |  |  |
|      | <ul> <li>Avg C<sub>T</sub> (2x) sorted</li> </ul>                                                                                                    |  |  |
|      | <ul> <li>Avg C<sub>T</sub></li> </ul>                                                                                                    |  |  |
|      | ♦ STDEV                                                                                                    |  |  |
|      | ◆ Specs                                                                                                    |  |  |

To prepare the data file: (continued)

| Step | Action                                                         |                 |                 |               |
|------|----------------------------------------------------------------|-----------------|-----------------|---------------|
| 7    | Add cell borders to distinguish between the sample types.      |                 |                 |               |
|      | a. Select                                                      | row <b>11</b> . |                 |               |
|      | b. Click the Borders button.                                   |                 |                 |               |
|      | <b>•</b>                                                       |                 |                 |               |
|      | The software applies a border to the bottom of row <b>11</b> . |                 |                 |               |
|      | c. Repeat                                                      | steps 7a and    | I 7b for the fo | llowing rows. |
|      | 21                                                             | 59              | 85              |               |
|      | 23                                                             | 71              | 91              |               |
|      | 34                                                             | 73              | 97              |               |
|      | 47                                                             | 79              |                 |               |
|      |                                                                | 1               |                 |               |

Calculating Average C<sub>T</sub> Values and Standard Deviations

 $\label{eq:Calculating} Calculate average \ C_T \ values:$ 

| Step | Action                                                                                                    |  |  |
|------|----------------------------------------------------------------------------------------------------|--|--|
| 1    | Calculate the average $C_T$ value for each set of duplicates (HCLC RT+ and LCLC RT+ samples) in the Avg $C_T$ (2x) column. |  |  |
|      | <ul> <li>a. In cell E24, enter the formula =AVERAGE(D24:D25), and press<br/>Return.</li> </ul>                             |  |  |
|      | The software calculates the average for samples 23 and 24, a set of duplicates.                                            |  |  |
|      | b. Select cells E24 and E25, and from the Edit menu, select Copy.                                                          |  |  |
|      | <ul> <li>c. Select cells E26 through E71, and from the Edit menu, select<br/>Paste.</li> </ul>                             |  |  |
|      | The software calculates the average for the remaining sets of duplicates.                                                  |  |  |
| 2    | Paste the average $C_T$ values for HCLC RT+ samples into column F.                                                         |  |  |
|      | a. Hold down the Command key, and select the average $C_{\rm T}$ values in column E for HCLC RT+ samples.                  |  |  |
|      | b. From the Edit menu, select Copy.                                                                                        |  |  |
|      | c. Place the cursor in cell F24.                                                                                           |  |  |
|      | d. From the Edit menu, select Paste.                                                                                       |  |  |

To calculate average  $C_T$  values: (continued)

| Step | Action                                                                                                    |                                             |                 |
|------|----------------------------------------------------------------------------------------------------|---------------------------------------------|-----------------|
| 3    | Paste the average $C_T$ values for LCLC RT+ samples into column F.                                                                                 |                                             |                 |
|      | a. Hold down the Command key, and select the average $C_T$ values in column E for LCLC RT+ samples.                                                |                                             |                 |
|      | b. From the Edit menu, select Copy.                                                                                                    |                                             |                 |
|      | c. Place the cursor in cell F36.                                                                                                    |                                             |                 |
|      | d. From the E                                                                                                    | dit menu, select Paste.                     |                 |
| 4    | Sort the $C_T$ values for the sets of duplicates for the HCLC RT+ and for the LCLC RT+ samples in the <b>Avg C<sub>T</sub> (2x) sorted</b> column. |                                             |                 |
|      | a. Select sam                                                                                                    | ples F24:F35, and from the <b>Data</b> menu | select Sort.    |
|      | b. Select sam                                                                                                    | ples F36:F47, and from the <b>Data</b> menu | select Sort.    |
| 5    | Calculate the average $C_{\rm T}$ value for each sample group in the ${\rm Avg}{\rm C}_{\rm T}$ column.                                            |                                             |                 |
|      | In cell                                                                                                    | Enter the formula                           | Sample<br>Group |
|      | G2                                                                                                    | =AVERAGE(D2:D11)                            | HRS RT+         |
|      | G12                                                                                                    | =AVERAGE(D12:D21)                           | LRS RT+         |
|      | G22                                                                                                    | =AVERAGE(D22:D23)                           | NTC RT+         |
|      | G24                                                                                                    | =AVERAGE(D24:D35, D48:D59)                  | HCLC RT+        |
|      | G36                                                                                                    | =AVERAGE(D36:D47, D60:D71)                  | LCLC RT+        |
|      | G72                                                                                                    | =AVERAGE(D72:D73)                           | NTC RT-         |
|      | G74                                                                                                    | =AVERAGE(D74:D79, D86:D91)                  | HCLC RT-        |
|      | G80                                                                                                    | =AVERAGE(D80:D85, D92:D97)                  | LCLC RT-        |

To calculate average  $C_{\mathsf{T}}$  values: (continued)

| Step | Action                                                                                                    |                                                                                                    |                                            |
|------|----------------------------------------------------------------------------------------------------|----------------------------------------------------------------------------------------------------|--------------------------------------------|
| 6    | Calculate the standard deviation for $C_T$ values for each sample group in the <b>STDEV</b> column (column I). |                                                                                                    |                                            |
|      | In cell                                                                                                    | Enter the formula                                                                                                    | Sample<br>Group                            |
|      | H2                                                                                                    | =STDEV(D2:D11)                                                                                                    | HRS RT+                                    |
|      | H12                                                                                                    | =STDEV(D12:D21)                                                                                                    | LRS RT+                                    |
|      | H22                                                                                                    | =STDEV(D22:D23)                                                                                                    | NTC RT+                                    |
|      | H24                                                                                                    | =STDEV(F24:F29)                                                                                                    | HCLC RT+<br>below avg                      |
|      | H25                                                                                                    | =STDEV(F30:F35)                                                                                                    | HCLC RT+<br>above avg                      |
|      | H36                                                                                                    | =STDEV(F36:F41)                                                                                                    | LCLC RT+<br>below avg                      |
|      | H37                                                                                                    | =STDEV(F42:F47)                                                                                                    | LCLC RT+<br>above avg                      |
|      | H72                                                                                                    | =STDEV(D72:D73)                                                                                                    | NTC RT-                                    |
|      | H74                                                                                                    | =STDEV(D74:D79, D86:D91)                                                                                                    | HCLC RT-                                   |
|      | H80                                                                                                    | =STDEV(D80:D85, D92:D97)                                                                                                    | LCLC RT-                                   |
| 7    | Eliminate sar<br>"Eliminating<br>From Analys<br>calculations.                                                  | mples following the guidelines in the fo<br>Outliers From Analysis" and "Eliminati<br>is," before proceeding with the specifi | llowing sections,<br>ng Dropouts<br>cation |

# Eliminating Outliers From

**ng** An outlier exhibits a  $C_T$  value that differs by greater than three standard deviations from the average  $C_T$  value for the sample group.

Analysis

Eliminate from analysis up to four outliers from each output plate:

Eliminate an RT+ sample from analysis if the C<sub>T</sub> value of the RT+ sample differs by greater than three standard deviations from the average C<sub>T</sub> value for the sample group and the C<sub>T</sub> value of the sample's replicate is within three standard deviations of the average C<sub>T</sub> value for the sample group.

**Note** If the  $C_T$  values of a sample and its replicate both differ by greater than three standard deviations of the average  $C_T$  value for the sample group, then the sample set meets the definition of a dropout (See the next section, "Eliminating Dropouts From Analysis.").

- ♦ Eliminate an RT- sample from analysis if the C<sub>T</sub> value of the RTsample differs by greater than three standard deviations from the average C<sub>T</sub> value for the sample group.
- Eliminate a standard from analysis if the C<sub>T</sub> value of the standard differs by greater than three standard deviations from the average C<sub>T</sub> value for the sample group

Eliminate up to two dropouts from each output plate from analysis.

# **Qualification Analysis**

**Purpose** In this section you use the  $C_T$  values to measure the quality of the RNA prepared by the 6100 prepstation using three performance parameters.

| Performance               | Specification                                                                                |
|---------------------------|----------------------------------------------------------------------------------------------|
| % RNA Recovery            | The 6100 prepstation can recover $\geq$ 50% of the RNA content of the cell lysate control.   |
| Precision of RNA Recovery | The 6100 prepstation can recover RNA with a precision of <30% coefficient of variation (CV). |
| % DNA Contamination       | The 6100 prepstation can recover RNA containing <0.5% of DNA by weight.                      |

#### Calculating % RNA Recovery

For the RNA recovery to meet or exceed 50% of the RNA content of the lysate, the following equations must be true.

 $C_T(HCLC RT+) - C_T(HRS RT+) < 1.0$ 

 $C_T(LCLC RT+) - C_T(LRS RT+) < 1.0$ 

To calculate % RNA recovery:

| Step | Action                                                                                   |
|------|------------------------------------------------------------------------------------------|
| 1    | Calculate $\Delta C_T$ values for HCLC RT+ samples compared to standard HRS RT+ samples. |
|      | a. In cell I2, enter the formula <b>=G24 – G2</b> .                                      |
|      | b. Verify that the difference is less than 1.0.                                          |
| 2    | Calculate $\Delta C_T$ values for LCLC RT+ samples compared to standard LRS RT+ samples. |
|      | a. In cell I12, enter the formula =G36 – G12.                                            |
|      | b. Verify that the difference is less than 1.0.                                          |
# CalculatingFor the precision of RNA recovery to be less than 30% CV, the following<br/>equations must be true for the HCLC RT+ population and for the LCLC<br/>RT+ population.

For the standard deviation of  $C_T$  values below the average  $C_T$ :

 $[10^{(\text{Std. Dev. C}_{T}/3.33)} - 1] \times 100 < 30\%$ 

For the standard deviation of  $C_T$  values above the average  $C_T$ :

 $[10^{(-Std. Dev. C_T/3.33)} - 1] \times 100 < 30\%$ 

To calculate precision of RNA recovery:

| Step | Action                                                                                                    |  |  |  |  |  |  |  |  |
|------|----------------------------------------------------------------------------------------------------|--|--|--|--|--|--|--|--|
| 1    | Calculate the % CV for the standard deviation of HCLC RT+ $C_T$ values below the average.                                                              |  |  |  |  |  |  |  |  |
|      | a. In cell I24, enter the formula                                                                                                    |  |  |  |  |  |  |  |  |
|      | =(POWER(10, A/ 3.33)–1)*100<br>Where A is the value from cell H24, the standard<br>deviation for HCLC RT+ C <sub>T</sub> values below the average      |  |  |  |  |  |  |  |  |
|      | b. Press Return to calculate.                                                                                                    |  |  |  |  |  |  |  |  |
|      | The % CV should be less than 30% for the installation to pass performance verification.                                                                |  |  |  |  |  |  |  |  |
| 2    | Calculate the % CV for the standard deviation of HCLC RT+ $C_T$ values above the average.                                                              |  |  |  |  |  |  |  |  |
|      | a. In cell K25, enter the formula                                                                                                    |  |  |  |  |  |  |  |  |
|      | =(POWER(10, – B/ 3.33)–1)*100<br>Where B is the value from cell H25, the standard<br>deviation for HCLC RT+ C <sub>T</sub> values above the<br>average |  |  |  |  |  |  |  |  |
|      | b. Press Return to calculate.                                                                                                    |  |  |  |  |  |  |  |  |
|      | The % CV should be less than 30% for the installation to pass performance verification.                                                                |  |  |  |  |  |  |  |  |

To calculate precision of RNA recovery: (continued)

| Step | Action                                                                                                  |  |  |  |  |  |  |  |  |
|------|----------------------------------------------------------------------------------------------------|--|--|--|--|--|--|--|--|
| 3    | Calculate the % CV for the standard deviation of LCLC RT+ $C_T$ values below the average.               |  |  |  |  |  |  |  |  |
|      | a. In cell I36, enter the formula                                                                       |  |  |  |  |  |  |  |  |
|      | =(POWER(10, C/ 3.33)–1)*100                                                                             |  |  |  |  |  |  |  |  |
|      | Where C is the value from cell H36, the standard deviation for LCLC $RT + C_T$ values below the average |  |  |  |  |  |  |  |  |
|      | b. Press Return to calculate.                                                                           |  |  |  |  |  |  |  |  |
|      | The % CV should be less than 30% for the installation to pass performance verification.                 |  |  |  |  |  |  |  |  |
| 4    | Calculate the % CV for the standard deviation of LCLC RT+ $C_T$ values above the average.               |  |  |  |  |  |  |  |  |
|      | a. In cell K37 for LCLC RT+ samples, enter the formula                                                  |  |  |  |  |  |  |  |  |
|      | =(POWER(10, – D/ 3.33)–1)*100                                                                           |  |  |  |  |  |  |  |  |
|      | Where D is the value from cell H37, the standard deviation for LCLC RT+ $C_T$ values above the average  |  |  |  |  |  |  |  |  |
|      | b. Press Return to calculate.                                                                           |  |  |  |  |  |  |  |  |
|      | The % CV should be less than 30% for the installation to pass performance verification.                 |  |  |  |  |  |  |  |  |

CalculatingFor DNA contamination in the RNA samples to be less than 0.5% by% DNAweight, the following equation must be true:

Contamination  $C_T(HCLC RT-) - C_T(HCLC RT+) \ge 16$ 

To calculate % DNA contamination:

| Step | Action                                                |
|------|-------------------------------------------------------|
| 1    | In cell I74, enter the formula =G74–G24.              |
| 2    | Press Return to calculate.                            |
| 3    | Verify that the value is greater than or equal to 16. |

| 6100 Qualification<br>Requirement | Qualification of the 6100 prepstation using the Cell Lysate Control kit requires that the purified RNA meets Applied Biosystems specifications for % RNA recovery, precision of RNA recovery, and % DNA contamination. |
|-----------------------------------|----------------------------------------------------------------------------------------------------|
|                                   | If one or more of the specifications is not met, contact technical support (see "Technical Support" on page A-1) for assistance with using the kit or analyzing the data.                                              |

## **Example Qualification Data and Calculations**

Example % RNA The figure below shows example data and calculations for determining Recovery % RNA recovery.

|    | Α    | В        | С    | D     | Е           | F           | G      | Н          | I          |                      |
|----|------|----------|------|-------|-------------|-------------|--------|------------|------------|----------------------|
|    |      |          |      |       |             | Avg Ct (2x) |        |            |            |                      |
| 1  | Well | Reporter | Туре | Ct    | Avg Ct (2x) | sorted      | Avg Ct | STDEV      | Specs      | $-\Delta C_T$ values |
| 2  | 1    | VIC      | STND | 10.53 |             |             | 10.44  | 0.12409674 | -0.0491667 | for HCLC             |
| 3  | 2    | VIC      | STND | 10.6  |             |             |        |            |            | RT+                  |
| 4  | 3    | VIC      | STND | 10.58 |             |             |        |            |            | samples              |
| 5  | 4    | VIC      | STND | 10.43 |             |             |        |            |            | samples              |
| 6  | 5    | VIC      | STND | 10.49 |             |             |        |            |            | compared to          |
| 7  | 6    | VIC      | STND | 10.48 |             |             |        |            |            | HRS RI+              |
| 8  | 7    | VIC      | STND | 10.44 |             |             |        |            |            | samples is           |
| 9  | 8    | VIC      | STND | 10.35 |             |             |        |            |            | less than 1.0        |
| 10 | 9    | VIC      | STND | 10.23 |             |             |        |            |            |                      |
| 11 | 10   | VIC      | STND | 10.27 |             |             |        |            |            |                      |
| 12 | 11   | VIC      | STND | 19    |             |             | 18.866 | 0.28975852 | -0.5780833 | $-\Delta C_T$ values |
| 13 | 12   | VIC      | STND | 18.76 |             |             |        |            |            | for LCLC             |
| 14 | 13   | VIC      | STND | 19.43 |             |             |        |            |            | RT+                  |
| 15 | 14   | VIC      | STND | 19.02 |             |             |        |            |            | aomoloo              |
| 16 | 15   | VIC      | STND | 19.16 |             |             |        |            |            | samples              |
| 17 | 16   | VIC      | STND | 18.74 |             |             |        |            |            | compared to          |
| 18 | 17   | VIC      | STND | 18.47 |             |             |        |            |            | LRS RT+              |
| 19 | 18   | VIC      | STND | 18.79 |             |             |        |            |            | samples is           |
| 20 | 19   | VIC      | STND | 18.75 |             |             |        |            |            | less than 1.0        |
| 21 | 20   | VIC      | STND | 18.54 |             |             |        |            |            |                      |
| 22 | 21   | VIC      | NTC  | 28.36 |             |             | 28.29  | 0.09899495 |            |                      |
| 23 | 22   | VIC      | NTC  | 28.22 |             |             |        |            |            |                      |

**Example Precision** The next figure shows example data and calculations for determining precision of RNA recovery.

**Purpose** This appendix contains data and calculations from an example 6100 prepstation qualification run.

|    | Α    | В        | С      | D     | Е           | F           | G       | Н          | Ι          |
|----|------|----------|--------|-------|-------------|-------------|---------|------------|------------|
|    |      |          |        |       |             | Avg Ct (2x) |         |            |            |
| 1  | Well | Reporter | Туре   | Ct    | Avg Ct (2x) | sorted      | Avg Ct  | STDEV      | Specs      |
| 24 | 23   | VIC      | UNKN   | 10.12 | 10.19       | 10.18       | 10.3908 | 0.08489209 | 6.0457139  |
| 25 | 24   | VIC      | UNKN   | 10.26 |             | 10.19       |         | 0.08769265 | -5.8834778 |
| 26 | 25   | VIC      | UNKN   | 10.37 | 10.375      | 10.315      |         |            |            |
| 27 | 26   | VIC      | UNKN   | 10.38 |             | 10.34       |         |            |            |
| 28 | 27   | VIC      | UNKN   | 10.4  | 10.4        | 10.35       |         |            |            |
| 29 | 28   | VIC      | UNKN   | 10.4  |             | 10.375      |         |            |            |
| 30 | 29   | VIC      | UNKN   | 10.49 | 10.43       | 10.4        |         |            |            |
| 31 | 30   | VIC      | UNKN   | 10.37 |             | 10.43       |         |            |            |
| 32 | 31   | VIC      | UNKN   | 10.49 | 10.43       | 10.43       |         |            |            |
| 33 | 32   | VIC      | UNKN   | 10.37 |             | 10.495      |         |            |            |
| 34 | 33   | VIC      | UNKN   | 10.32 | 10.315      | 10.56       |         |            |            |
| 35 | 34   | VIC      | UNKN   | 10.31 |             | 10.625      |         |            |            |
| 36 | 35   | VIC      | UNKN   | 18.16 | 18.14       | 18.085      | 18.2879 | 0.06658954 | 4.71209745 |
| 37 | 36   | VIC      | UNKN   | 18.12 |             | 18.085      |         | 0.12320714 | -8.1665587 |
| 38 | 37   | VIC      | UNKN   | 18.46 | 18.31       | 18.14       |         |            |            |
| 39 | 38   | VIC      | UNKN   | 18.16 |             | 18.205      |         |            |            |
| 40 | 39   | VIC      | UNKN   | 18.26 | 18.23       | 18.22       |         |            |            |
| 41 | 40   | VIC      | UNKN   | 18.2  |             | 18.23       |         |            |            |
| 42 | 41   | VIC      | UNKN   | 18.55 | 18.505      | 18.31       |         |            |            |
| 43 | 42   | VIC      | UNKN   | 18.46 |             | 18.31       |         |            |            |
| 44 | 43   | VIC      | UNKN   | 18.4  | 18.365      | 18.365      |         |            |            |
| 45 | 44   | VIC      | UNKN   | 18.33 |             | 18.38       |         |            |            |
| 46 | 45   | VIC      | UNKN   | 18.21 | 18.085      | 18.505      |         |            |            |
| 47 | 46   | VIC      | UNKN   | 17.96 |             | 18.62       |         |            |            |
| 48 | 47   | VIC      | UNKN   | 10.17 | 10.18       |             |         |            |            |
| 49 | 48   | VIC      | UNKN   | 10.19 |             |             |         |            |            |
| 50 | 49   | VIC      | UNKN   | 10.51 | 10.495      |             |         |            |            |
| 51 | 50   | VIC      | UNKN   | 10.48 | 10.04       |             |         |            |            |
| 52 | 51   | VIC      | UNKN   | 10.31 | 10.34       |             |         |            |            |
| 53 | 52   |          |        | 10.37 | 10.25       |             |         |            |            |
| 54 | 53   |          |        | 10.3  | 10.35       |             |         |            |            |
| 55 | 54   |          |        | 10.4  | 10 56       |             |         |            |            |
| 50 | 55   |          |        | 10.58 | 10.56       |             |         |            |            |
| 58 | 50   | VIC      |        | 10.54 | 10.625      |             |         |            |            |
| 50 | 57   | VIC      |        | 10.59 | 10.025      |             |         |            |            |
| 59 | 50   |          |        | 18.00 | 19.095      |             |         |            |            |
| 61 | 60   | VIC      |        | 18.09 | 10.003      |             |         |            |            |
| 62 | 61   | VIC      |        | 18.30 | 18 38       |             |         |            |            |
| 63 | 62   | VIC      |        | 18.33 | 10.00       |             |         |            |            |
| 64 | 63   | VIC      |        | 18.28 | 18 31       |             |         |            |            |
| 65 | 64   | VIC      |        | 18 34 | 10.51       |             |         |            |            |
| 66 | 65   | VIC      |        | 18 7  | 18 62       |             |         |            |            |
| 67 | 66   | VIC      |        | 18 54 | 10.02       |             |         |            |            |
| 68 | 67   | VIC      |        | 18 2  | 18 22       |             |         |            |            |
| 69 | 68   | VIC      |        | 18 24 | 10.22       |             |         |            |            |
| 70 | 69   | VIC      | UNKN   | 18.22 | 18,205      |             |         |            |            |
| 71 | 70   | VIC      | UNKN   | 18 19 | 10.200      |             |         |            |            |
|    | ,,,  |          | 311111 | 10.19 |             |             |         |            |            |

**Example % DNA** The figure below shows example data and calculations for determining **Contamination** % DNA contamination.

|    | Α    | В        | С    | D     | E           | F           | G       | Н          | I          |
|----|------|----------|------|-------|-------------|-------------|---------|------------|------------|
|    |      |          |      |       |             | Avg Ct (2x) |         |            |            |
| 1  | Well | Reporter | Туре | Ct    | Avg Ct (2x) | sorted      | Avg Ct  | STDEV      | Specs      |
| 72 | 71   | VIC      | NTC  | 36.91 |             |             | 36.53   | 0.53740115 |            |
| 73 | 72   | VIC      | NTC  | 36.15 |             |             |         |            |            |
| 74 | 73   | VIC      | UNKN | 30.11 |             |             | 30.895  | 0.42530203 | 20.5041667 |
| 75 | 74   | VIC      | UNKN | 30.5  |             |             |         |            |            |
| 76 | 75   | VIC      | UNKN | 31.01 |             |             |         |            |            |
| 77 | 76   | VIC      | UNKN | 31.71 |             |             |         |            |            |
| 78 | 77   | VIC      | UNKN | 31.17 |             |             |         |            |            |
| 79 | 78   | VIC      | UNKN | 31.01 |             |             |         |            |            |
| 80 | 79   | VIC      | UNKN | 36.7  |             |             | 35.8867 | 0.41220766 |            |
| 81 | 80   | VIC      | UNKN | 35.66 |             |             |         |            |            |
| 82 | 81   | VIC      | UNKN | 35.62 |             |             |         |            |            |
| 83 | 82   | VIC      | UNKN | 35.82 |             |             |         |            |            |
| 84 | 83   | VIC      | UNKN | 35.68 |             |             |         |            |            |
| 85 | 84   | VIC      | UNKN | 36.19 |             |             |         |            |            |
| 86 | 85   | VIC      | UNKN | 30.69 |             |             |         |            |            |
| 87 | 86   | VIC      | UNKN | 31.17 |             |             |         |            |            |
| 88 | 87   | VIC      | UNKN | 30.6  |             |             |         |            |            |
| 89 | 88   | VIC      | UNKN | 30.52 |             |             |         |            |            |
| 90 | 89   | VIC      | UNKN | 31.13 |             |             |         |            |            |
| 91 | 90   | VIC      | UNKN | 31.12 |             |             |         |            |            |
| 92 | 91   | VIC      | UNKN | 35.59 |             |             |         |            |            |
| 93 | 92   | VIC      | UNKN | 36.59 |             |             |         |            |            |
| 94 | 93   | VIC      | UNKN | 36.1  |             |             |         |            |            |
| 95 | 94   | VIC      | UNKN | 35.61 |             |             |         |            |            |
| 96 | 95   | VIC      | UNKN | 35.56 |             |             |         |            |            |
| 97 | 96   | VIC      | UNKN | 35.52 |             |             |         |            |            |

Table of Formulas The table below describes the formula or contents for each cell.

| Cell    | Formula/Contents                                           |
|---------|------------------------------------------------------------|
| E24     | =AVERAGE(D24:D25)                                          |
| E26:E71 | pasted from E24:E25                                        |
| F24:F35 | pasted from E24:E34, E48:E58 and sorted in ascending order |
| F36:F47 | pasted from E36:E46, E60:E70 and sorted in ascending order |
| G2      | =AVERAGE(D2:D11)                                           |
| G12     | =AVERAGE(D12:D21)                                          |
| G22     | =AVERAGE(D22:D23)                                          |

| Cell | Formula/Contents                          |  |  |  |
|------|-------------------------------------------|--|--|--|
| G24  | =AVERAGE(D24:D35, D48:D59)                |  |  |  |
| G36  | =AVERAGE(D36:D47, D60:D71)                |  |  |  |
| G72  | =AVERAGE(D72:D73)                         |  |  |  |
| G74  | =AVERAGE(D74:D79, D86:D91)                |  |  |  |
| G80  | =AVERAGE(D80:D85, D92:D97)                |  |  |  |
| H2   | =STDEV(D2:D11)                            |  |  |  |
| H12  | =STDEV(D12:D21)                           |  |  |  |
| H22  | =STDEV(D22:D23)                           |  |  |  |
| H24  | =STDEV(F24:F29)                           |  |  |  |
| H25  | =STDEV(F30:F35)                           |  |  |  |
| H36  | =STDEV(F36:F41)                           |  |  |  |
| H37  | =STDEV(F42:F47)                           |  |  |  |
| H72  | =STDEV(D72:D73)                           |  |  |  |
| H74  | =STDEV(D74:D79, D86:D91)                  |  |  |  |
| H80  | =STDEV(D80:D85, D92:D97)                  |  |  |  |
| 12   | =G24–G2                                   |  |  |  |
| 112  | =G36–G12                                  |  |  |  |
| 124  | =(POWER(10,A/3.33)-1)*100                 |  |  |  |
|      | <b>Note</b> A is the value from cell H24. |  |  |  |
| 125  | =(POWER(10,-B/3.33)-1)*100                |  |  |  |
|      | <b>Note</b> B is the value from cell H25. |  |  |  |
| 136  | =(POWER(10,C/3.33)-1)*100                 |  |  |  |
|      | Note C is the value from cell H36.        |  |  |  |
| 137  | =(POWER(10,-D/3.33)-1)*100                |  |  |  |
|      | Note D is the value from cell H37.        |  |  |  |
| 174  | =G74–G24                                  |  |  |  |

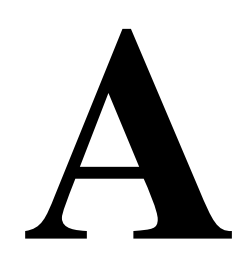

# **Technical Support**

Contacting You can contact Applied Biosystems for technical support:

- By e-mail
  - By telephone or fax
  - Through the Applied Biosystems web site

You can order Applied Biosystems user documents, MSDSs, certificates of analysis, and other related documents 24 hours a day. In addition, you can download documents in PDF format from the Applied Biosystems web site. (Please see the section "To Obtain Technical Documents" following the telephone information below.)

**To Contact** You can contact Applied Biosystems Technical Support by e-mail for help in the following product areas:

### by E-Mail

**Technical Support** 

| Product/Product Area                                  | E-mail address                |
|-------------------------------------------------------|-------------------------------|
| Genetic Analysis (DNA Sequencing)                     | galab@appliedbiosystems.com   |
| Sequence Detection Systems<br>(Real-Time PCR) and PCR | pcrlab@appliedbiosystems.com  |
| Protein Sequencing, Peptide, and DNA Synthesis        | corelab@appliedbiosystems.com |

| Product/Product Area                                                                                                    | E-mail address                 |
|----------------------------------------------------------------------------------------------------|--------------------------------|
| <ul> <li>Biochromatography (BioCAD<sup>®</sup>,<br/>SPRINT<sup>™</sup>, VISION<sup>™</sup>, and<br/>INTEGRAL<sup>®</sup> Workstations and<br/>POROS<sup>®</sup> Perfusion Chromatography<br/>Products)</li> </ul> | tsupport@appliedbiosystems.com |
| <ul> <li>◆ Expedite<sup>™</sup> 8900 Nucleic Acid<br/>Synthesis Systems</li> </ul>                                                                                                    |                                |
| <ul> <li>MassGenotyping Solution 1<sup>™</sup><br/>(MGS1) Systems</li> </ul>                                                                                                    |                                |
| <ul> <li>PNA Custom and Synthesis</li> </ul>                                                                                                    |                                |
| <ul> <li>Pioneer™ Peptide Synthesizers</li> </ul>                                                                                                    |                                |
| <ul> <li>Proteomics Solution 1<sup>™</sup> (PS1)<br/>Systems</li> </ul>                                                                                                    |                                |
| <ul> <li>ICAT<sup>™</sup> Reagent</li> </ul>                                                                                                    |                                |
| ◆ FMAT <sup>™</sup> 8100 HTS Systems                                                                                                    |                                |
| <ul> <li>Mariner<sup>™</sup> ESI-TOF Mass<br/>Spectrometry Workstations</li> </ul>                                                                                                    |                                |
| <ul> <li>Voyager<sup>™</sup> MALDI-TOF<br/>Biospectrometry Workstations</li> </ul>                                                                                                    |                                |
| <ul> <li>CytoFluor<sup>®</sup> 4000 Fluorescence Plate<br/>Reader</li> </ul>                                                                                                    |                                |
| LC/MS<br>(Applied Biosystems/MDS Sciex)                                                                                                    | support@sciex.com              |
| Chemiluminescence (Tropix)                                                                                                    | tropix@appliedbiosystems.com   |

To Contact Technical Support by Telephone or Fax (North America) To contact Applied Biosystems Technical Support in North America, use the telephone or fax numbers in the table below.

**Note** To schedule a service call for other support needs, or in case of an emergency, dial **1.800.831.6844**, then press **1**.

| Product/Product Area                     | Telephone                                                             | Fax            |
|------------------------------------------|-----------------------------------------------------------------------|----------------|
| ABI PRISM <sup>®</sup> 3700 DNA Analyzer | <b>1.800.831.6844</b> ,<br>then press <b>8</b> ª                      | 1.650.638.5981 |
| DNA Synthesis                            | 1. <b>800.831.6844</b> ,<br>press <b>2</b> , then<br>press <b>1</b> ª | 1.650.638.5981 |

| Product/Product Area                                                                       | Telephone                                                                                                    | Fax            |
|--------------------------------------------------------------------------------------------|----------------------------------------------------------------------------------------------------|----------------|
| Fluorescent DNA Sequencing                                                                 | <b>1.800.831.6844</b> ,<br>press <b>2</b> , then<br>press <b>2</b> ª                                                                          | 1.650.638.5981 |
| Fluorescent Fragment Analysis<br>(including GeneScan®<br>applications)                     | <b>1.800.831.6844</b> ,<br>press <b>2</b> , then<br>press <b>3</b> ª                                                                          | 1.650.638.5981 |
| Integrated Thermal Cyclers<br>(ABI PRISM <sup>®</sup> 877 and Catalyst<br>800 instruments) | <b>1.800.831.6844</b> ,<br>press <b>2</b> , then<br>press <b>4</b> <sup>a</sup>                                                               | 1.650.638.5981 |
| ABI PRISM <sup>®</sup> 3100 Genetic<br>Analyzer                                            | <b>1.800.831.6844</b> ,<br>press <b>2</b> , then<br>press <b>6</b> <sup>a</sup>                                                               | 1.650.638.5981 |
| Peptide Synthesis<br>(433 and 43x Systems)                                                 | <b>1.800.831.6844</b> ,<br>press <b>3</b> , then<br>press <b>1</b> ª                                                                          | 1.650.638.5981 |
| Protein Sequencing<br>(Procise <sup>®</sup> Protein Sequencing<br>Systems)                 | <b>1.800.831.6844</b> ,<br>press <b>3</b> , then<br>press <b>2</b> <sup>a</sup>                                                               | 1.650.638.5981 |
| Sequence Detection Systems (Real-Time PCR) and PCR                                         | 1.800.762.4001,<br>then press:                                                                                                    | 1.240.453.4613 |
|                                                                                            | 1 for PCR <sup>a</sup>                                                                                                    |                |
|                                                                                            | 2 for TaqMan <sup>®</sup><br>applications and<br>Sequence<br>Detection<br>Systems including<br>ABI Prism 7700,<br>7900, and 5700 <sup>a</sup> |                |
|                                                                                            | <b>6</b> for the 6700<br>Automated<br>Sample Prep<br>System <sup>a</sup>                                                                      |                |
|                                                                                            | or                                                                                                    |                |
|                                                                                            | 1.800.831.6844,<br>then press 5ª                                                                                                    |                |

| Product/Product Area                                                                                                    | Telephone                                                              | Fax            |
|----------------------------------------------------------------------------------------------------|------------------------------------------------------------------------|----------------|
| <ul> <li>Mariner<sup>™</sup> ESI-TOF Mass<br/>Spectrometry Workstations</li> </ul>                                                                                                    | 1.800.899.5858,<br>press 1, then                                       | 1.508.383.7855 |
| <ul> <li>Voyager™ MALDI-TOF<br/>Biospectrometry Workstations</li> </ul>                                                                                                    | press 3                                                                |                |
| <ul> <li>MassGenotyping Solution 1<sup>™</sup><br/>(MGS1) Systems</li> </ul>                                                                                                    |                                                                        |                |
| <ul> <li>Proteomics Solution 1<sup>™</sup> (PS1)<br/>Systems</li> </ul>                                                                                                    |                                                                        |                |
| <ul> <li>ICAT<sup>™</sup> Reagent</li> </ul>                                                                                                    |                                                                        |                |
| Biochromatography<br>(BioCAD <sup>®</sup> , SPRINT <sup>™</sup> , VISION <sup>™</sup> ,<br>and INTEGRAL <sup>®</sup> Workstations<br>and POROS <sup>®</sup> Perfusion<br>Chromatography Products) | 1.800.899.5858,<br>press 1, then<br>press 4 <sup>b</sup>               | 1.508.383.7855 |
| Expedite <sup>™</sup> 8900 Nucleic Acid<br>Synthesis Systems                                                                                                    | 1.800.899.5858,<br>press 1, then<br>press 5 <sup>b</sup>               | 1.508.383.7855 |
| Pioneer™ Peptide Synthesizers                                                                                                    | 1.800.899.5858,<br>press 1, then<br>press 5 <sup>b</sup>               | 1.508.383.7855 |
| PNA Custom and Synthesis                                                                                                    | 1.800.899.5858,<br>press 1, then<br>press 5 <sup>b</sup>               | 1.508.383.7855 |
| ♦ FMAT <sup>™</sup> 8100 HTS Systems                                                                                                    | 1.800.899.5858,                                                        | 1.508.383.7855 |
| <ul> <li>CytoFluor<sup>®</sup> 4000</li> <li>Fluorescence Plate Reader</li> </ul>                                                                                                    | press <b>1</b> , then<br>press <b>6</b> <sup>b</sup>                   |                |
| Chemiluminescence (Tropix)                                                                                                    | <b>1.800.542.2369</b><br>(U.S. only),<br>or<br><b>1.781.271.0045</b> ◦ | 1.781.275.8581 |
| LC/MS                                                                                                    | 1.800.952.4716                                                         | 1.508.383.7899 |
| (Applied Biosystems/MDS Sciex)                                                                                                    |                                                                        |                |

a. 5:30 AM to 5:00 PM Pacific time.

b. 8:00 AM to 6:00 PM Eastern time.

c. 9:00 AM to 5:00 PM Eastern time.

### To Contact Technical Support by Telephone or Fax (Outside North America)

To contact Applied Biosystems Technical Support or Field Service outside North America, use the telephone or fax numbers below.

| Region                                      | Telephone                           | Fax                                                      |  |
|---------------------------------------------|-------------------------------------|----------------------------------------------------------|--|
| Eastern Asi                                 | Eastern Asia, China, Oceania        |                                                          |  |
| Australia (Scoresby, Victoria)              | 61 3 9730 8600                      | 61 3 9730 8799                                           |  |
| China (Beijing)                             | 86 10 64106608 or<br>86 800 8100497 | 86 10 64106617                                           |  |
| Hong Kong                                   | 852 2756 6928                       | 852 2756 6968                                            |  |
| India (New Delhi)                           | 91 11 653<br>3743/3744              | 91 11 653 3138                                           |  |
| Korea (Seoul)                               | 82 2 593 6470/6471                  | 82 2 593 6472                                            |  |
| Malaysia (Petaling Jaya)                    | 60 3 79588268                       | 60 3 79549043                                            |  |
| Singapore                                   | 65 896 2168                         | 65 896 2147                                              |  |
| Taiwan (Taipei Hsien)                       | 886 2 2358 2838                     | 886 2 2358 2839                                          |  |
| Thailand (Bangkok)                          | 66 2 719 6405                       | 66 2 319 9788                                            |  |
| Europe                                      |                                     |                                                          |  |
| Austria (Wien)                              | 43 (0)1 867 35 75 0                 | 43 (0)1 867 35 75<br>11                                  |  |
| Belgium                                     | 32 (0)2 532 4484                    | 32 (0)2 582 1886                                         |  |
| Denmark (Naerum)                            | 45 45 58 60 00                      | 45 45 58 60 01                                           |  |
| Finland (Espoo)                             | 358 (0)9 251 24 250                 | 358 (0)9 251 24 243                                      |  |
| France (Paris)                              | 33 (0)1 69 59 85 85                 | 33 (0)1 69 59 85 00                                      |  |
| Germany (Weiterstadt)                       | 49 (0)6150 101 0                    | 49 (0)6150 101 101                                       |  |
| Italy (Milano)                              | 39 (0)39 83891                      | 39 (0)39 838 9492                                        |  |
| Norway (Oslo)                               | 47 23 12 06 05                      | 47 23 12 05 75                                           |  |
| Portugal (Lisboa)                           | 351.(0)22.605.33.14                 | 351.(0)22.605.33.15                                      |  |
| Spain (Tres Cantos)                         | 34.(0)91.806.1210                   | 34.(0)91.806.12.06                                       |  |
| Sweden (Stockholm)                          | 46 (0)8 619 4400                    | 46 (0)8 619 4401                                         |  |
| Switzerland (Rotkreuz)                      | 41 (0)41 799 7777                   | 41 (0)41 790 0676                                        |  |
| The Netherlands (Nieuwerkerk<br>a/d IJssel) | 31 (0)180 392400                    | <b>31 (0)180 392409</b><br>or<br><b>31 (0)180 392499</b> |  |
| United Kingdom (Warrington,<br>Cheshire)    | 44 (0)1925 825650                   | 44 (0)1925 282502                                        |  |

| Region                                                                                                    | Telephone                            | Fax                |
|----------------------------------------------------------------------------------------------------|--------------------------------------|--------------------|
| European Mana                                                                                                   | aged Territories (EM                 | Г)                 |
| Africa, English speaking<br>(Johannesburg, South Africa)                                                        | 27 11 478 0411                       | 27 11 478 0349     |
| Africa, French speaking<br>(Paris, France)                                                                      | 33 1 69 59 85 11                     | 33 1 69 59 85 00   |
| India (New Delhi)                                                                                               | 91 11 653 3743                       | 91 11 653 3138     |
|                                                                                                    | 91 11 653 3744                       |                    |
| Poland, Lithuania, Latvia, and<br>Estonia (Warszawa)                                                            | 48 22 866 40 10                      | 48 22 866 40 20    |
| For all other EMT countries not<br>listed (Central and southeast<br>Europe, CIS, Middle East, and<br>West Asia) | 44 1925 282481                       | 44 1925 282509     |
|                                                                                                    | Japan                                |                    |
| Japan (Hacchobori, Chuo-Ku,<br>Tokyo)                                                                           | 81 3 5566 6230                       | 81 3 5566 6507     |
| Lati                                                                                                    | n America                            |                    |
| Caribbean countries, Mexico,<br>and Central America                                                             | 52 55 35 3610                        | 52 55 66 2308      |
| Brazil                                                                                                    | 0 800 704 9004 or<br>55 11 5070 9654 | 55 11 5070 9694/95 |
| Argentina                                                                                                    | 800 666 0096                         | 55 11 5070 9694/95 |
| Chile                                                                                                    | 1230 020 9102                        | 55 11 5070 9694/95 |
| Uruguay                                                                                                    | 0004 055 654                         | 55 11 5070 9694/95 |

10

To Reach Technical Support Through the Applied Biosystems Web Site

At the Applied Biosystems web site, you can search through frequently asked questions (FAQs) or a solution database, or you can submit a question directly to Technical Support.

Search FAQs

Site To search for FAQs:

| Step | Action                                                                                                    |
|------|----------------------------------------------------------------------------------------------------|
| 1    | Go to http://www.appliedbiosystems.com                                                                                               |
| 2    | Click <b>SERVICES &amp; SUPPORT</b> at the top of the page, then click <b>Frequently Asked Questions</b> .                           |
| 3    | Click you geographic region for the product area of interest.                                                                        |
| 4    | Follow the instructions under the <b>Frequently Asked Questions</b> section (1) to display a list of FAQs for your area of interest. |

#### Search the Solution Database

To search for solutions to problems using the Solution Database:

| Step | Action                                                                                                    |
|------|----------------------------------------------------------------------------------------------------|
| 1    | Go to http://www.appliedbiosystems.com                                                                                |
| 2    | Click SERVICES & SUPPORT at the top of the page, then click<br>Frequently Asked Questions.                            |
| 3    | Follow the instructions under the <b>Search the Solution Database</b> section (2) to find a solution to your problem. |

#### Submit a Question

To submit a question directly to Technical Support:

| 1 | Go to http://www.appliedbiosystems.com                                                                                |
|---|----------------------------------------------------------------------------------------------------|
| 2 | Click <b>SERVICES &amp; SUPPORT</b> at the top of the page, then click <b>Frequently Asked Questions</b> .            |
| 3 | In the <b>Personal Assistance – E-Mail Support</b> section (3), click <b>Ask Us RIGHT NOW</b> .                       |
| 4 | In the displayed form, enter the requested information and your question, then click <b>Ask Us RIGHT NOW</b> .        |
|   | Within 24 to 48 hours, you will receive an e-mail reply to your question from an Applied Biosystems technical expert. |

To ObtainYou can obtain technical documents, such as Applied Biosystems userTechnicaldocuments, MSDSs, certificates of analysis, and other relatedDocumentsdocuments for free, 24 hours a day. You can obtain documents:

- By telephone
- Through the Applied Biosystems web site

#### **Ordering Documents by Telephone**

To order documents by telephone:

| 1 | From the U.S. or Canada, dial <b>1.800.487.6809</b> , or from outside the U.S. and Canada, dial <b>1.858.712.0317</b> . |  |
|---|----------------------------------------------------------------------------------------------------|--|
| 2 | Follow the voice instructions to order documents (for delivery by fax).                                                 |  |
|   | Note There is a limit of five documents per fax request.                                                                |  |

#### **Obtaining Documents Through the Web Site**

To view, download, or order documents through the Applied Biosystems web site:

| Step | Action                                                                                                    |
|------|----------------------------------------------------------------------------------------------------|
| 1    | Go to http://www.appliedbiosystems.com                                                                                                    |
| 2    | Click SERVICES & SUPPORT at the top of the page, then click<br>Documents on Demand.                                                              |
| 3    | In the search form, enter and select search criteria, then click <b>Search</b> at the bottom of the page.                                        |
| 4    | In the results screen, do any of the following:                                                                                                  |
|      | <ul> <li>Click the pdf icon to view a PDF version of the document.</li> </ul>                                                                    |
|      | <ul> <li>Right-click the pdf icon, then select Save Target As to download a<br/>copy of the PDF file.</li> </ul>                                 |
|      | <ul> <li>Select the Fax check box, then click Deliver Selected Documents<br/>Now to have the document faxed to you.</li> </ul>                   |
|      | <ul> <li>Select the Email check box, then click Deliver Selected Documents<br/>Now to have the document (PDF format) e-mailed to you.</li> </ul> |
|      | <b>Note</b> There is a limit of five documents per fax request, but no limit on the number of documents per e-mail request.                      |

## $To \ Obtain \quad \mbox{To obtain Applied Biosystems training information:}$

## Customer Training Information

| Step | Action                                                                |
|------|-----------------------------------------------------------------------|
| 1    | Go to http://www.appliedbiosystems.com                                |
| 2    | Click SERVICES & SUPPORT at the top of the page, then click Training. |

#### Headquarters

850 Lincoln Centre Drive Foster City, CA 94404 USA Phone: +1 650.638.5800 Toll Free: +1 800.345.5224 Fax: +1 650.638.5884

#### Worldwide Sales Offices

Applied Biosystems vast distribution and service network, composed of highly trained support and applications personnel, reaches into 150 countries on six continents. For international office locations, please call our local office or refer to our web site at www.appliedbiosystems.com or the Technical Support appendix in this document.

#### www.appliedbiosystems.com

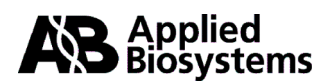

Applera Corporation is committed to providing the world's leading technology and information for life scientists. Applera Corporation consists of the Applied Biosystems and Celera Genomics businesses.

Printed in the USA, 07/2001 Part Number 4316607 Rev. C

an Applera business